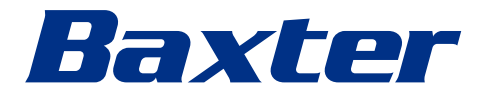

Instructions for use

# Helion

Video Management System

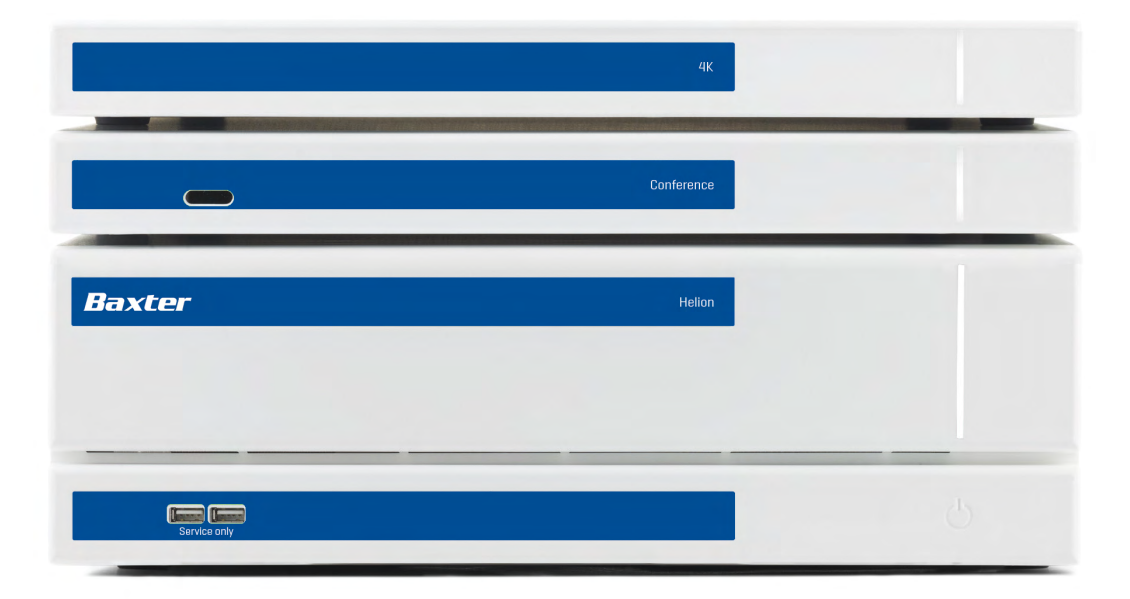

Read the instructions for use carefully prior to using the product and keep them safe for future reference.

This page is intentionally left blank.

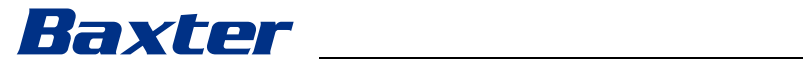

| Manufacturer                   | Videomed S.r.I.<br>Via C. Battisti, 31/C<br>35010 Limena (PD)<br>Italy                                                                                                    |                                                                                                    |
|--------------------------------|----------------------------------------------------------------------------------------------------|----------------------------------------------------------------------------------------------------|
|                                | Telephone: +3                                                                                                    | 39 049 9819113                                                                                          |
|                                | surgical@hillrom<br>hillrom.com<br>Videomed S.r.l. i<br>manufacturer is                                                                                                    | n.com<br>is a company of the Hill-Rom Holdings Group. The<br>hereinafter referred to as Videomed S.r.I. |
| Authorised Australian Sponsor  | Hill-Rom Pty. Ltd.<br>1 Baxter Drive<br>Old Toongabbie NSW 2146<br>Australia                                                                                                    |                                                                                                    |
| Technical Customer Service     | The contact details for the current Technical Customer Service hubs in the individual countries are listed on the Internet at www.hillrom.com.                                                |                                                                                                    |
| Information about the document | Instructions for use<br>This document is identified by a code which indicates its version<br>and update status. The user is responsible for ensuring that the<br>most recent version is used. |                                                                                                    |
|                                | Document numb<br>Language ID:<br>Version:<br>Material number<br>Publication date                                                                                                    | ber: 80028681<br>002<br>F<br>r: 774259<br>e: 2024-05-28                                                 |
|                                | This document of                                                                                                    | applies to the following units sold:                                                                    |

This document applies to the following units sold:

| Product designation    | REF           |
|------------------------|---------------|
| Helion Main Unit R     | VR401111-1    |
| Helion Main Unit       | VR401111-1ND  |
| Helion Main Unit RD    | VR401111-1D   |
| Helion Main Unit RSD   | VR401111-1DT  |
| Helion Main Unit RS    | VR401111-1T   |
| Helion Main Unit S     | VR401111-1TND |
| Helion Main Unit AR    | VR401111-2    |
| Helion Main Unit ARD   | VR401111-2D   |
| Helion Main Unit ARSD  | VR401111-2DT  |
| Helion Main Unit ARS   | VR401111-2T   |
| Helion Main Unit SSD R | VR401111-3    |
| Helion 4K              | VR401112      |
| Helion 4K Plus         | VR401113      |
| Helion Conference      | CM401326      |

Optional sales items for the Helion video management system. Not all products are available in all countries.

| Product designation                        | REF          |
|--------------------------------------------|--------------|
| Helion Rack (115V)                         | AC500920K    |
| Helion Rack (230V)                         | AC500920K-2  |
| Helion Rack (115V) - Permanent Install.    | AC500920K-3  |
| Auxiliary Rack (115V) - Plug&Play Install. | AC500920KB   |
| Auxiliary Rack (230V) - Permanent Install. | AC500920KB-2 |
| Auxiliary Rack (115V) - Permanent Install. | AC500920KB-3 |
| Delrin Rack Spacer Kit                     | AC500919     |
| On Air Lamp                                | AC300601     |
| Back cover for monitor 24IN /31IN          | AC500634     |
| STD Single Plate 2xDVI 2xNEUTRIK           | CS201580     |
| STD Double Plate 4xNeutrik                 | CS201582     |
| Transmission Set Single Display            | CS201584     |
| DVI Line Transmission                      | CS201585     |
| STD Double Plate 4xDVI 2xNeutrik           | CS201586     |
| STD Single Plate 4xNEUTRIK                 | CS201592     |
| STD Single Plate 2x NEUTRIK                | CS201593     |
| STD Single Plate 2xDVI                     | CS201594     |
| Helion HR Surgical Lights Control SW       | DC500103     |
| Helion Recording Endotrigger Interface     | AC500716     |

The manual is provided by Videomed S.r.l. in electronic PDF format on digital media. A hard copy of the manual is available upon request for qualified technical and medical staff.

Videomed S.r.l. waives any liability for improper use of the system and/or for damage caused as a result of operations not covered by the technical documentation.

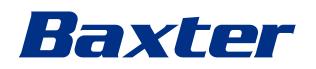

# PREFACE

All rights reserved. No part of this publication may be copied, distributed, translated into other languages or transmitted by any electronic or mechanical means, including photocopying, recording or any other storage and retrieval system, for any purpose other than the buyer's personal use, without the express written permission of the manufacturer.

The manufacturer is in no way responsible for the consequences of any incorrect operations carried out by the user.

# **PUBLISHER'S NOTE**

This documentation is specifically intended for clinically trained system users.

The Publisher is in no way responsible for the information and data contained in this manual all information contained herein has been provided, checked and approved by the manufacturer for verification.

The Publisher is in no way responsible for any consequences of any incorrect operations carried out by the user.

Product and label images are for illustrative purposes only. Actual product and label may vary.

# **GENERAL CONSIDERATIONS**

All operating instructions and recommendations provided in this manual must be complied with. Clinical personnel must be trained in all operating procedures and safety standards prior to using the system.

# SIGNAL WORDS

Residual dangers that may occur while using the product are identified in the document by the use of a signal word. The required safety measures and the potential consequences of failing to take these are listed. A corresponding signal word provides an indication of the severity of the danger:

| Signal word | Meaning                                                                                                    |
|-------------|----------------------------------------------------------------------------------------------------|
| DANGER      | The signal word indicates a dangerous situation that will immediately lead to death or serious injury if no precautionary measures are taken.         |
| WARNING     | The signal word indicates a dangerous situation that may lead to death or serious injury if no precautionary measures are taken.                      |
| CAUTION     | The signal word indicates a dangerous situation that may lead to moderate to slight injury if no precautionary measures are taken.                    |
| NOTICE      | The signal word indicates a dangerous situation that may lead to material damage or damage to the environment if no precautionary measures are taken. |

©Videomed S.r.l.

This page is intentionally left blank.

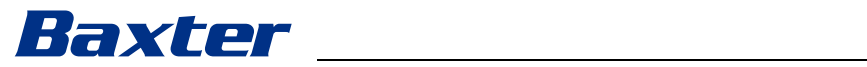

# Contents

| 1        | General preliminary information                  | 9         |
|----------|--------------------------------------------------|-----------|
| 1.1      | Operator's responsibility                        | . 9       |
| 1.2      | Updates                                          | . 9       |
| 1.3      | Language                                         | . 9       |
| 1.4      | Personnel qualifications                         | .10       |
| 1.5      | Symbols                                          | .10       |
| 1.6      | Product certification                            | . 12      |
| 1.7      | Warranty                                         | . 12      |
|          |                                                  |           |
| 2        | Safety information                               | . 13      |
| 2.1      | General safety warnings                          | .13       |
| 2.2      | Security considerations                          | .14       |
| 2.3      | Privacy considerations                           | .16       |
| 2.4      | Useful life of the system                        | . 18      |
| 2.5      | Cleaning                                         | . 18      |
| 2.5.1    | Cleaning agents                                  | .19       |
| 2.5.2    | Preparing the devices                            | .19       |
| 2.5.3    | Cleaning the devices                             | .19       |
| 2.6      | Preventive maintenance                           | .19       |
|          |                                                  |           |
| 3        | System description.                              | .20       |
| 3.1      | Intended purpose                                 | 20        |
| 3.2      | Intended medical indication                      | 20        |
| 3.3      | Device contact site                              | 20        |
| 3.4      | Patient population                               | 20        |
| 3.5      | Intended users                                   | 20        |
| 3.6      | Use environment                                  | 20        |
| 3.7      | Normal use                                       | 20        |
| 3.8      | Contraindications                                | . 21      |
| 3.9      | Reasonably foreseeable misuse                    | . 21      |
| 3.10     | Use in combination with other devices            | 22        |
| 3.10.1   | Combination with other Baxter products           | 22        |
| 3.10.2   | Combination with products of other manufacturers | 22        |
| 3.11     | Obligations and prohibitions                     | 23        |
| 3.11.1   | Personnel prohibitions                           | 23        |
| 3.12     | Technical data                                   | 23        |
| 3.13     | Measurement and weight layout                    | 28        |
| 3.14     | System components                                | 33        |
| 3.14.1   | Main Unit                                        | 33        |
| 3.14.2   | Conference Unit                                  | 34        |
| 3.14.3   | 4K Unit                                          | 34        |
| 3.14.4   | 4K Plus Unit                                     | 34        |
| 3.14.5   | Control software                                 | 34        |
|          |                                                  |           |
| 4        | Operation                                        | .36       |
| 4.1      | First system start                               | 36        |
| 4.2      |                                                  | 36        |
| 4.3      | System startup                                   | 36        |
| 4.4      | Connection to sources                            | 37        |
| 4.5      | System shutdown                                  | 37        |
| 4.6      | System startup/shutdown with remote button       | 38        |
| 5        | llsor intorfogo                                  | 70        |
| ວ<br>5 1 |                                                  | .39<br>70 |
| 5.1      |                                                  | 39        |
| J.Z      |                                                  | 40        |

#### Contents

| 9                  | Annex I – Getting started                            | .88                    |
|--------------------|------------------------------------------------------|------------------------|
| 8                  | SVHC (Substance of very high concern)                | .87                    |
| 7                  | Disposal instructions                                | .87                    |
| 6                  | Electromagnetic compatibility                        | .85                    |
| 5.9                | 'Login' function                                     | .84                    |
| 5.8                | 'Lock with PIN' function                             | . 83                   |
| 5.7.7              | Environmental control panel management               | . 82                   |
| 5.7.6              | Surgical light management                            | . 81                   |
| 5.7.5.2            | Disabling microphones and audio                      | .80                    |
| 5.7.5.1            | Volume adjustment                                    | .79                    |
| 5.7.5              | Audio control                                        | . 78                   |
| 5.7.4.1            | Multiview setting                                    | . 77                   |
| 5.7.4              | Multiview                                            | .76                    |
| 5.7.3.2            |                                                      | . 75                   |
| 5.7.5.1            | Setulity Fresets                                     | .74                    |
| 5731               | Satting Presets                                      | 7/                     |
| 573                | Preset                                               | 73                     |
| 5.7.2              | Surgical Checklist                                   | .72                    |
| 5.7.1.7            | Accessing the worklist                               | . 71                   |
| 5.7.1.6            | Deleting a patient                                   | .70                    |
| 5.7.1.5            | Modifying patient master data                        | .70                    |
| 5.7.1.4.1          | Emergency patient filter                             | 69                     |
| 5.7.1.4            | Searching for a patient from a list                  | .69                    |
| 5.7.1.3            | Entering an emergency patient                        | .68                    |
| 5.7.1.2            | Entering a new patient                               | .67                    |
| 5.7.1.1            | Selecting a patient from the list                    | .66                    |
| 0./.l              | Patient data management                              | .05                    |
| 0./<br>5.7.1       |                                                      | .04                    |
| 5.0                | Additional functions                                 | .04<br>61              |
| 5.6                | ΟΝ ΔΙΡ Jamp                                          | 61.                    |
| 555                | Call H 323/SIP recipient                             | 50.<br>۳۸              |
| 554                | Call start                                           | 63                     |
| 5.5.3              | Call recipient selection.                            | .62                    |
| 5.5.2              | Removing the signals to be sent by video conference  | . 61                   |
| 5.5.1              | Selecting the signals to be sent by video conference | . 61                   |
| 5.5                | 'Video Conference' function                          | .60                    |
| 5.4.8              | Printing function                                    | . 58                   |
| 5.4.7              | Delete images and videos                             | . 57                   |
| 5.4.6              | Export images and videos                             | . 55                   |
| 5.4.5              | Cutting video                                        | .54                    |
| 5.4.4              | Snapshot and video playback                          | . 53                   |
| 5.4.3              | Recording                                            | . 52                   |
| 5.4.2              | Selecting the signals to be recorded                 | .50                    |
| 5.4.1              | Image data post-processing                           | .50                    |
| 5.4                |                                                      | .49                    |
| 5.3.4.5            | Enabling a camera setting (Preset)                   | .48                    |
| 5.3.4.4            | Deleting a camera setting (Preset)                   | .48                    |
| 5.5.4.5            | Saving a camera setting (Preset)                     | .4/                    |
| J.J.4.2            | Soving a compare softing (Preset)                    | .40<br>17              |
| 5.5.4.1<br>5 7 1 0 | Roomean movement adjustment                          | 0+0.<br>16             |
| 5.3.4              | Roomcam zoom adjustment                              | 0 <del>-</del> .<br>۵۴ |
| 534                | PTZ camera control                                   | Δ6                     |
| 533                | Quick Access – Streaming                             | 45                     |
| 5.3.2              | Quick Access – Recording                             | .44                    |
| 5.3.1              |                                                      | .42                    |
| 5.3                | 'Video Routina' function                             | .40                    |
|                    |                                                      |                        |

# Baxter

# 1 General preliminary information

# 1.1 Operator's responsibility

The instructions for use of the Helion Video Management System are intended for operators trained and authorised in its operation. The management of the medical site is responsible for training staff in the use of the medical device.

The instructions for use provide instructions on the correct use of the system, which will help maintain its functional and qualitative characteristics over time. All information and warnings concerning correct, fully safe use are also provided.

The instructions for use, like the CE conformity certificate, are an integral part of the system and must always accompany it in the event of movement or resale. The user is responsible for keeping this documentation intact, so that it may be consulted throughout the entire lifespan of the system. The instructions for use must be stored in a way that ensures that the user can access the information required for using the medical device at any time.

# NOTICE

The user and/or patient should report any serious incidents that have occurred in relation to the device to the manufacturer and the competent authority of the country in which the user and/ or patient is established/located.

| 1.2 | Updates  |                                                                                                    |
|-----|----------|----------------------------------------------------------------------------------------------------|
|     |          | Videomed S.r.l. reserves the right to update the instructions for use at any time with modifications and/or translations without prior notice.                                                                                                    |
|     |          | Contact the Customer Service office of Videomed S.r.l. for the latest version of the instructions.                                                                                                    |
| 1.3 | Language |                                                                                                    |
|     |          | The original instructions for use have been drawn up in American English.                                                                                                    |
|     |          | Any translations into additional languages must be made on the basis of the original instructions.                                                                                                    |
|     |          | The manufacturer is responsible for the information contained in<br>the original instructions; translations into different languages<br>cannot be completely verified, and therefore, if an inconsistency is<br>detected, it is required to follow the text in the original language or<br>to contact the Videomed S.r.l. Customer Service office. |

# 1.4 Personnel qualifications

Consult the following table in order to establish personnel skills and qualifications:

| Qualification       | Description                                                                                                    |
|---------------------|----------------------------------------------------------------------------------------------------|
| Operator            | Natural or legal person (for example, a doctor or a hospital) who<br>owns and uses the Helion Video Management System.                                                                                                    |
|                     | They must provide a safe system and adequately instruct the user in the intended and permitted use of the system.                                                                                                    |
| User                | A suitably trained person who, thanks to their professional<br>qualification, is authorised to operate and use the Helion Video<br>Management System for as required. They are responsible for<br>correct and safe operation of the system and for ensuring that it<br>is used solely for the intended purpose.                                                                                              |
| Qualified Personnel | Authorised persons who are generally employees of the manager<br>or have acquired their skills through professional training in the<br>medical sector, are able to evaluate their work and recognise<br>potential risks based on their professional experience and<br>knowledge of safety regulations. Where required, qualified<br>personnel must certify their qualifications through a valid<br>document. |

# 1.5 Symbols

The Helion Video Management System units are fitted with device labels. Each device label contains the identification details of the unit.

The device label must be undamaged and attached at the specified locations on the product. Any damaged, illegible or missing device labels must be replaced. Device labels must not be changed or removed.

| Symbol    | Description                                                                                        |
|-----------|----------------------------------------------------------------------------------------------------|
|           | Symbol used to indicate the need to consult the instructions for use prior to using the equipment. |
| CE        | Symbol of compliance with Regulation (EU) 2017/745 on medical devices.                             |
| $\forall$ | Equipotential: symbol for 'potential equalisation'.                                                |
|           | Protective earth (ground)                                                                          |
| Ν         | Connection point for the neutral conductor on PERMANENTLY<br>INSTALLED equipment                   |

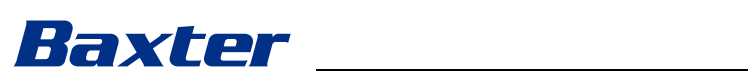

| Symbol                                               | Description                                                                                                    |
|------------------------------------------------------|----------------------------------------------------------------------------------------------------|
| M                                                    | Symbol used to indicate the date of manufacture.                                                                                                    |
|                                                      | Symbol used to identify the manufacturer's name.                                                                                                    |
|                                                      | Crossed-out bin: this product must not be disposed of as communal mixed waste, collect separately.                                                                                                    |
| REF                                                  | Symbol used to indicate the Videomed S.r.l. material number.                                                                                                    |
| SN                                                   | Symbol used to indicate the serial number.                                                                                                    |
| MD                                                   | Symbol used to indicate a medical device.                                                                                                    |
| (01)00615521031626<br>(21)123456789012<br>(11)210212 | <ul> <li>Indicates the Unique Device Identification (UDI) code; it is composed of:</li> <li>a device identifier (UDI-DI) (01);</li> <li>a production identifier (UDI-PI) (serial number (21), date of production (11)).</li> </ul>                                                                                                    |
| CUUUS<br>EXXXXXX                                     | Medical – General medical equipment<br>Defined in relation to electrical shock, fire and mechanical<br>hazards only in accordance with AAMI ES60601-1:2005, ES60601-<br>1:2005/AMD1 1:2012, ES60601-1:2005/AMD2:2021, CAN/CSA-<br>C22.2 No. 60601-1:08, CAN/CSA-C22.2 No. 60601-1:14 (including<br>Amendment 1) and Amendment 2:2022 (MOD) to CAN/CSA-<br>C22.2 No. 60601-1:14 |
| hillrom.co.uk                                        | Consult the instructions for use (IFU). A copy of the IFU is<br>available on the website indicated on the symbol. A printed copy<br>of the IFU can be ordered from Hillrom for delivery within 7<br>calendar days.                                                                                                    |
| R <sub>x</sub> only                                  | Only valid for US.<br>Caution: According to US federal law, this device may only be<br>sold by or on the order of a licensed healthcare practitioner.                                                                                                    |
| #                                                    | Symbol used to indicate the model number.                                                                                                    |
| 0                                                    | China RoHS symbol                                                                                                    |

# 1.6 Product certification

(F

The Helion Video Management System is a Class I medical device according to Regulation 2017/745/EU on medical devices, and is compliant with the version of the regulation currently in force at the time of sale of the product. Videomed S.r.I. declares that Helion conforms to the general safety and performance requirements according to Regulation 2017/745/EU on medical devices, Annex I. A conformity assessment procedure required for Class I devices shall be carried out in accordance with Article 52 (7), taking into account a quality management system in accordance with Annex IX, Chapter 1. The manufacturer confirms conformity with the CE marking.

# 1.7 Warranty

The complete warranty clauses are provided in the sales contract. Videomed S.r.l. assures the safety and functional reliability of the system provided the following:

- the system is used, managed and repaired solely as described in these instructions for use;
- installation, modification and repair are carried out exclusively by Videomed S.r.l. assistance services;
- only spare parts and accessories authorised by the manufacturer are used;
- no structural changes are made to the devices.

The system status following system testing must be recorded in an installation protocol. Commissioning is used as proof of the start of the warranty period.

Further details may be provided in the commercial contract. The conditions required by the commercial contract (should they differ) take priority over what is stated in this section.

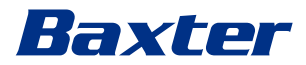

# 2 Safety information

#### 2.1 General safety warnings

The Helion Video Management System must be operated by suitably trained personnel.

## A DANGER

ELECTRIC SHOCK FROM DAMAGED MAINS POWER CABLE! Check the mains power cable before connecting it and do not use it if it has been crushed or the insulation is damaged.

# 

#### **ELECTRIC SHOCK FROM EXPOSED LIVE PARTS!**

It is also recommended to periodically check the integrity of the parts of the device, to check for the presence of exposed parts following an impact or fall and to avoid using the device in case of damage to the structure or to its components.

## 

# ELECTRIC SHOCK FROM INCORRECT POWER CONNECTION PROCEDURE!

The Helion system must be powered and earthed from the same electrical panel that powers the operating theatre. All equipment connected to the Helion system must also be powered and earthed from the same electrical panel that powers the operating theatre.

### 

This product can expose you to chemicals including lead and Di(2-ethylhexyl) phthalate (DEHP), which are known by the State of California to cause cancer, and lead and Di(2-ethylhexyl) phthalate (DEHP), which are known by the State of California to cause birth defects or other reproductive harm. For more information, visit www.P65Warnings.ca.gov.

# 

All safety information must be complied with to ensure safe use of the Helion Video Management System.

### 

To avoid complications due to electrostatic balancing charges between parts of the device and the patient, the user must not touch the metal parts of the system and the patient at the same time.

# 

#### COMPULSORY MEASUREMENT OF DISPERSAL CURRENTS

It is necessary to measure leakage currents with circuits downstream of the Helion system open. Otherwise, the leakage currents of these circuits will be added to those of the Helion system.

# 

It is absolutely forbidden to remove the device labels and/or replace them with other labels. If any device label is damaged or removed, the customer must notify the manufacturer.

## 2.2 Security considerations

The security best practices to be followed are listed below:

#### User access management:

Security best practices for user account management should be followed, including those listed below:

- The principle of least privilege should be followed while creating user accounts.
- Shared user accounts should not be created.
- Use a strong password according to the healthcare provider's password policy.

#### Authentication:

Authentication can be enforced to access the product. Authentication is usually in the form of a username and a password. The following steps are therefore recommended:

- Do not write your password in a public workspace.
- Do not save the password in the browser.
- Verify the URL before entering the credentials.
- Log out and close the browser window or the application after accessing the product.

#### **Remote connection support:**

- Utilising a VPN or equivalent technologies with multi-factor authentication is advisable for remote connection via a public network.
- The remote connection must be used over a secure, encrypted connection.
- Following the principle of least privilege is recommended when configuring remote connection support.

#### **Browser security:**

It is recommended to use the latest supported browser with up-todate security patches as per the healthcare provider's security policy.

The browser should be used in a private mode to protect against data leaks. If not, then it is recommended to clear data such as cookies, cache, history, etc. when closing the browser.

# Baxter

## Data protection:

- It is recommended that organisations must implement strict access control to protect sensitive information such as PHI stored locally in a system.
- Implement physical security to prevent unauthorised physical access to the system.
- It is recommended to use the latest supported browser with up-to-date security patches as per the healthcare provider's security policy.

The browser should be used in private mode to protect against data leaks. If not, then it is recommended to clear data such as cookies, cache, history, etc. when closing the browser.

#### Updates and patches:

- Updates and patches should be installed by a trained service technician authorised by Baxter following the installation directions.
- Do not initiate an update during product usage.
- It is recommended not to install any service packs or updates related to the operating system that are not required for the product to operate.
- Only security updates and patches are recommended.
- Do not install unnecessary software of unknown sources and off-the-shelf (OTS) software on the system.

#### Logging:

The retention time for the system as well as the software shall be set as per local regulations / the healthcare provider's policies.

#### Secure configuration:

- The healthcare provider must ensure that the network the product is connected to is secure.
- The product should be secured against:
  - unauthorised access to system files;
  - unauthorised software program installation;
  - unauthorised physical access.
- Network and physical access controls should be implemented to reduce the likelihood of system compromise.
- Firewalls or equivalent technologies must be implemented to protect the system.
- Utilise secure deployment measures such as device isolation and network segmentation.

#### **User training:**

Security awareness training by the users' healthcare provider to maintain and access the product securely is recommended.

#### Malware protection:

The product is delivered without any pre-installed antivirus and anti-malware system. It is possible to install an enterprise antivirus or anti-malware client on it. The client can use anti-malware with some precautions, such as excluding critical directories from the real-time scan.

# 2.3 Privacy considerations

#### Types of data processed by the device:

The system processes various types of data, some of which may be subject to applicable privacy and data protection laws. Data that may be processed by the system:

- Patient identifiers: Patient registration information like names, dates of birth, gender, and patient IDs for accurate patient selection and data association as determined by the customer's systems.
- Patient treatment information: Including medical data such as surgical worklists, medical conditions, details of the surgery, and audio and video recordings of the surgery.
- Medical images: Images from PACS (e.g., MRI, CT scans, X-rays).
- Helion system user data (Healthcare providers (HCPs) and customer support staff): Full names, user or network IDs, account passwords for login, audio and image data extracted from surgery videos.
- Annotations and comments: Annotations and comments to medical images that can be made by users and are stored only within the system. They may contain surgery details and other related data, and should not contain any unnecessary personally identifiable information.
- User access and activity logs: Login information, timestamps, actions, and data changes for system security and audit trails.
- System metadata: Data transfer logs, cache information, and performance metrics for system maintenance.

#### User responsibilities:

- Ensure compliance with all applicable privacy laws and regulations.
- For the related data processing activities, the customer acts as a data controller while Baxter acts as a data processor. If required, the responsibility for obtaining any necessary consent from data subjects lies with the customer. The same goes for appropriate transparency notices to patients and HCPs.
- Utilise all system capabilities to ensure the highest possible level of privacy.
- Avoid any situation that may increase the risk of a breach of data privacy.

#### Privacy features in the product:

The Product has features that help protect patient data.

- Local storage: Data is only temporarily stored on the Helion system, which is hosted on-premises at the customer's facility and is then transferred to the customer's system and servers. The system stores videos and images from video sources in the operating theatre locally on the customer's servers, ensuring that patient data remains on-premises at the customer's facility.
- Encryption: Databases containing patient health information (PHI) or personal data are encrypted.

# Baxter

- User authentication: To ensure that only authorised users can access patient data, it is necessary to enable user authentication for the product. The Authentication Application is designed to authenticate authorised users only by requiring them to prove their identity through a secure web application. The system also maintains a record of user activity and permissions to ensure compliance with regulations and policies.
- Automatic logouts: Administrators can set up timeouts, which log users out automatically after a certain time. This helps reduce the risk of someone getting into the system without permission.
- Secure workflows: The system has built-in workflows that make sure data is only shown to the right users.

Privacy best practices that should be followed are listed below:

#### Access management:

To protect sensitive information, such as personal data or Protected Health Information (PHI) that is stored locally on the system, strict access controls should be implemented.

#### Monitoring and updates:

Regularly monitor and update the product to address potential privacy vulnerabilities and to comply with the latest privacy and data protection regulations and standards.

#### **User training:**

Users and the operator of the product are responsible for keeping patient, staff, and user data private and protected.

- Privacy awareness training for the users on privacy best practices and how to handle sensitive data in accordance with your organisation's policies and applicable laws is recommended.
- Users should be trained on the product's privacy features and the privacy and data protection laws that apply to the product.

#### Data use and retention:

- Data should be collected and used only to the extent required to fulfil the purpose of the product and its associated services.
- The operator should establish internal data retention policies to ensure that sensitive data is not stored any longer than necessary. Implement secure data disposal methods when required.
- The operator should ensure personal data is kept up to date and accurate. Any outdated or unnecessary data should be deleted. The operator should also establish data protection protocols and internal deletion and retention policies to safeguard personal data.

#### **Regular privacy audits:**

The operator should conduct regular privacy audits to identify and address potential vulnerabilities, ensuring that the product remains compliant with privacy and data protection laws and standards.

#### Third-party compliance:

The operator should verify that any third-party systems or services integrated with the product comply with data protection laws and maintain adequate privacy safeguards.

#### Responsible disclosure / Report a security or a privacy issue:

If a security or privacy issue relating to the product is noticed, the healthcare provider should report the issue to Baxter as soon as possible. Go to <u>Product Security | Baxter (https://</u>www.baxter.com/product-security) for information on how to report a potential issue.

#### 2.4 Useful life of the system

Provided that all applicable safety and maintenance regulations are strictly observed, the video management system has been designed to guarantee a useful life of 8 years.

The life cycle includes a guarantee of the functionality of the product when used in compliance with the specific instructions for use, the provision of the customer assistance service, and the availability of spare parts.

Videomed S.r.I. applies a certified quality management system in accordance with EN ISO 13485 to all its business processes, which guarantees:

- highest quality;
- product and accessory reliability;
- ease of use;
- functional design;
- optimisation for the intended purpose.

### 2.5 Cleaning

### NOTICE

#### **Risk of material damage**

Excess liquid may cause damage to the internal electronics.

- Do not apply or spray liquid directly onto the housing.
- Apply liquid to the cleaning cloth.

#### NOTICE

#### **Risk of material damage**

Do not clean the Helion unit's rear connector panel, or any of its connectors or buttons. This may cause damage to the connectors, buttons, and internal electronics.

• Call Baxter service.

### NOTICE

#### **Risk of material damage**

Abrasive materials may cause damage to the devices.

• Use a soft cloth.

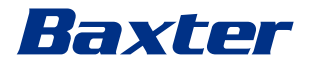

#### 2.5.1 Cleaning agents

When selecting the cleaning agents, ensure that they do not contain any of the following components:

- organic, mineral, and oxidising acids;
- bases;
- organic solvents (e.g., ether, ketones, benzines);
- halogens (chlorine, iodine, bromine);
- aromatic/halogenated hydrocarbons;

- any other substance that is chemically aggressive to plastics. The housings and plates have been tested for resistance to the following product: general purpose glass cleaner.

#### 2.5.2 Preparing the devices

Before cleaning the devices, proceed as follows:

- Power off the devices.
- Pull the power plugs out of the sockets.
- For permanent installations, turn off the main switch located on the front panel of the rack.

#### 2.5.3 Cleaning the devices

To clean the front of the devices, proceed as follows:

- 1. Moisten a soft cloth lightly with a recognised cleaning product.
- 2. Clean the front of the housing.
- 3. Wipe dry with a dry soft cloth.
- 4. Inspect the surface to determine that it is visually clean. Repeat if necessary.

#### 2.6 **Preventive maintenance**

Maintenance must be carried out on an annual basis to ensure components remain intact and in good working order.

The products may only be serviced by qualified maintenance technicians. Contact details for service technicians are available from Technical Customer Service.

Videomed S.r.l. recommends that a maintenance agreement be concluded so that maintenance can be performed in a reliable, timely manner.

| 3   | System description          |                                                                                                    |  |
|-----|-----------------------------|----------------------------------------------------------------------------------------------------|--|
| 3.1 | Intended purpose            |                                                                                                    |  |
|     |                             | The Helion Video Management System is a medical video<br>communication system used exclusively to display and manage<br>existing audio-video sources, and to control an operating light<br>within the specifications established by the manufacturer.                                                                                                    |  |
| 3.2 | Intended medical indication |                                                                                                    |  |
|     |                             | As the device is not used for diagnostics, medical decision making<br>etc. (see intended use / contraindications), it has no immediate<br>medical indication.                                                                                                    |  |
| 3.3 | Device contact site         |                                                                                                    |  |
|     |                             | The medical device has no contact with patients.                                                                                                    |  |
| 3.4 | Patient population          |                                                                                                    |  |
|     |                             | The device can be used with any patient population in the<br>operating theatre at the discretion of the facility. It does not<br>require differentiated use according to the patient being treated.                                                                                                    |  |
| 3.5 | Intended users              |                                                                                                    |  |
|     |                             | Operating theatre personnel are medical or paramedical users<br>such as surgeons, nurses, physicians, and biomedical engineers<br>who have completed user training for the system. They are<br>responsible for preparing and performing surgical procedures.                                                                                                    |  |
| 3.6 | Use environment             |                                                                                                    |  |
|     |                             | The device's environment of use is the surgical operating theatre.<br>This includes but is not limited to:                                                                                                    |  |
|     |                             | <ul> <li>operating theatres in hospitals;</li> <li>outpatient surgery centres</li> </ul>                                                                                                    |  |
|     |                             | <ul> <li>In the offices of physicians in private practice and other<br/>operating theatre-like environments, when the video<br/>conference function is used.</li> </ul>                                                                                                    |  |
|     |                             | <ul> <li>Note: If Helion is placed on a boom shelf, maintain a distance of<br/>1.5 m or more to the surgical area during surgery.</li> </ul>                                                                                                    |  |
| 3.7 | Normal use                  |                                                                                                    |  |
|     |                             | <ul> <li>The system is used exclusively to display and manage existing audio-video sources.</li> <li>Signals are controlled via a touch screen monitor.</li> <li>Analogue and digital signals are distributed to different video outputs.</li> <li>Data is exported to other devices (not part of the MD).</li> <li>Interventions are documented via temporary archiving.</li> </ul> |  |

# Baxter

- Information is exchanged by video conference with the operating theatre by sharing high resolution images and videos with the world outside the room.
- The MD is regularly maintained by qualified service technicians in accordance with the defined maintenance intervals.
- It is initially operated by the operator.
- The MD must be repaired and disposed of as required by qualified service technicians.
- To control the on/off state and intensity of compatible surgical lights.

# 3.8 Contraindications

- The system shall not be used for findings and diagnostics.
- The system shall not be used to check vital body functions.
- The system shall not be used to make reports.
- The product has not been designed to store clinical data for medical-legal purposes.
- The system shall not be used as a system for precision or measurement of life support function.
- The system shall not be use to correct the administration of medicinal products.
- The system shall not be used as a system for monitoring the patient's condition.
- The system shall not be used as an alarm system.
- The system shall not be used for a specific treatment. In the event that incorrect information may lead to inappropriate treatment of the patient:
- The system (or monitors connected to the system) shall not be used as the primary information source.

### 3.9 Reasonably foreseeable misuse

Cases of reasonably foreseeable misuse, which are strictly prohibited, are listed below:

- using the system in areas at risk of explosion;
- using the system near strong electromagnetic fields;
- using the system in a different way to what is required in the paragraph 'Intended purpose'.

Any other use of the system with regard to the intended use must be authorised by the manufacturer in writing in advance. Any use that does not comply with the conditions specified above shall be considered 'misuse'. In the event of such misuse, the manufacturer declines any liability for damage caused to things or persons and deems any type of warranty for the system void. Improper use of the system disclaims any liability on the part of the manufacturer.

## 3.10 Use in combination with other devices

#### 3.10.1 Combination with other Baxter products

| Product designation                 | REF      |
|-------------------------------------|----------|
| FCS Plate S 1xDVI                   | CS201560 |
| FCS Plate S 4xNEUTRIK               | CS201561 |
| FCS Plate 2xDVI                     | CS201562 |
| FCS Plate 4xNEUTRIK                 | CS201563 |
| FCS Plate 1xDVI 4xNEUTRIK           | CS201564 |
| FCS Plate 8xNEUTRIK                 | CS201565 |
| FCS Plate 2xDVI 4xNEUTRIK           | CS201568 |
| iLED7 Ceiling Single                | 4068110  |
| iLED7 Mobile                        | 4068120  |
| iLED7 Pendant                       | 4068140  |
| iLED7 Ceiling Duo                   | 4068210  |
| iLED7 Ceiling Trio                  | 4068310  |
| iLED7 Ceiling Quad                  | 4068410  |
| TV HD Wireless Camera               | 1940442  |
| (in combination with iLED 7)        |          |
| TV HD Wireless Receiver             | 1940747  |
| (in combination with iLED 7)        |          |
| TruLight 5000 / 3000 Ceiling Single | 4038110  |
| TruLight 5000 / 3000 Mobile         | 4038120  |
| TruLight 5000 / 3000 Wall           | 4038130  |
| TruLight 5000 / 3000 Pendant        | 4038140  |
| TruLight 5000 / 3000 Ceiling Duo    | 4038210  |
| TruLight 5000 / 3000 Ceiling Trio   | 4038310  |
| TruLight 5000 / 3000 Ceiling Quad   | 4038410  |
| TV HD 2000                          | 2072249  |
| (in combination with Trulight)      |          |

#### 3.10.2 Combination with products of other manufacturers

The Helion Video Management System can be used in combination with devices from other manufacturers.

Only install devices in the patient environment that have been approved in accordance with standard IEC 60601-1.

Outside the patient environment, devices approved in accordance with standard IEC 62368-1 are also allowed.

If a device is installed at a later stage, installation must be performed as specified in standard IEC 60601-1 and in line with the specifications provided by the manufacturer.

Videomed S.r.l. does not take any responsibility for the combination of the video management system with third-party products.

Pay attention to operating temperature of individual third-party devices.

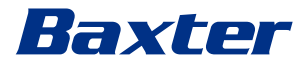

It is also possible to use a medical FHD Touch screen Monitor that is not included in the catalogue. Please contact Technical Customer Service (<u>www.hillrom.com</u>) for compatibility information.

## 3.11 Obligations and prohibitions

The management of the medical site is responsible for training staff on the use of the medical device. The training may be conducted initially by the staff of the manufacturer. However, the training of new staff and the refreshing of the training remain the responsibility of the medical site.

#### 3.11.1 Personnel prohibitions

In particular, the personnel must not do the following:

- use the system improperly, i.e. for uses other than those indicated in the paragraph 'Intended purpose';
- replace or modify system components without the manufacturer's permission;
- use the system as a support point even if not in operation (resulting in a risk of falling and/or damaging the system itself);
- use the system outside the permitted room conditions (see the paragraph 'Technical data').

# 

Videomed S.r.l. is not liable for damage caused to objects or persons if it is ascertained that the system has been used in a room in which its use is not permitted.

# 3.12 Technical data

#### Main unit – Technical Specs

| Video inputs          | 18 (14 DVI, 2 3G-SDI, 2 CVBS)                                                                                                    |
|-----------------------|----------------------------------------------------------------------------------------------------|
| Video outputs         | 10 FullHD DVI                                                                                                    |
| Supported resolutions | Standard video PAL (720 x 576), NTSC (720 x 480)<br>HDTV (1280 x 720)<br>Full HDTV (1920 x 1080)<br>PC resolution (1024 x 768, 1280 x 1024, 1600 x 1200, 1920 x 1200)<br>UHD / 4K option with 4K unit |
| Dimensions            | 133 x 430 x 450 mm                                                                                                    |
| Power supply          | 100 – 240 V<br>50 – 60 Hz AC                                                                                                    |
| Power consumption     | 160 W                                                                                                    |
| Protection            | Short circuit protection<br>Overload protection<br>Overvoltage protection                                                                                                    |
| Insulation voltage    | Input/Output 4,000 V AC<br>Input/FG 1500 V AC                                                                                                    |
| Enclosure             | IP20                                                                                                    |

| Main unit – Technical Specs      |                                                                                                    |  |
|----------------------------------|----------------------------------------------------------------------------------------------------|--|
| Environmental<br>conditions      | Operating temperature: +10/+40°C<br>Operating relative humidity range: 30% to 75%<br>Operating atmospheric pressure range: 54.0 kPa to 106.0 kPa<br>Storage temperature: -40/+70°C<br>Storage relative humidity range: 10% to 100%, including<br>condensation<br>Storage atmospheric pressure range: 50.0 kPa to 106.0 kPa |  |
| Max. operation altitude          | 5,000 m                                                                                                    |  |
| Control touch screen             | 21", 24" or 27", 1920 x 1080, 16:9                                                                                                    |  |
| Storage capacity                 | 2 TB                                                                                                    |  |
| Audio inputs                     | 3 x microphones<br>2 x Aux stereo<br>1 x video conference                                                                                                    |  |
| Audio outputs                    | 1 x stereo amplified<br>1 x stereo non-amplified<br>1 x video conference<br>2 x speaker terminal out (L/R)                                                                                                    |  |
| Communication protocols          | DICOM<br>HL7 (Only with an additional gateway provided through a partner<br>third-party vendor.)                                                                                                    |  |
| Other connections                | 2 x USB 2.0<br>3 x USB 3.0<br>12 x serial ports RS232 (2 x serial ports RS232 reserved for the<br>manufacturer)                                                                                                    |  |
| Unit weight                      | 13.5 kg                                                                                                    |  |
| Recording function <sup>*1</sup> | Time shift recording<br>Movie around the snapshot<br>2 x Recording channel<br>Endotrigger recording compatibility                                                                                                    |  |

\*1 All digital video signals are recorded with 16:9 aspect ratio. 3D side-by-side only.

# **Conference Unit – Technical Specs**

| Standard video             | H.263, H.263+, H.263++, H.264, H.264 High Profile, H.264 SVC.<br>Encoding up to 1920 x 1080p 60fps |
|----------------------------|----------------------------------------------------------------------------------------------------|
| Video inputs <sup>*1</sup> | 2 inputs:<br>- 2 x HD video in (1080p60/720p60)                                                    |
| Dimensions                 | 44 x 430 x 450 mm                                                                                  |
| Power supply               | 100 – 240 V<br>50 – 60 Hz AC                                                                       |
| Video outputs              | 2 outputs:<br>- 2 x HD video out (1080p60/720p60)                                                  |
| Power consumption          | 34 W                                                                                               |

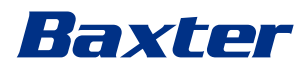

#### **Conference Unit – Technical Specs**

|                             | -                                                                                                    |
|-----------------------------|----------------------------------------------------------------------------------------------------|
| Protection                  | Short circuit protection<br>Overload protection<br>Overcurrent protection<br>Overvoltage protection                                                                                                    |
| Insulation voltage          | Input / output 4,000 V AC<br>Input / FG 1500 V AC                                                                                                    |
| Environmental<br>conditions | Operating temperature: +10/+40°C<br>Operating relative humidity range: 30% to 75%<br>Operating atmospheric pressure range: 54.0 kPa to 106.0 kPa<br>Storage temperature: -40/+70°C<br>Storage relative humidity range: 10% to 100%, including<br>condensation<br>Storage atmospheric pressure range: 50.0 kPa to 106.0 kPa |
| Max. operation altitude     | 5,000 m                                                                                                    |
| Enclosure                   | IP20                                                                                                    |
| HD audio                    | MicPod 100 Hz – 16 kHz<br>Mute button                                                                                                    |
| Unit weight                 | 8 kg                                                                                                    |
|                             |                                                                                                    |

\*1 3D side-by-side only

#### 4K Unit – Technical Specs

| =                          |                                                                                                    |
|----------------------------|----------------------------------------------------------------------------------------------------|
| Video inputs               | 5 HDMI ports                                                                                               |
| Video outputs              | 5 HDMI ports                                                                                               |
| Supported resolutions      | Up to 4096 x 2160 at 60 Hz                                                                                 |
| Transmission To<br>Monitor | Fibre-optic cabling                                                                                        |
| Additional ports           | 5 x DVI over CAT 6/7 output scaled to FullHD 1080<br>5 x DVI over CAT 6/7 pass-through input (FullHD 1080) |
| Dimensions                 | 44 x 430 x 450 mm                                                                                          |
| Power supply               | 100 – 240 V<br>50 – 60 Hz AC                                                                               |
| Power consumption          | 30 W                                                                                                    |
| Protection                 | Short circuit protection<br>Overload protection<br>Overcurrent protection<br>Overvoltage protection        |
| Insulation voltage         | Input / output 4,000 V AC<br>Input / FG 1500 V AC                                                          |

| Environmental           | Operating temperature: +10/+40°C                                     |
|-------------------------|----------------------------------------------------------------------|
| conditions              | Operating relative humidity range: 30% to 75%                        |
|                         | Operating atmospheric pressure range: 54.0 kPa to 106.0 kPa          |
|                         | Storage temperature: -40/+70°C                                       |
|                         | Storage relative humidity range: 10% to 100%, including condensation |
|                         | Storage atmospheric pressure range: 50.0 kPa to 106.0 kPa            |
| Max. operation altitude | 5,000 m                                                              |
| Enclosure               | IP20                                                                 |
| Unit weight             | 5.5 kg                                                               |

# 4K Unit – Technical Specs

# 4K Plus Unit – Technical Specs

| Video inputs                | 2 HDMI ports<br>2 display ports                                                                                                    |
|-----------------------------|----------------------------------------------------------------------------------------------------|
| Video outputs               | 2 HDMI ports<br>2 display ports                                                                                                    |
| Supported resolutions       | Up to 4096 x 2160 at 60Hz                                                                                                    |
| Transmission To<br>Monitor  | Fibre-optic cabling                                                                                                    |
| Additional ports            | 4 x DVI over CAT 6/7 output scaled to FullHD 1080<br>4 x DVI over CAT 6/7 pass-through input (FullHD 1080)                                                                                                    |
| Dimensions                  | 44 x 430 x 450 mm                                                                                                    |
| Power supply                | 100 – 240 V<br>50 – 60 Hz AC                                                                                                    |
| Power consumption           | 30 W                                                                                                    |
| Protection                  | Short circuit protection<br>Overload protection<br>Overcurrent protection<br>Overvoltage protection                                                                                                    |
| Insulation voltage          | Input / output 4,000 V AC<br>Input / FG 1500 V AC                                                                                                    |
| Environmental<br>conditions | Operating temperature: +10/+40°C<br>Operating relative humidity range: 30% to 75%<br>Operating atmospheric pressure range: 54.0 kPa to 106.0 kPa<br>Storage temperature: -40/+70°C<br>Storage relative humidity range: 10% to 100%, including<br>condensation<br>Storage atmospheric pressure range: 50.0 kPa to 106.0 kPa |
| Max. operation altitude     | 5,000 m                                                                                                    |
| Enclosure                   | IP20                                                                                                    |
| Unit weight                 | 5.5 kg                                                                                                    |

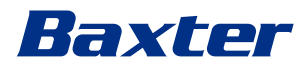

# Rack Unit (optional) – Technical Specs

| Dimensions                  | 800 x 600 x 757 mm                                                                                                    |
|-----------------------------|----------------------------------------------------------------------------------------------------|
| Colour                      | RAL 7016 puckered                                                                                                    |
| Environmental<br>conditions | Operating temperature: +10/+40°C<br>Operating relative humidity range: 30% to 75%<br>Operating atmospheric pressure range: 70.0 kPa to 106.0 kPa<br>Storage temperature: -40/+70°C<br>Storage relative humidity range: 10% to 100%, including<br>condensation<br>Storage atmospheric pressure range: 50.0 kPa to 106.0 kPa |
| Rack internal<br>component  | Two fans, forced ventilation produced minimum 2410 Cubic<br>Meters per Minute (CMM) each<br>Isolation transformer, power 1,000 VA                                                                                                    |
| Max. operation altitude     | 3,000 m                                                                                                    |
| Enclosure                   | IP20                                                                                                    |
| Unit weight                 | 64 kg                                                                                                    |

# Rack Unit (Video-over-IP configuration) – Technical Specs

| Dimensions                  | 800 x 600 x 757 mm                                                                                                    |
|-----------------------------|----------------------------------------------------------------------------------------------------|
| Colour                      | RAL 7016 puckered                                                                                                    |
| Environmental<br>conditions | Operating temperature:<br>+10°C/+30°C (1,000 m) / +26.6°C (2,000 m) / +18.6°C (3,000 m)<br>Operating relative humidity range: 30% to 75%<br>Operating atmospheric pressure range: 70.0 kPa to 106.0 kPa<br>Storage temperature: -20/+50°C<br>Storage relative humidity range: 15% to 93% non-condensing<br>Storage atmospheric pressure range: 60.0 kPa to 106.0 kPa |
| Rack internal<br>component  | Two fans, forced ventilation produced minimum 2410 Cubic<br>Meters per Minute (CMM) each<br>Isolation transformer, power 1,000 VA                                                                                                    |
| Max. operation altitude     | 3,000 m                                                                                                    |
| Enclosure                   | IP20                                                                                                    |
| Unit weight                 | 64 kg                                                                                                    |
|                             |                                                                                                    |

# 3.13 Measurement and weight layout

# Main Unit

| Dimensions  | 133 x 430 x 450 mm |
|-------------|--------------------|
| Unit weight | 13.5 kg            |

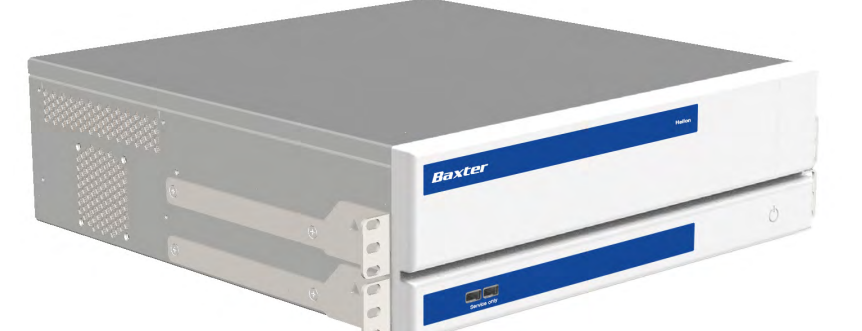

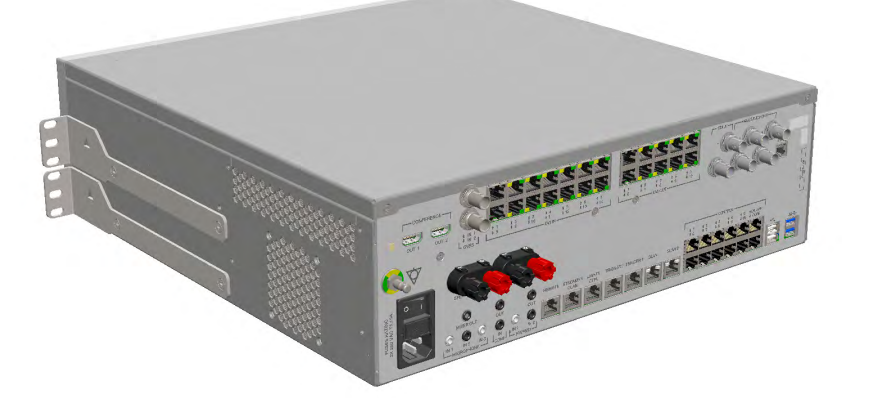

#### Rack dimensions (optional)

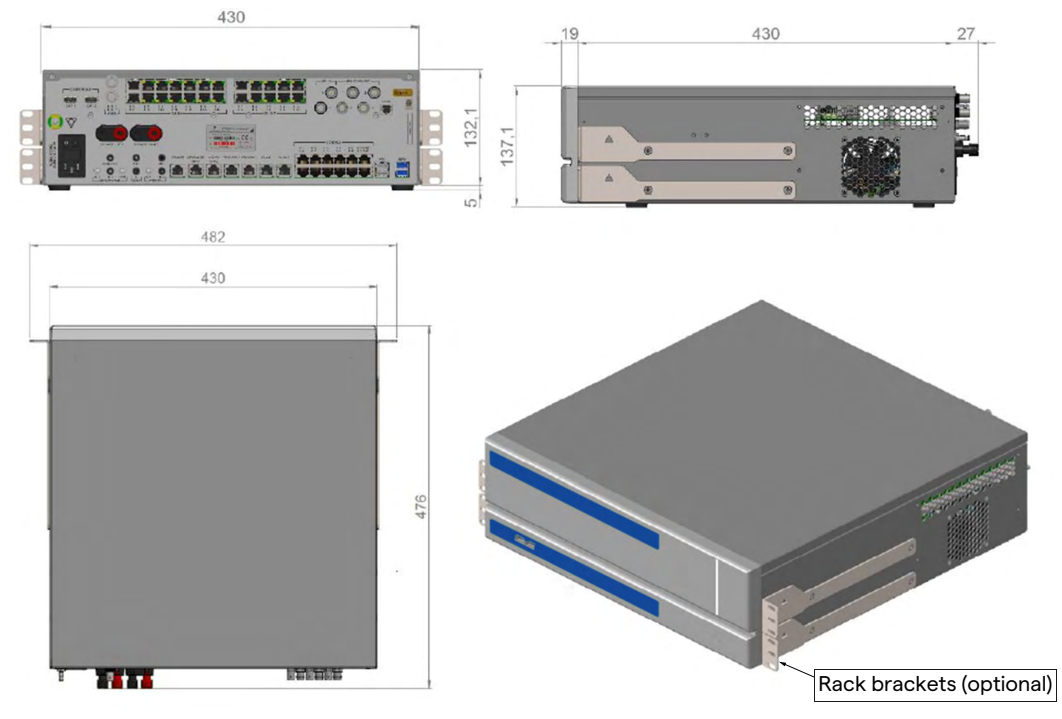

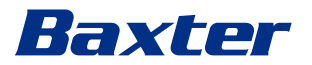

### **Conference Unit**

| Dimensions  | 44 x 430 x 450 mm |
|-------------|-------------------|
| Unit weight | 8 kg              |

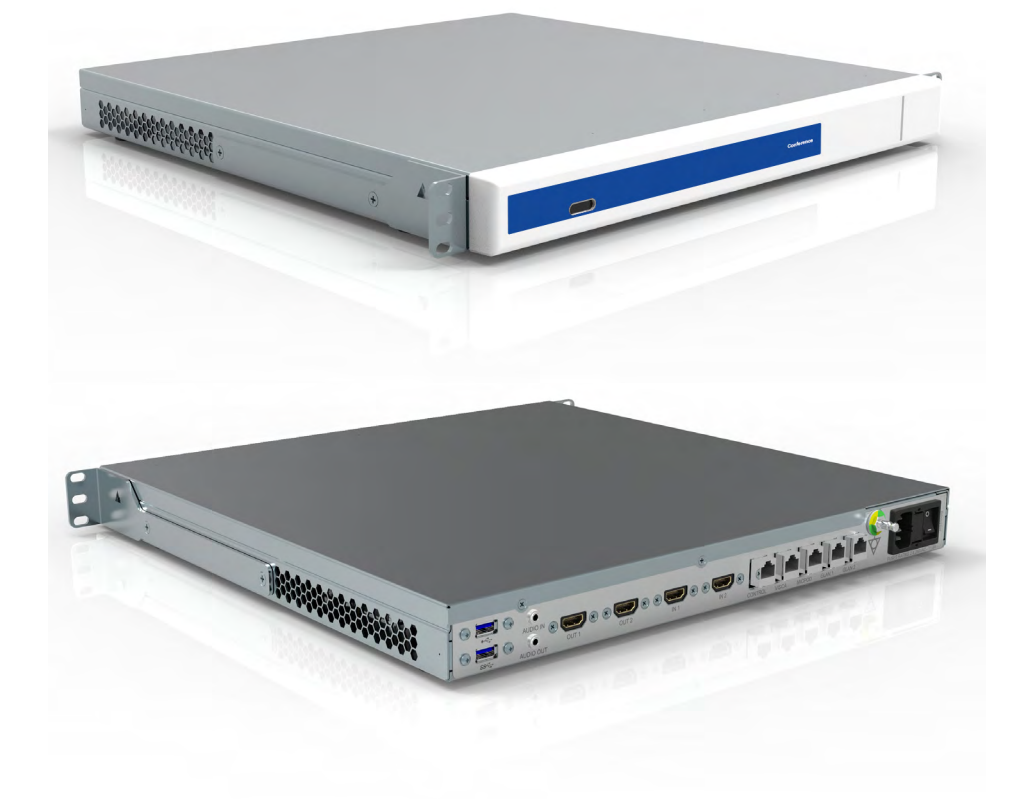

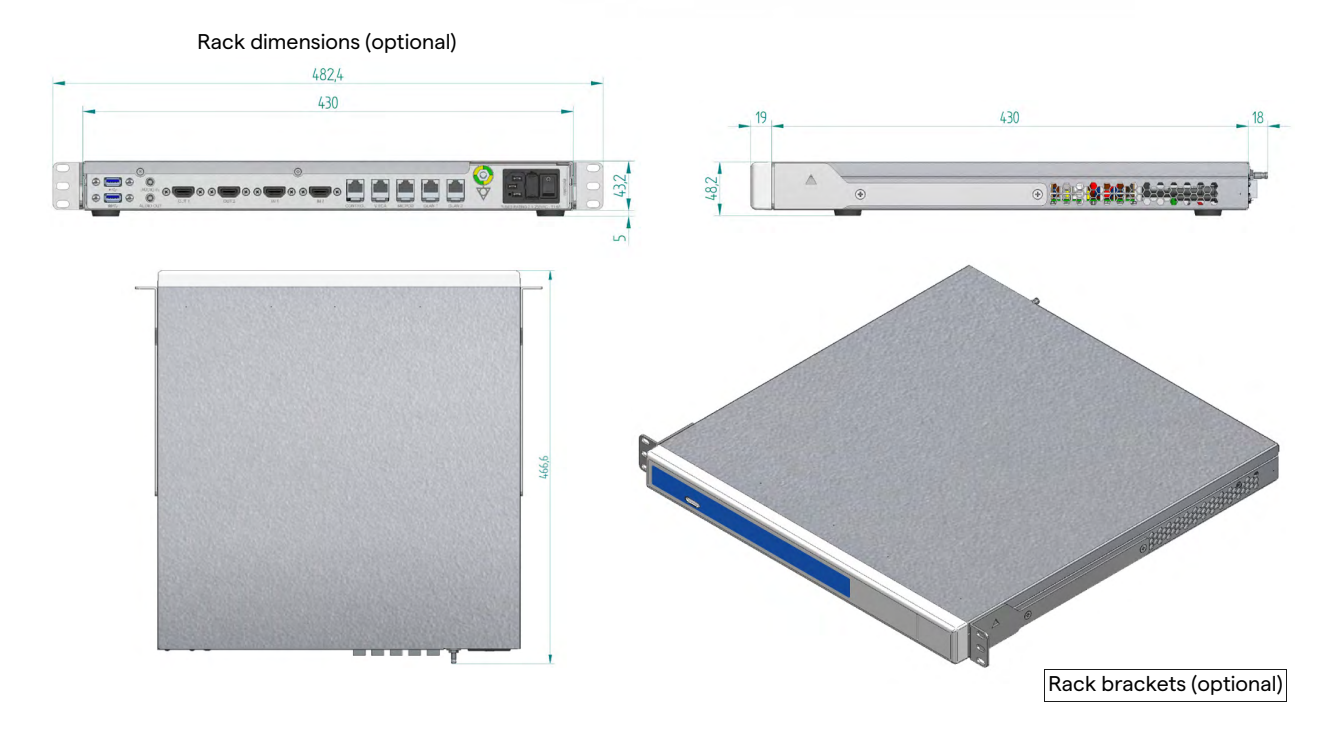

## 4K Unit

| Dimensions  | 44 x 430 x 450 mm |
|-------------|-------------------|
| Unit weight | 5.5 kg            |

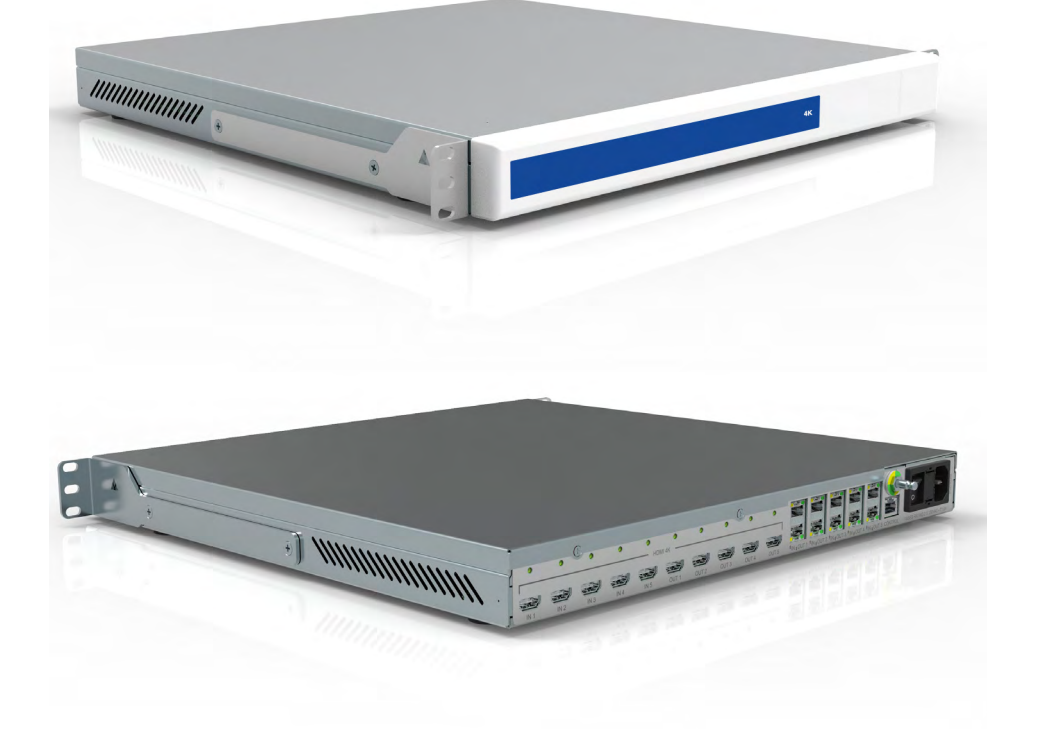

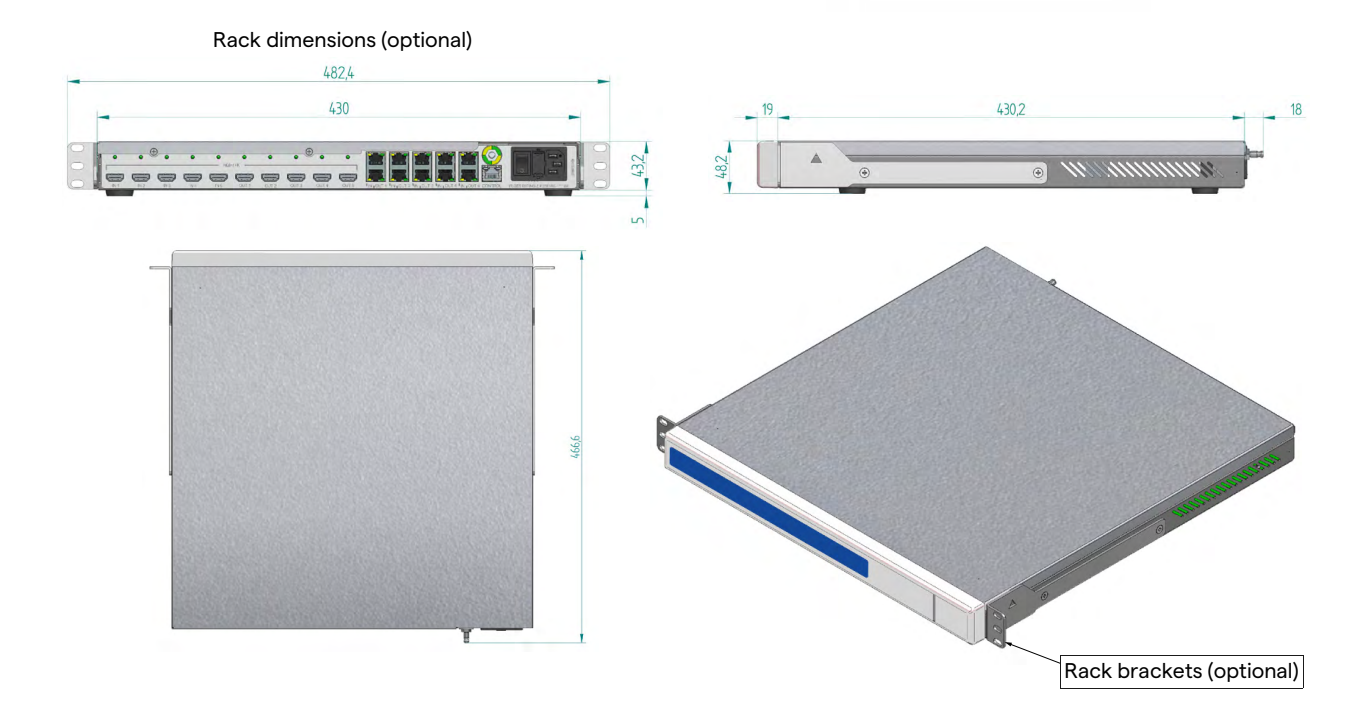

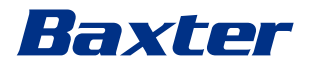

| <b>4K</b> | Plus | Unit |
|-----------|------|------|
|-----------|------|------|

| Dimensions  | 44 x 430 x 450 mm |
|-------------|-------------------|
| Unit weight | 5.5 kg            |

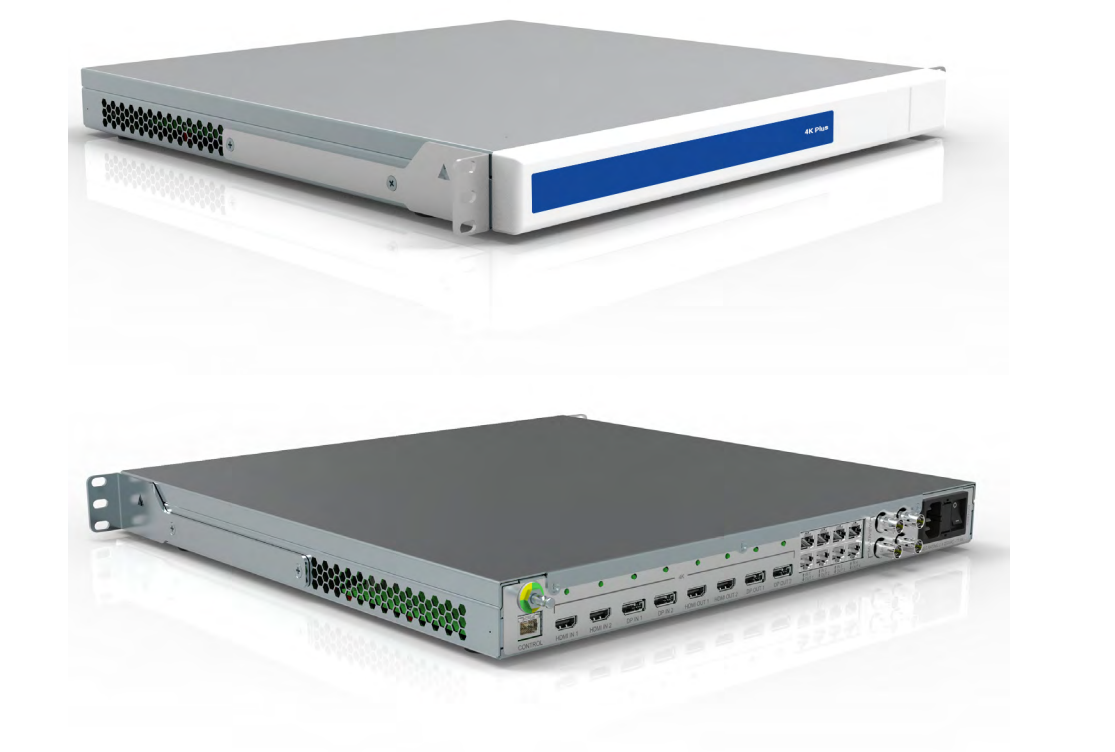

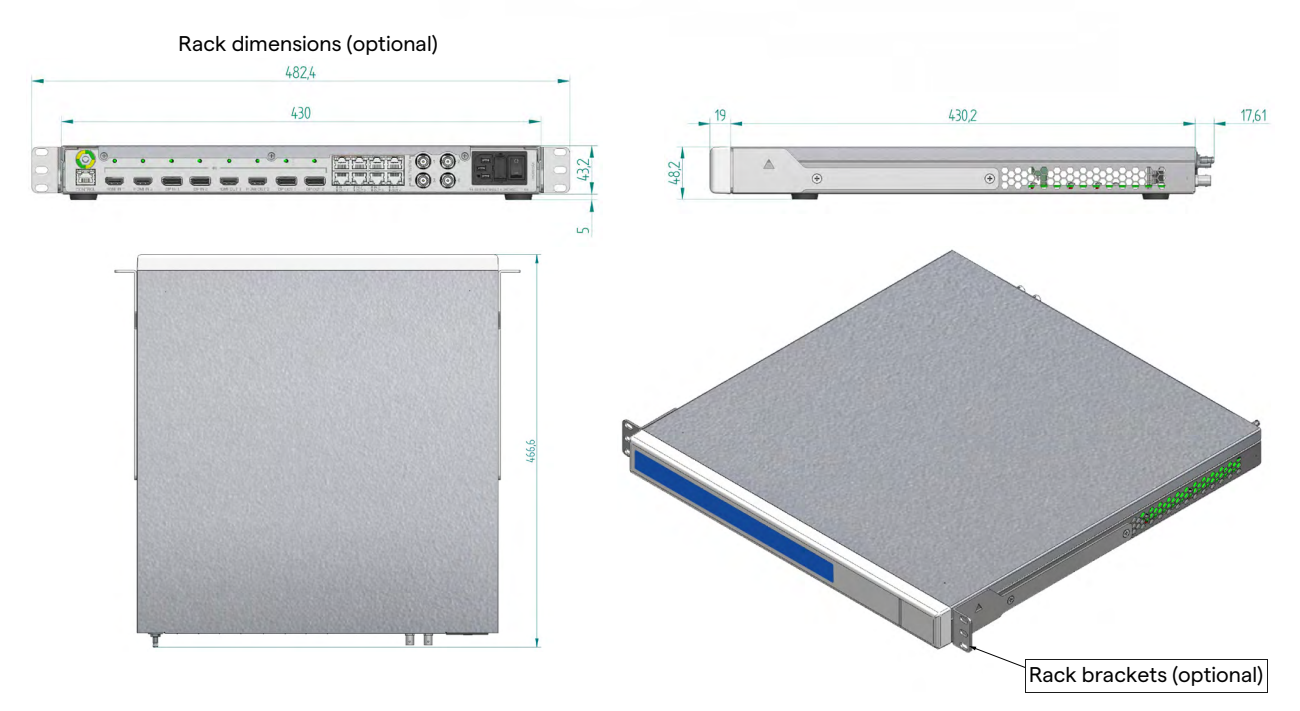

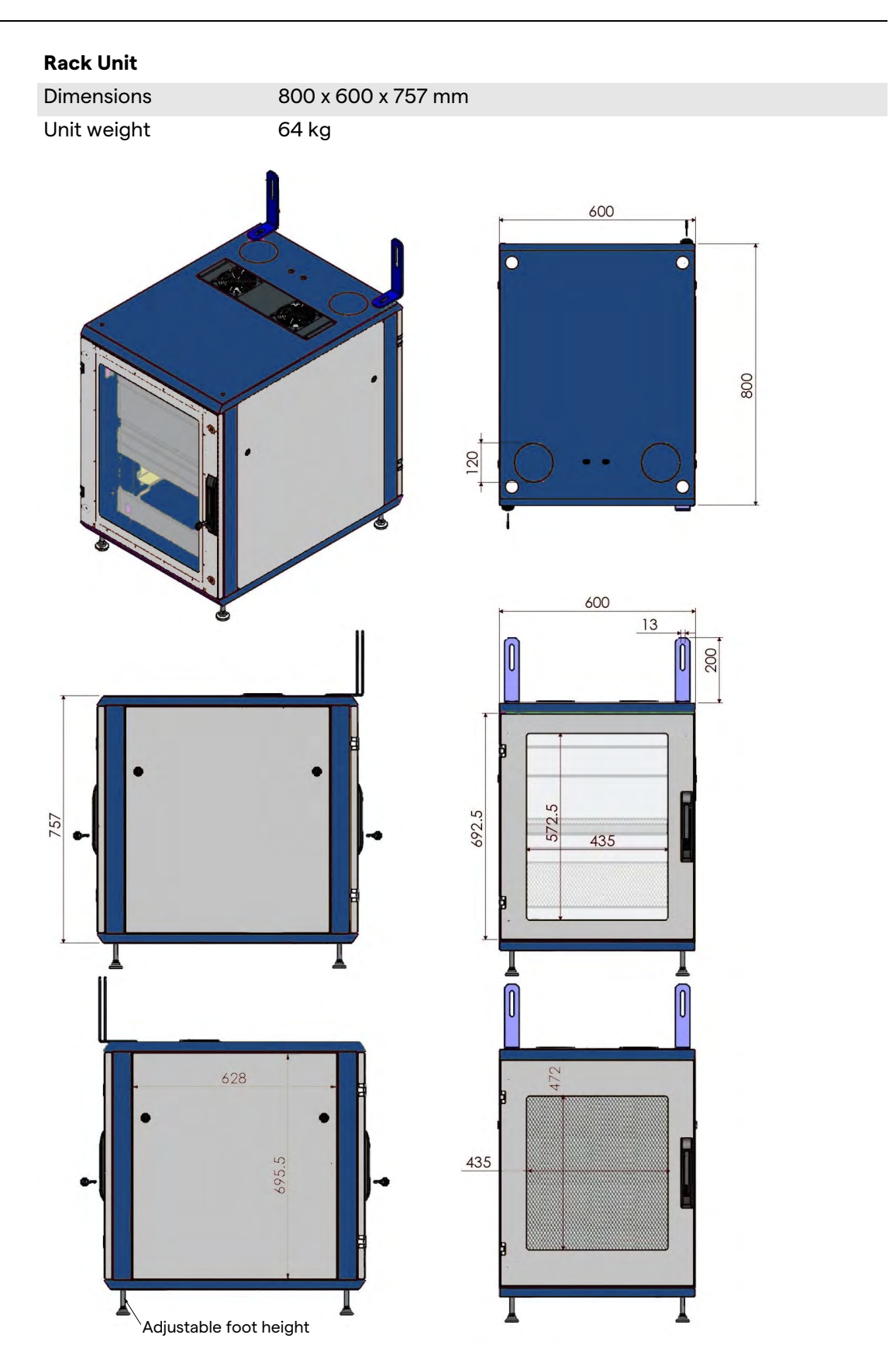

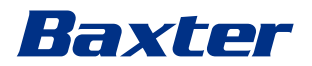

## 3.14 System components

The Helion Video Management System has a modular structure composed of 3 operating units that can be used simultaneously. The only unit that can operate independently is the Main unit.

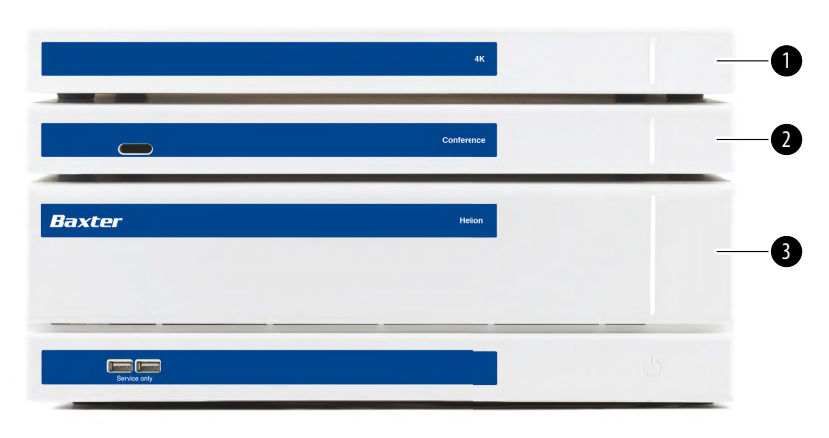

[1] 4K Unit or 4K Plus Unit

[2] Conference Unit

[3] Main Unit

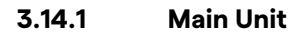

The following functions are available via the Main unit.

| Function                   | Description                                                                                                 |
|----------------------------|----------------------------------------------------------------------------------------------------|
| ROUTING                    | Enables the distribution of the different sources present in the room to the recipient monitors.            |
| PROCEDURE<br>DOCUMENTATION | Enables documentation of the operation by temporarily storing and exporting the images and videos recorded. |
| VIDEO STREAMING            | Enables the sharing of information outside<br>the operating theatre via an HD streaming<br>system.          |

The following connection ports can be found on the back of the unit. They are divided into the following sections:

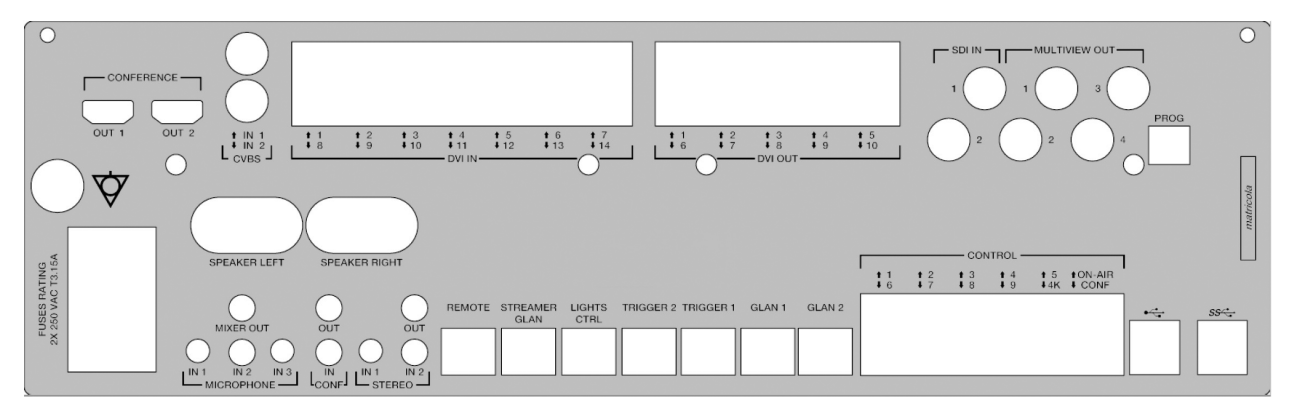

Connection cables are supplied by Videomed S.r.l.

#### 3.14.2 Conference Unit

The Conference unit is equipped with Full HD video conference technology that allows the exchange of information in video conference with the operating theatre by sharing high-resolution images and videos outside the room.

The following connection ports can be found on the back of the unit.

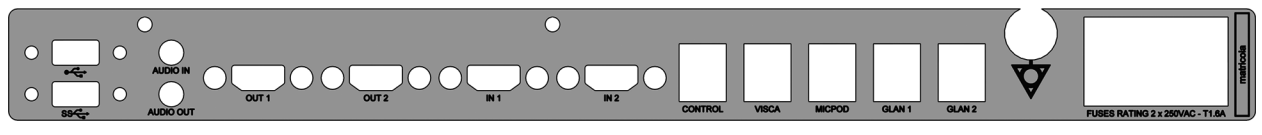

Connection cables are supplied by Videomed S.r.l.

3.14.3 4K Unit

The 4K Unit allows for the full management of signals with 4K/Ultra HD resolution.

The following connection ports can be found on the back of the unit. They are divided into the following sections:

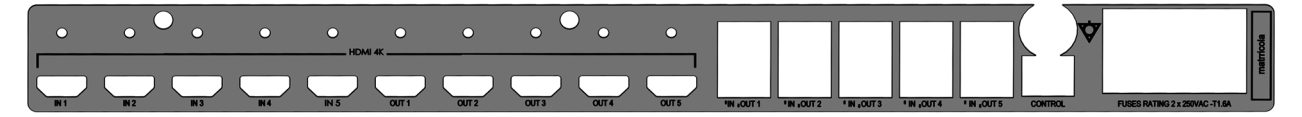

#### 3.14.4 4K Plus Unit

Connection cables are supplied by Videomed S.r.l.

The 4K Plus unit allows full management of 4K/Ultra HD resolution signals (at Ultra HD standard resolution).

The following connection ports can be found on the back of the unit. They are divided into the following sections:

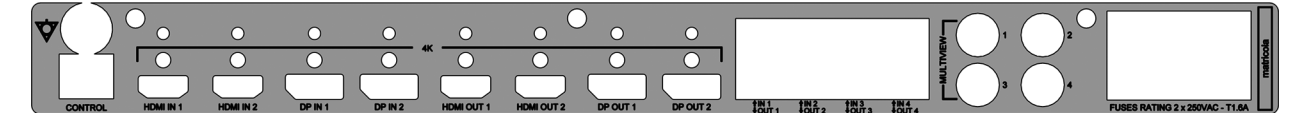

Connection cables are supplied by Videomed S.r.l.

#### 3.14.5 Control software

The user interface of the Helion Video Management System allows each functional unit to be controlled and managed.

A lower selection bar (always visible) allows the sections of the software to be uniquely identified based on the function performed.

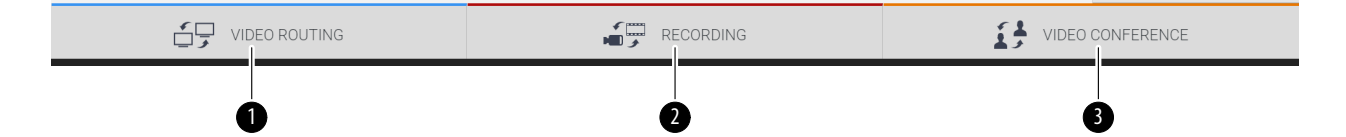

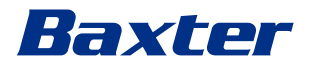

| No  | Function         | Description                                                                                                | Image |
|-----|------------------|----------------------------------------------------------------------------------------------------|-------|
| [1] | VIDEO ROUTING    | The BLUE button identifies the section of the VIDEO ROUTING function.                                      |       |
|     |                  | This function allows the distribution of video signals to all monitors installed in the operating theatre. |       |
| [2] | RECORDING        | The RED button identifies the section of the VIDEO RECORDING function.                                     |       |
|     |                  | This function enables the recording of images and videos.                                                  |       |
| [3] | VIDEO CONFERENCE | The ORANGE button identifies the section of the VIDEO CONFERENCE                                           |       |
|     |                  | This function enables two-way audio/<br>video communication.                                               |       |

The sections of the selection bar are described below:

The Helion Video Management System also ensures control and management of the main devices installed in the operating theatre:

- PTZ Roomcam;
- surgical lights with surgical video camera.

All of the functions available in the Control Software are described in detail in the 'User interface' chapter of these instructions for use.

# 4 Operation

# 4.1 First system start

The Helion Video Management System is delivered to the operator by authorised installer technical personnel from Videomed S.r.I. System commissioning requires for the operator to be adequately trained on the functional and visual controls, on the adjustments and calibration, on system cleaning and maintenance, and on the

applicable user instructions. Delivery of the Helion Video Management System is validated by a document signed by the operator.

Once the system has been commissioned, the instructions included in this manual are binding for the user.

# 4.2 Preliminary checks

Before each use, check the components of the control screen, paying attention to:

- monitor assembly stability;
- loose parts on the monitor body;
- visible damage, in particular abrasion of plastic surfaces or damage to paint.

Cleaning is carried out during maintenance.

## 4.3 System startup

In order to start the system, proceed as follows:

| Ste | p                                                                                                    | Image           |
|-----|----------------------------------------------------------------------------------------------------|-----------------|
| 1.  | Place your finger on the touch<br>button until the front LEDs turn<br>on.<br>The LEDs will start to flash. | 4K<br>Conternce |
|     |                                                                                                    | Baxter Halon    |
|     |                                                                                                    |                 |
|     |                                                                                                    |                 |
# Baxter

## 4.4 Connection to sources

When a new video source is connected to the system, a dynamic Preview (frame) is displayed in the Source List, showing the name of the socket/line used.

The Preview updates periodically as long as the signal remains active.

To connect new video sources to the system, simply connect the desired source to one of the compatible video connections on the connection plates installed on the pendant panels.

Based on the configuration installed, the following connections may be present:

- DVI
  - 3G/HD/SD-SDI
- CVBS (Composite)

The technical drawing shows an example of the connection plates installed on the pendant panels.

In case of Helion Video over IP configuration, Neutrik universal port connectors will be supplied and installed to connect video sources to Helion.

## 4.5 System shutdown

To shut down the system, proceed as follows:

| Ste | p                                                                                                    | Image                  |
|-----|----------------------------------------------------------------------------------------------------|------------------------|
| 1.  | Keep your finger on the touch<br>button for about 5 seconds,<br>until the frequency of flashing<br>of the LEDs visibly increases. | 45                     |
| 2.  | Once the frequency changes,<br>remove your finger from the<br>button.                                                             | Conternoe Baxter Holon |
|     |                                                                                                    |                        |

In the event of system shutdown, it is possible to force system deactivation by keeping your finger on the button until it is completely switched off and then restarting the device by following the startup procedure outlined in the paragraph 'System startup'.

It is recommended that forced shutdown only be used in an emergency, as this procedure may cause data loss.

Should it be necessary to interrupt communication between Helion and any controlled devices, proceed to shut down the system.

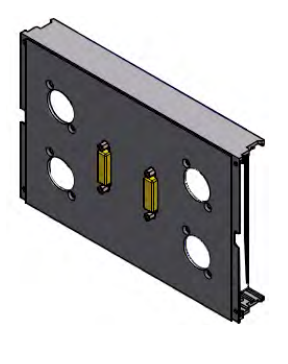

# 4.6 System startup/shutdown with remote button

The Helion Video Management System allows units to be restarted via a remote on/off button installed inside the operating theatre (typically on a pendant panel or wall unit).

Using this solution, the operator can manage the entire video management system without needing to access the Technical rack. The units inside the Rack can therefore only be switched off by technical and authorised/trained VIDEOMED personnel for service or maintenance sessions.

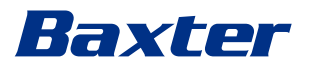

# 5 User interface

# 5.1 General description of the user interface

The user interface is divided up as follows:

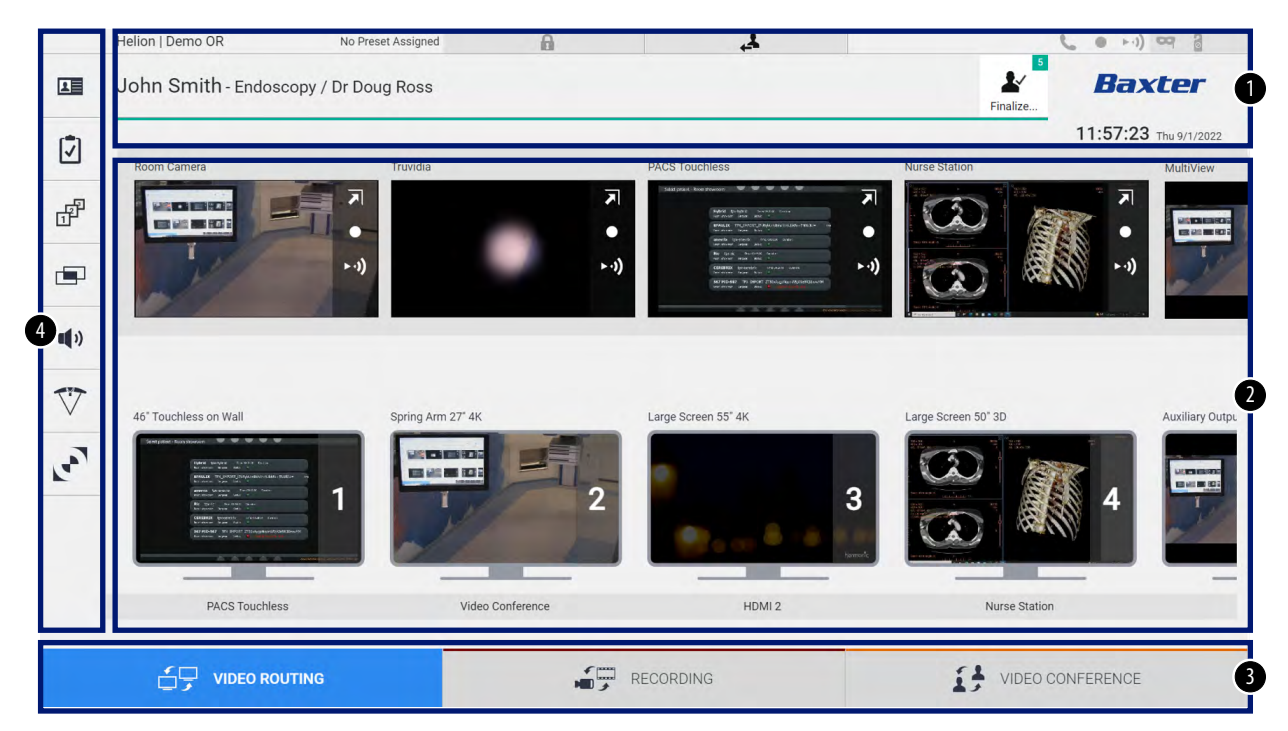

| No  | Element       | Description                                                                                                    |
|-----|---------------|----------------------------------------------------------------------------------------------------|
| [1] | STATUS BAR    | Contains important information such as the patient's name and the number of<br>recorded media related to them. Information such as the date and time and a<br>dashboard showing the status of the recording, video conference, streaming<br>and advanced modes 'Privacy Mode', 'Do Not Disturb' and 'Lecture Mode' are<br>also provided. |
| [2] | MAIN SECTION  | Source selection and monitor identification area. The structure of the area varies based on the control functions activated.                                                                                                    |
| [3] | SELECTION BAR | A bar located at the bottom of the screen, which allows selection of the following functions:                                                                                                    |
|     |               | <ul> <li>Video Routing (marked in blue);</li> <li>Recording (marked in red);</li> </ul>                                                                                                    |
|     |               | - Video Conference (marked in orange).                                                                                                    |
| [4] | SIDE MENU     | A bar on the left side of the screen that provides access to the setup and workflow management screens.                                                                                                    |

## 5.2 Control touch screen

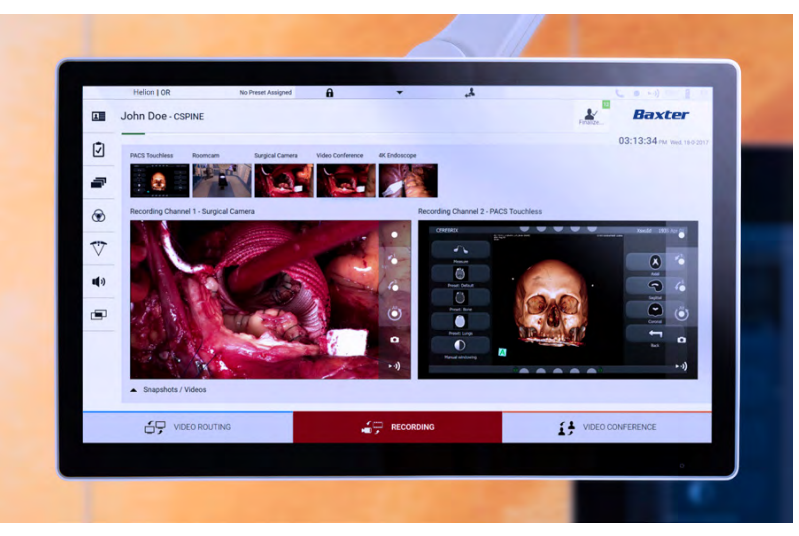

The control screen is a high-resolution touch screen. The user interface buttons are activated by a brief touch of the finger, or by swiping.

The control screen has its own setup menu to access the monitor settings:

- brightness: intensity of the entire display screen;
- contrast: the difference in brightness between the different light and dark areas of the screen.

The menu control settings are located to the side or at the bottom of the monitor, depending on the model purchased.

Refer to the user manual of the touch screen monitor for further information.

Information regarding the serial number identifying the model can be found on the back of the screen.

## 5.3 'Video Routing' function

The Video Routing function allows you to manage images from the various sources present in the operating theatre, such as:

- endoscope;
- surgical video camera;
- roomcam.

These video signals can be routed to any monitor in the operating theatre.

The main Video Routing screen is divided as follows:

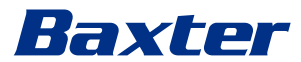

| Н  | elion   Demo OR                                                                                                    | No Preset Assigned | A          | 4                                                                                                    |                                                                                                    | ( ··· · ) ~ 2         |
|----|----------------------------------------------------------------------------------------------------|--------------------|------------|----------------------------------------------------------------------------------------------------|----------------------------------------------------------------------------------------------------|-----------------------|
| J  | ohn Smith - Endosco                                                                                                    | opy / Dr Doug Ross |            |                                                                                                    | Finalize                                                                                                    | Baxter                |
| 7  |                                                                                                    |                    |            |                                                                                                    |                                                                                                    | 11:57:23 Thu 9/1/2022 |
|    | Room Camera                                                                                                    | Truvidia           | PAC        |                                                                                                    | Nurse Station                                                                                                    | MultiView             |
| 習  |                                                                                                    |                    |            | NVIN Drage seams from<br>intervent and an -<br>metal the seam -                                                                                                 |                                                                                                    |                       |
|    | T                                                                                                    | + -1)              | (,.∢       | andrek trentod orseand war<br>orseand unan son i c<br>Bit (prick Russiand Inwar<br>warderer man ann i<br>COMBER Beneticker orseand beek<br>benetiser face bar i | +-1)                                                                                                    | ► -1) <b>T</b>        |
|    | -                                                                                                    | 100                |            | Ser Palaet Try Dear Constraints and Service Additional Services                                                                                                 |                                                                                                    |                       |
| )) |                                                                                                    |                    |            |                                                                                                    |                                                                                                    |                       |
| 7  |                                                                                                    |                    |            | The second second                                                                                                    |                                                                                                    |                       |
| _  | 46" Touchless on Wall                                                                                                    | Spring Arm 27" 4K  | Larg       | e Screen 55" 4K                                                                                                    | Large Screen 50" 3D                                                                                                    | Auxiliary Ou          |
|    | Table service to the form                                                                                                    |                    | EL-        |                                                                                                    |                                                                                                    |                       |
| _  | Anterior (popular in a constraint of the second second sec |                    | 2          |                                                                                                    | 3                                                                                                    | 4                     |
|    | NO PARANG THE APPLY AND A DECEMBER AND A DECEMBER A |                    |            | 10 o o 0 10                                                                                                    | Normality and a state of the state of the st |                       |
|    | PACS Touchless                                                                                                    | Video              | Conference | HDMI 2                                                                                                    | Nurse Station                                                                                                    |                       |
|    | 17100 1000/1000                                                                                                    |                    |            |                                                                                                    |                                                                                                    |                       |

- [A] list of sources connected;
- [B] list of monitors enabled.

To send a video signal to a monitor, drag the relevant image from the Source List [A] available and drop it into one of the enabled monitors [B] using drag&drop.

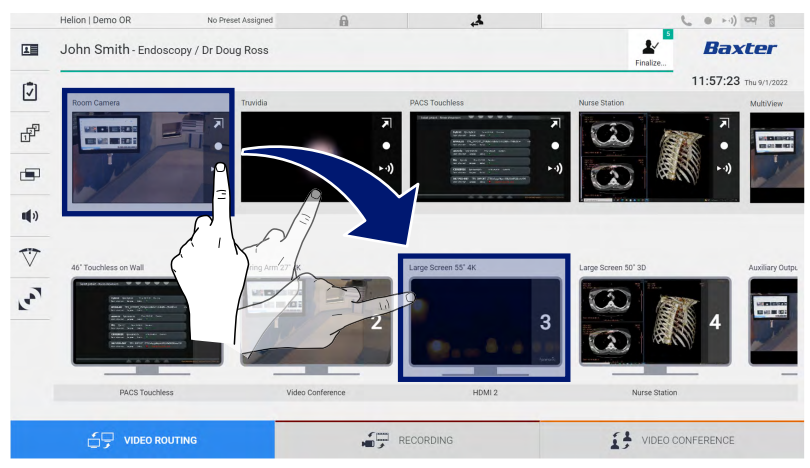

The Preview of the video signal sent will be displayed in the relative monitor icon and updated periodically.

To remove the signal from a monitor, select it from the Monitor List and press X.

#### 5.3.1 Live Preview

The Live Preview function can be used to enlarge or reduce the preview of the video signal of each connected source.

To display the Live Preview of one of the signals available in the Source list, proceed as follows:

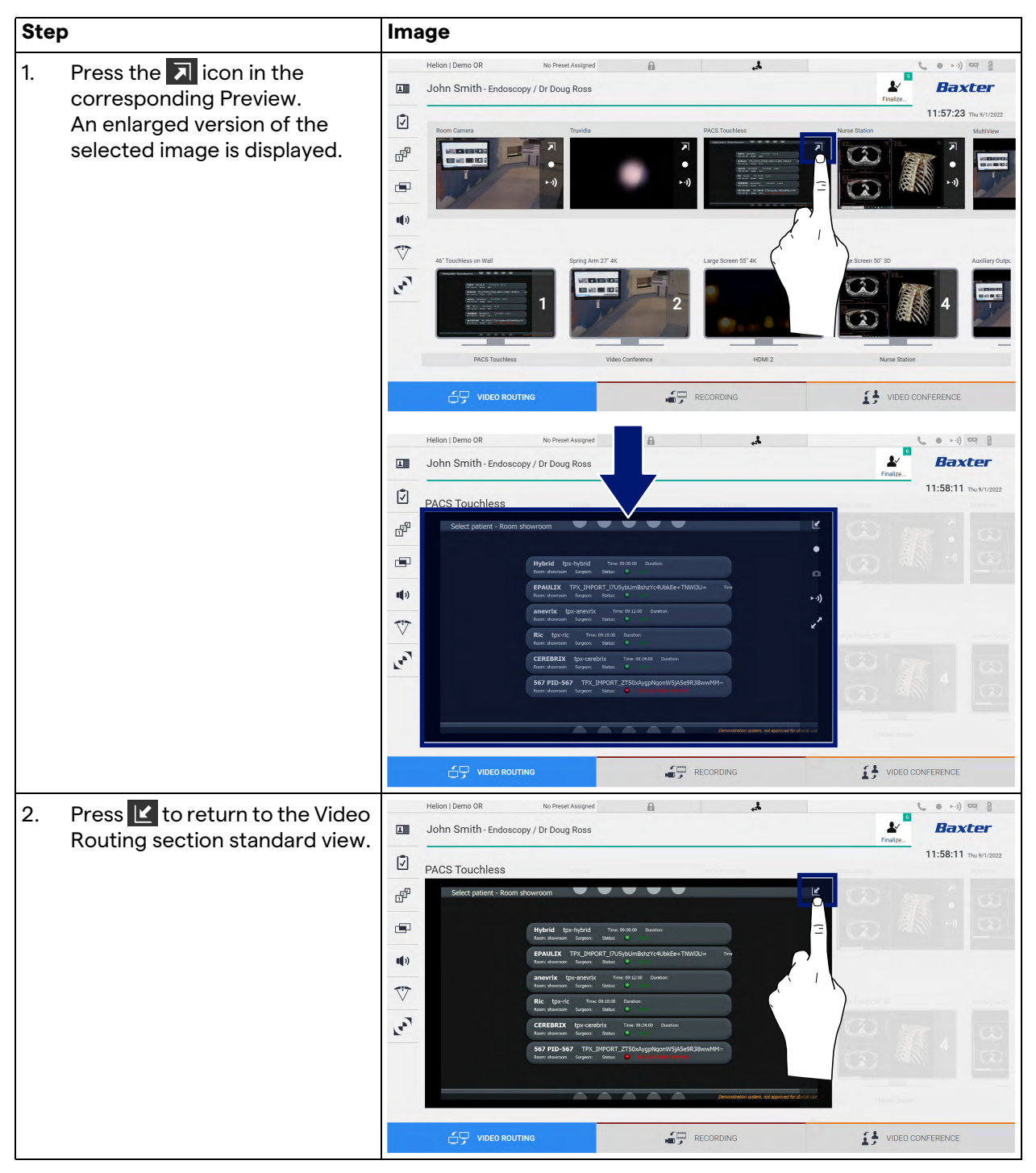

# Baxter

The following icons are present in the Live Preview window:

| lcon | on Function                                                                                                    |  |  |  |  |  |  |
|------|----------------------------------------------------------------------------------------------------|--|--|--|--|--|--|
|      | Starts/stops recording of the displayed signal.                                                                                                    |  |  |  |  |  |  |
|      | If the icon is greyed out, this indicates that the function<br>is not active. To activate the function, select a patient<br>from the list (refer to paragraph 'Selecting a patient<br>from the list'). |  |  |  |  |  |  |
|      | Creates snapshots of the image.                                                                                                    |  |  |  |  |  |  |
| ►·)) | Starts/stops video signal streaming.                                                                                                    |  |  |  |  |  |  |
| 2    | Activates the full-screen display function, without<br>latency, of the selected source (function available only<br>on some touch screen monitor models).                                               |  |  |  |  |  |  |

It is not possible to start recording if a reference patient is not present.

#### 5.3.2 Quick Access – Recording

It is possible to use a quick activation system directly from the Video Routing screen to start recording. A dedicated Recording screen is available to access advanced functions.

A dedicated Recording function enables recording. In any case, it is possible to use an additional quick activation system from the Video Routing function.

To record using the Video Routing function, proceed as follows:

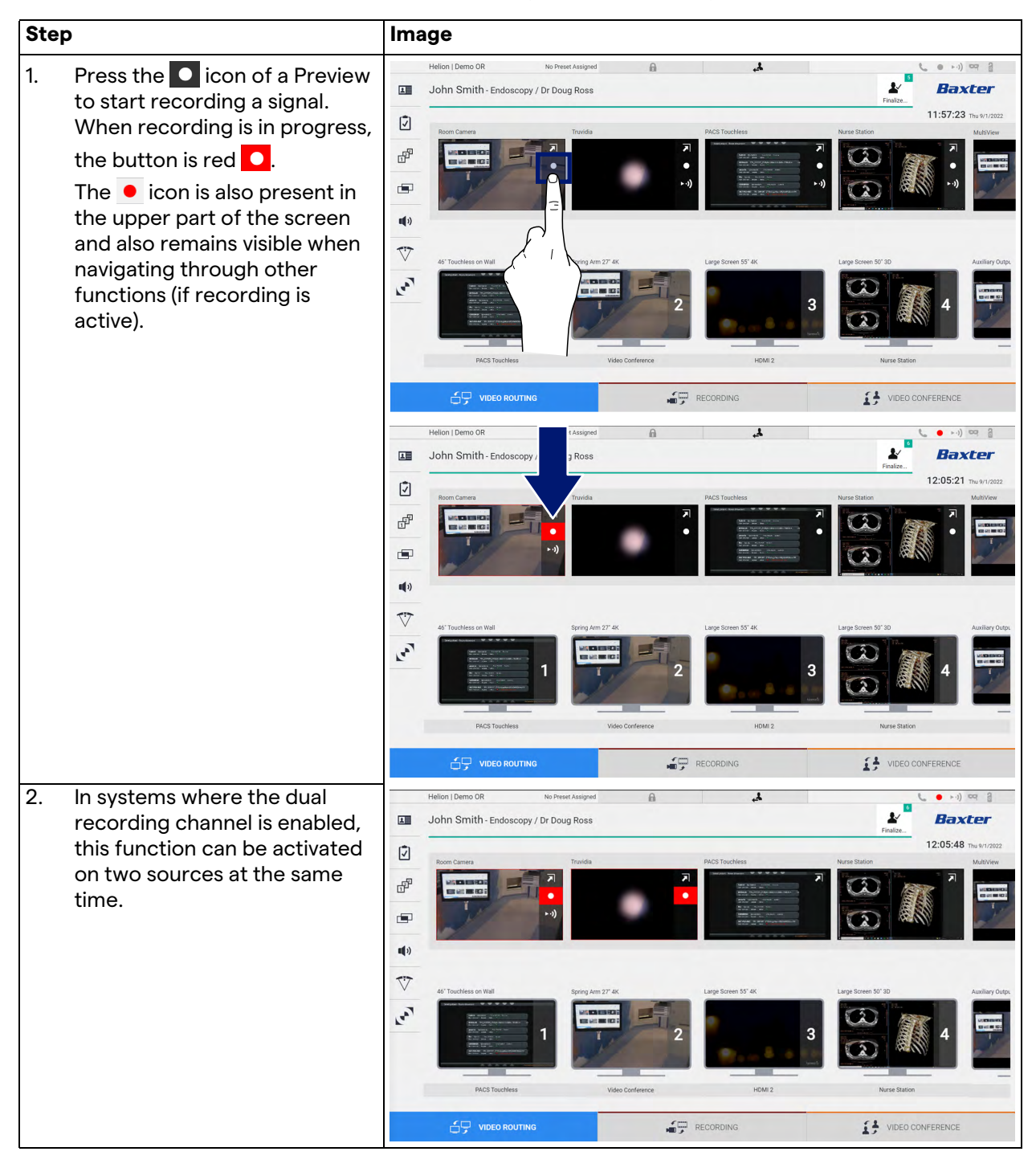

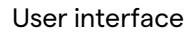

# Baxter

## 5.3.3 Quick Access – Streaming

| Step                                                                                                    | Image                                                                                                    |
|----------------------------------------------------------------------------------------------------|----------------------------------------------------------------------------------------------------|
| <ol> <li>Press the → icon of a Preview<br/>to start streaming the signal<br/>from one of the connected<br/>sources.<br/>When streaming is active, the<br/>button → appears with a white<br/>background in the Preview box<br/>of the selected source, and is<br/>disabled for the remaining<br/>source Previews.<br/>Pressing → in a Preview box</li> </ol>                                              | Helion J Demo GR No Peeck Assigned     John Smith - Endoscopy / Dr Doug Ross     Image: Concurrence of the image: Concurrence of the image: Concurrence |
| also activates the <i>i</i> icon that<br>shows the user the link to<br>connect to the streaming<br>session. Using this link, each<br>user can therefore connect to<br>the streaming session by using<br>applications that are capable of<br>reproducing a network video<br>stream (e.g. VLC). If the room<br>streaming session is<br>interrupted, external<br>communication will also be<br>interrupted. | VICO NOUTING     Helion   Demo OR     No Pressé Asaged     John Smith - Endoscopy / Dr Doug Ros     Image: Construing     Image: Construing     Image: Construing     Image: Construing     Helion   Demo OR     No Pressé Asaged     Image: Construing     Image: Construing        Image: Construing                                                                                                    |

To activate streaming, proceed as follows:

#### 5.3.4 PTZ camera control

If activated on a controllable camera signal, the Live Preview function will allow access to its movement controls.

## 5.3.4.1 Roomcam zoom adjustment

To adjust the zoom of the Roomcam, proceed as follows:

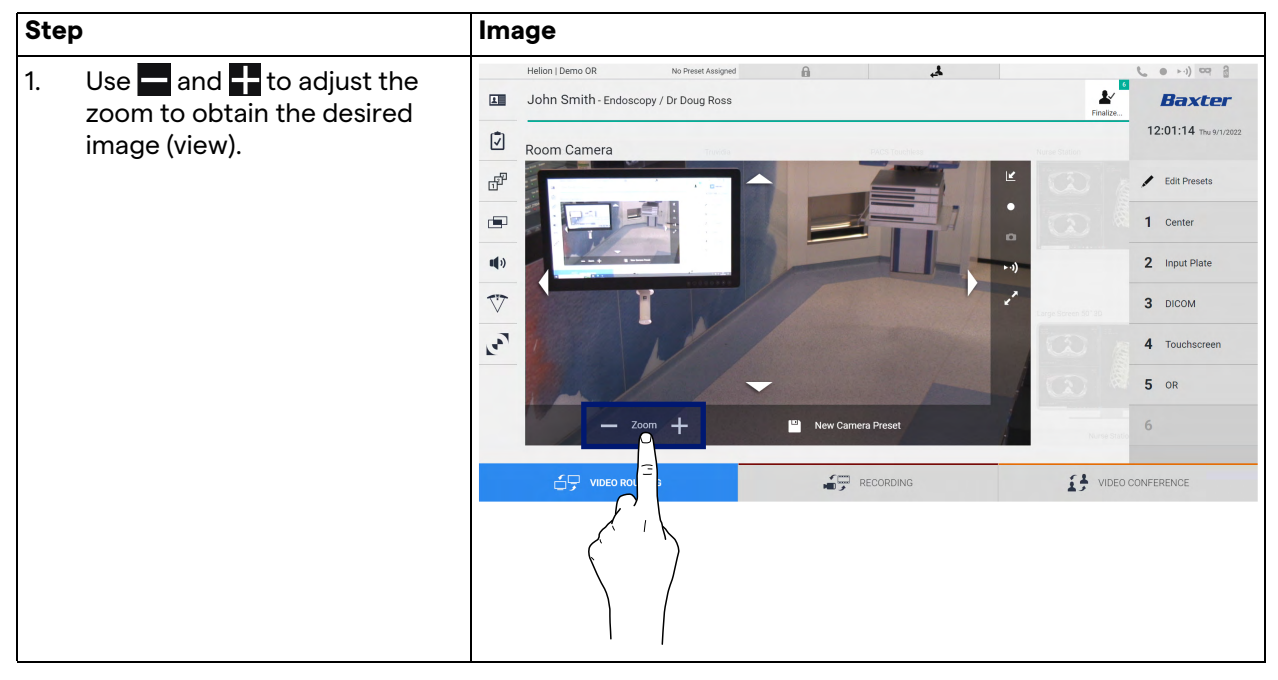

#### 5.3.4.2 Roomcam movement adjustment

To adjust the movement of the Roomcam, proceed as follows:

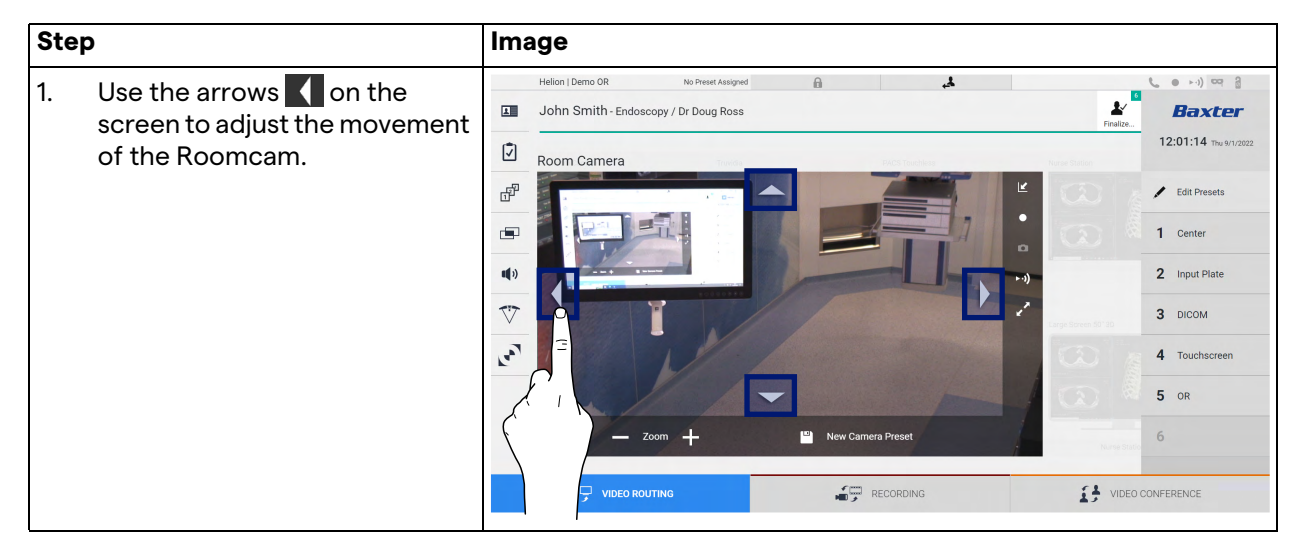

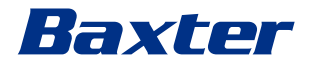

# 5.3.4.3 Saving a camera setting (Preset)

To save a specific video camera setting (Preset), proceed as follows:

| Step |                                                                                                    | Image                                                                                                    |
|------|----------------------------------------------------------------------------------------------------|----------------------------------------------------------------------------------------------------|
| 1.   | After the video camera has<br>been adjusted to the desired<br>position, press 🖻 Save as a New Preset .     | Helion   Demo OR No Preset Assigned  John Smith - Endoscopy / Dr Doug Ross  Room Camera  Room Camera  Comparison  Comparison |
| 2.   | Give it a name and press or to<br>confirm.<br>The new named Preset will<br>appear on the list on the side. | Hellon   Demo OR       No Preser Assigned       Image: Control of the structure         John Smith - Endoscopy / Dr Doug Ross       Image: Control of the structure       Iz201:14 hestructure         Image: Control of the structure       Image: Control of the structure       Iz201:14 hestructure         Image: Control of the structure       Image: Control of the structure       Image: Control of the structure         Image: Control of the structure       Image: Control of the structure       Image: Control of the structure         Image: Control of the structure       Image: Control of the structure       Image: Control of the structure         Image: Control of the structure       Image: Control of the structure       Image: Control of the structure         Image: Control of the structure       Image: Control of the structure       Image: Control of the structure         Image: Control of the structure       Image: Control of the structure       Image: Control of the structure         Image: Control of the structure       Image: Control of the structure       Image: Control of the structure         Image: Control of the structure       Image: Control of the structure       Image: Control of the structure         Image: Control of the structure       Image: Control of the structure       Image: Control of the structure         Image: Control of the structure       Image: Control of the structure       Image: Control of the structure                                                                                                    |

#### 5.3.4.4 Deleting a camera setting (Preset)

To delete a video camera setting from the Preset list, proceed as follows:

| Step                                          | Image                                                                                                    |
|-----------------------------------------------|----------------------------------------------------------------------------------------------------|
| 1. Press redit Presets .                      | Helion J Demo OR No Preset Assigned  John Smith - Endoscopy / Dr Doug Ross Room Camera Room Camera C C C C C C C C C C C C C C C C C C C                                                                                                    |
| 2. Press and hold the button until it is dele | Image: Control Control Cont |

## 5.3.4.5 Enabling a camera setting (Preset)

To activate a video camera Preset, proceed as follows:

| Step                                     | Image                                                                                                    |  |  |  |  |  |
|------------------------------------------|----------------------------------------------------------------------------------------------------|--|--|--|--|--|
| 1. Press the desired Preset in the list. | Helion   Demo OR No Preset Ausgreed A Control of Control of Contro |  |  |  |  |  |
|                                          | C VIDEO ROUTING                                                                                                    |  |  |  |  |  |

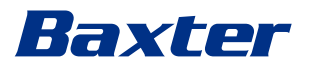

| Step                                            | Image                                                                                                    |  |  |  |  |  |
|-------------------------------------------------|----------------------------------------------------------------------------------------------------|--|--|--|--|--|
| 2. Press Apply to confirm the Preset selection. | Helion I Demo OR       No Preset Assigned         Image: Source of the second of the second of the secon                                           |  |  |  |  |  |
|                                                 | Image: Second second second |  |  |  |  |  |

## 5.4 'Recording' function

The Recording function enables capture snapshots and video recording from the signals connected to the system.

This enables users to save images and videos to the system and then edit them. Recorded material can then be sent to a dedicated server (connected storage systems such as PACS, network or mobile storage media).

The Recording function includes:

- capturing still images;
- video recording (audio included);
- image and video post-processing.

The main Recording screen is divided as follows:

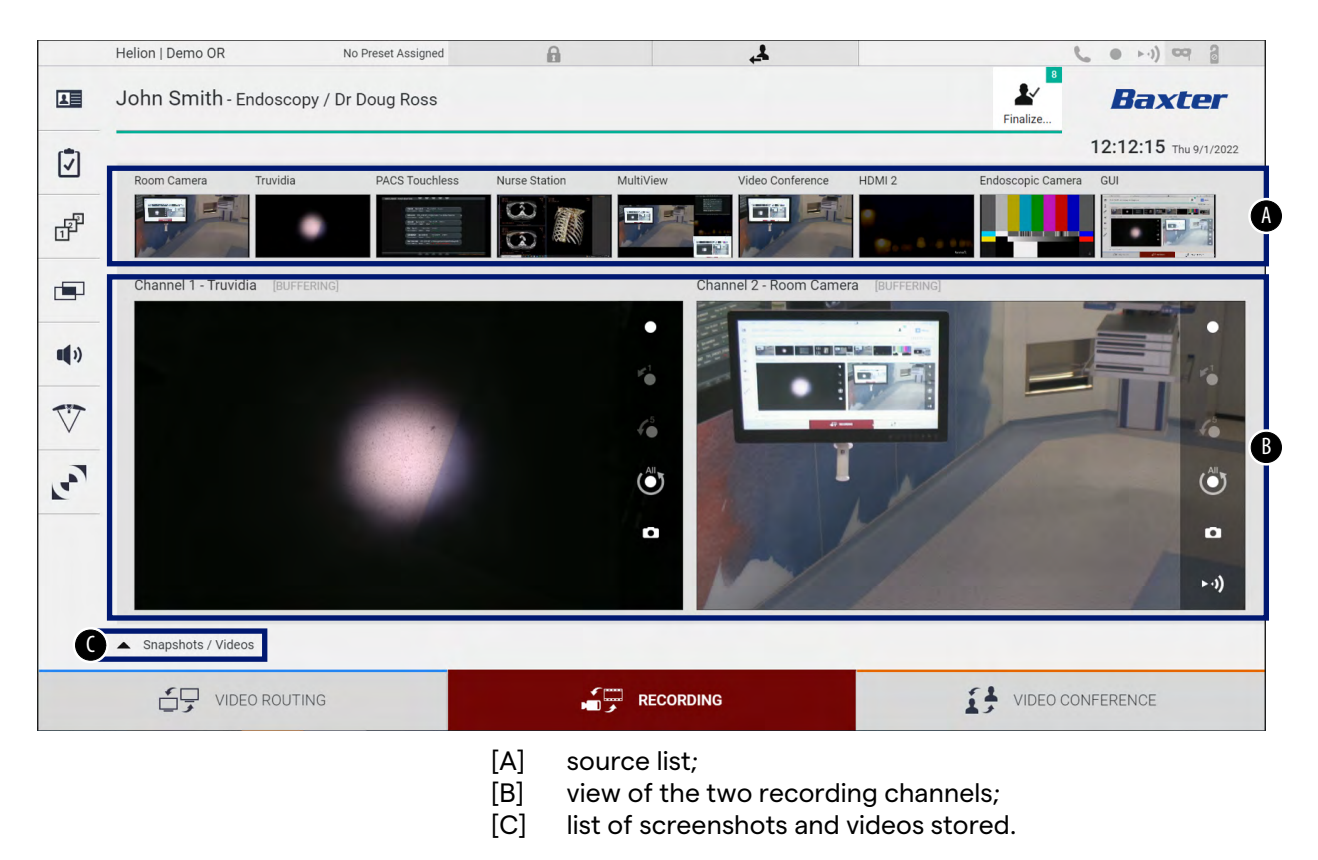

The user may view and reproduce any material stored during the surgical activity (images and video) at any time by pressing the icon

Snapshots / Videos
In this way, a list will appear on the screen containing all previews of stored files, which can then be reproduced and processed using the functions described in the paragraph 'Snapshot and video playback'.

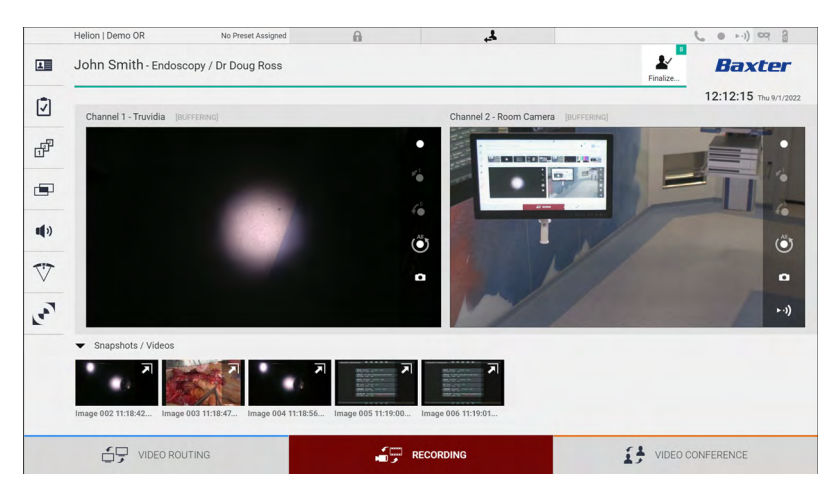

#### 5.4.1 Image data post-processing

By using locally stored data, it is possible to:

- create video sequences out of screenshots saved during the operation (MATS Movie Around The Snap);
- create still images generated from previously recorded video;
- create annotations on video clips or text information on images;
- add annotations to videos and images captured.

#### 5.4.2 Selecting the signals to be recorded

Drag the source you wish to record a video or capture snapshots from into the Recording Channel box, where you will get a Live Preview of the signal and the basic and advanced recording functions will be enabled.

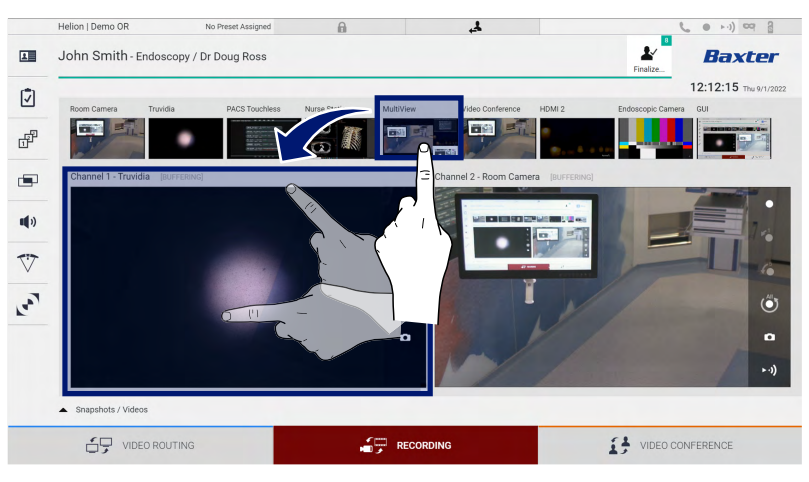

The following icons are available in the Recording Channel window:

# Baxter

| lcon                  | Function                                                                                                    |  |  |  |  |  |
|-----------------------|----------------------------------------------------------------------------------------------------|--|--|--|--|--|
|                       | Starts/stops recording of the displayed signal.<br>If the icon is greyed out, this indicates that the function<br>is not active. To activate the function, select a patient<br>from the list (refer to paragraph 'Selecting a patient<br>from the list'). |  |  |  |  |  |
| ۵                     | Creates snapshots of the video source.                                                                                                    |  |  |  |  |  |
| ► •))                 | Starts/stops video signal streaming.                                                                                                    |  |  |  |  |  |
| 1                     | Starts recording:                                                                                                    |  |  |  |  |  |
|                       | <ul> <li>1 minute before;</li> </ul>                                                                                                    |  |  |  |  |  |
| <b>6</b> <sup>5</sup> | <ul> <li>5 minutes before;</li> </ul>                                                                                                    |  |  |  |  |  |
|                       | - the entire buffer available (up to a limit configurable by the technician).                                                                                                    |  |  |  |  |  |

Channel selection and recording will in no way affect the signals sent to the monitors via Video Routing.

It is not possible to start recording if a reference patient is not present.

## 5.4.3 Recording

Step Image 4 Press the **o** icon of a ion | Demo Ol 1. 6 1 John Smith - Endoscopy / Dr Doug Ross 1 Baxter Recording Channel to start 12:12:15 Í recording a signal. When recording is in progress, ď the button is red **O** in the selected Recording Channel. **(**)) The • icon is also present in  $\nabla$ the upper part of the screen ٢ and also remains visible when 0 navigating through other functions (if recording is active). A Snapshots 6 4 John Smith - Endoscopy / Dr Doug Ross 1 . Ī ď **(**) Ŵ ...... Ó • 

To record from the Recording function, proceed as follows:

All videos and images related to the patient will be saved in the dedicated folder.

The number in the *size* icon shows how many media items have been associated with that patient. Press the icon to access the storage folder.

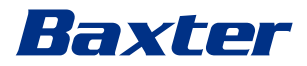

## 5.4.4 Snapshot and video playback

| Ste | р                                              |                                                                                                    | Ima          | age                                                                                                    |                                                                                                    |                                        |    |                                                                                                    |
|-----|------------------------------------------------|----------------------------------------------------------------------------------------------------|--------------|----------------------------------------------------------------------------------------------------|----------------------------------------------------------------------------------------------------|----------------------------------------|----|----------------------------------------------------------------------------------------------------|
| 1.  | Press<br>simply<br>functi<br>all ima<br>the se | and then 💽 (or<br>press 💽 if the printing<br>on is not enabled) to view<br>ages and videos related to<br>elected patient. |              | Helion   Showroom<br>Jeremy Leines - Cholecystectomy / pr<br>Surgican<br>African<br>African<br>African<br>African<br>Surgican<br>Surgican<br>Sur | A<br>Kerry Weaver                                                                                                    | Romcam<br>55 UHD-4K<br>Starbut<br>XBay |    | Rem Cam                                                                                                    |
|     |                                                |                                                                                                    |              |                                                                                                    | <b>.</b>                                                                                                    | RECORDING                              | 13 | VIDEO CONFERENCE                                                                                                    |
| 2.  | Press<br>the se                                | the <b>河</b> icon to enlarge<br>elected media item.                                                                       |              | Detend Library of the series of the series o                                                                                                    | d<br>Sample<br>Sample |                                        |    | <ul> <li>( ● +i) ⊂ ( ● )</li> <li>Baxter</li> <li>12:13:36 Twi Whited</li> <li>Send &amp; Remove All</li> <li>Send &amp; Remove All</li> <li>Delete</li> </ul> |
| 3.  | Anew                                           | window appears which,                                                                                                    |              | Helion   Demo OR No Preset Assigne                                                                                                    | d A                                                                                                    | ł,                                     |    | ( • +i) coi 3                                                                                                    |
|     | deper<br>(imag                                 | nding on the file selected<br>e or video), allows you to:                                                                 | ( <b>X</b> ) | John Smith - Endoscopy / Dr Doug Ross                                                                                                    |                                                                                                    |                                        |    | 12:14:07 Thu 9/1/2022                                                                                                    |
|     | Icon                                           | Function                                                                                                    | 6            | Video / MATS MATS 035 3:43:00 PM                                                                                                    |                                                                                                    | Ľ                                      |    | . € Send                                                                                                    |
|     | Ŵ                                              | Delete the file.                                                                                                    | 0            | MATS 027 11:31:35 AM                                                                                                    |                                                                                                    | ÷                                      |    | 🛓 Send & Remove All                                                                                                    |
|     |                                                | Add a comment.                                                                                                    | E            |                                                                                                    |                                                                                                    |                                        |    | Telete                                                                                                    |
|     |                                                | Play the video.                                                                                                    |              |                                                                                                    |                                                                                                    |                                        |    |                                                                                                    |
|     |                                                | Interrupt video<br>playback.                                                                                              |              |                                                                                                    |                                                                                                    | RECORDING                              | 14 | VIDEO CONFERENCE                                                                                                    |
|     | of                                             | Extract a part of the video.                                                                                              |              |                                                                                                    |                                                                                                    |                                        | ±, |                                                                                                    |
|     |                                                | Return to the full view of available functions.                                                                           |              |                                                                                                    |                                                                                                    |                                        |    |                                                                                                    |
|     |                                                | Create a snapshot from the video being played.                                                                            |              |                                                                                                    |                                                                                                    |                                        |    |                                                                                                    |

To play snapshots and videos, proceed as follows:

## 5.4.5 Cutting video

To cut videos, proceed as follows:

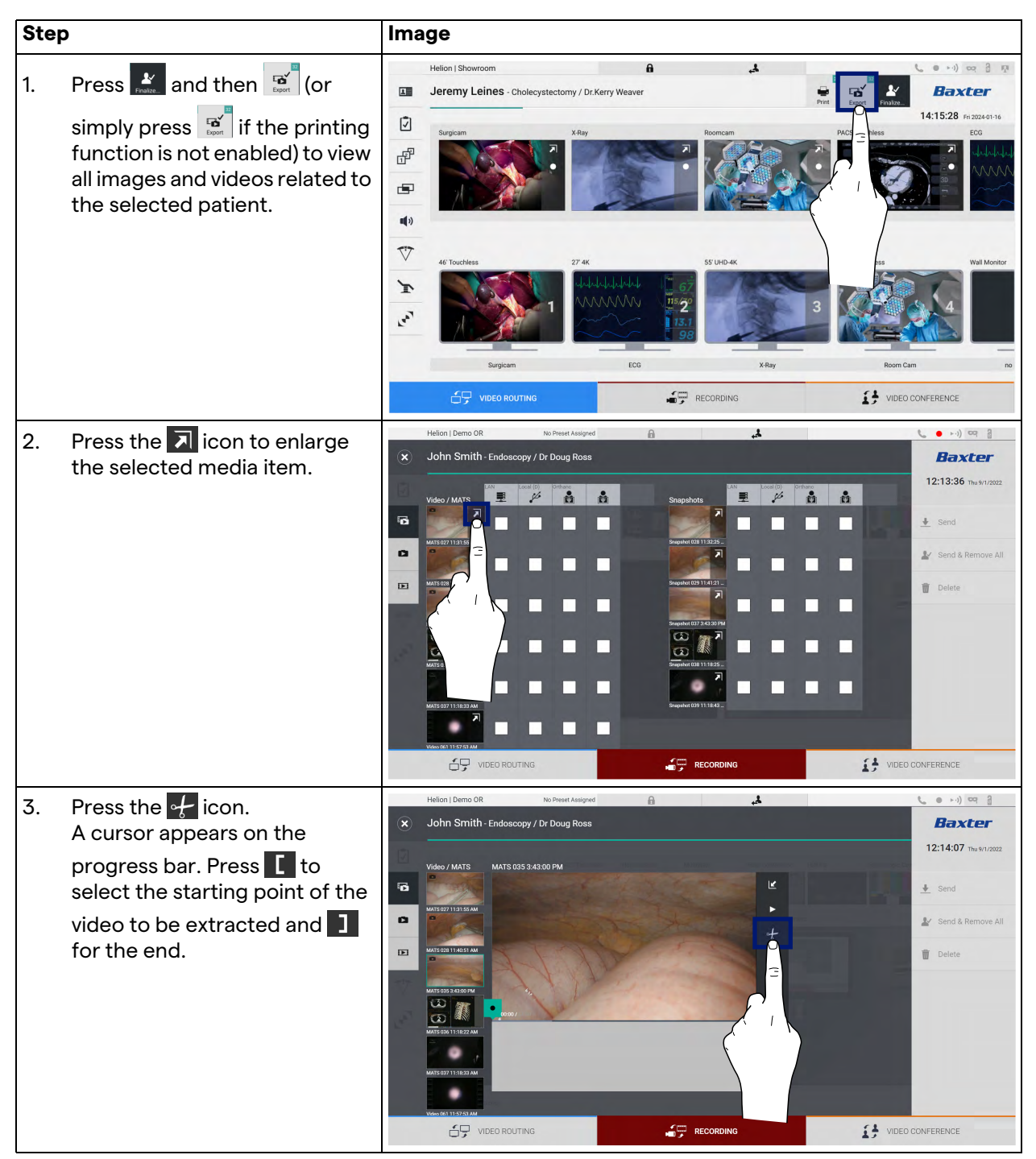

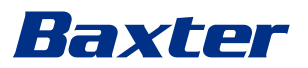

| Ste | p                                                                                                    | Image                                                                                                    |                                                                                                    |
|-----|----------------------------------------------------------------------------------------------------|----------------------------------------------------------------------------------------------------|----------------------------------------------------------------------------------------------------|
| 4.  | <ul> <li>P</li> <li>Once the cutting points are determined, extract the cropped video by pressing ox.</li> <li>A new video appears in the photo/video list for the same patient.</li> </ul> | Helion J Demo OR No Preset Assigned  Helion J Demo OR No Preset Assigned  John Smith - Endoscopy / Dr Doug Ross Hutsout Jalis Sall Hutsout Jalis Sall Hutsout Jalis S | € ● ++) ⊂ 2 2<br><b>Baxter</b><br>12:14:59 Twen/2022<br>★ Send<br>& Send<br>& Send & Remove All<br>© Delete |
|     |                                                                                                    |                                                                                                    | O CONFERENCE                                                                                                |

## 5.4.6 Export images and videos

Press and then in (or simply press if the printing function is not enabled) to access the folder for exporting images and videos of the selected patient. This operation must be performed to export the media and, optionally, close the patient file. A screen will display all the captured images and videos.

|   | Helion   Demo OR No Pres        | et Assigned | 4.                   |                   | s e >-i) eq a           |
|---|---------------------------------|-------------|----------------------|-------------------|-------------------------|
| × | John Smith - Endoscopy / Dr Dou | g Ross      |                      |                   | Baxter                  |
| 0 | Video / MATS                    | å å         | Snapshots            | hano Print. dest. | 14:15:28 Fri 2024-01-16 |
| 6 |                                 |             |                      |                   | 🞍 Send                  |
| • | MATS 027 11:31:55 AM            |             | Image 028 11:32:25   |                   | ▲ Send & Remove All     |
|   | MATS 028 11-40-51 AM            |             | image 029 11:41:21   |                   | 🗑 Delete                |
| 3 |                                 | 110         | Image 037 3:43:30 PM |                   |                         |
|   |                                 |             | Imace 039 11:15:43   |                   |                         |
|   | Video 06111:57:53 AM            |             |                      |                   |                         |
|   |                                 |             | RECORDING            | I VIDEO           | CONFERENCE              |

The following icons are available in the Export window:

| lcon         | Function                                                                   |
|--------------|----------------------------------------------------------------------------|
|              | Exports via LAN to another device.                                         |
| Local (D)    | Saves on a device connected to the USB port.                               |
| PACS         | Exports to the PACS system.                                                |
| Print. dest. | Exports via LAN to a network destination connected to an external printer. |

| Ste | p                                                                                                    | Image                                                                                                    |                                 |  |  |  |
|-----|----------------------------------------------------------------------------------------------------|----------------------------------------------------------------------------------------------------|---------------------------------|--|--|--|
| 1.  | Select the export destination.<br>This must be done in order for<br>the images or videos to be<br>exported.                                                                                                    | Helion   Demo OR No Preset Alarged                                                                                                    | A Send & Remove All      Delete |  |  |  |
| 2.  | Press L Send (on the right side<br>of the screen) to send the files<br>to the selected destinations.<br>Pressing L Send & Remove All sends<br>the files to the selected<br>destinations and deletes the<br>patient's session. | Image: Decorpting       Image: Decorpting       Image: Decorpting       Image: Decorpting         Helion I Demo OR       No Prest Alarged       Image: Decorpting       Image: Decorpting       Image: Decorpting         Video / MATS       Image: Decorpting       Image: Decorpting       Image: Decorpting       Image: Decorpting       Image: Decorpting         Video / MATS       Image: Decorpting       Image: Decorpting       Image: Decorpting       Image: Decorpting       Image: Decorpting         Video / MATS       Image: Decorpting       Image: Decorpting       Image: Decorpting       Image: Decorpting       Image: Decorpting       Image: Decorpting         Video / Video / MATS       Image: Decorpting       Image: Decorpting <th>CONFERENCE</th> | CONFERENCE                      |  |  |  |

To export, proceed as follows:

The activation of each of the export options shown above depends on settings that must be authorised and guided by the hospital's IT managers.

If the export destination does not respond (e.g., USB device not present), the system displays an 'EXPORT FAILED...' error message

and the icon ! appears on the right side of the screen. A red checkbox is displayed for each destination to which the selected file could not be exported, as shown in the figure below.

|   | Helion   Demo OR     | No Preset Assigned | A                    | 4                     | C | ● ►·)) ⊂q 🔒           |
|---|----------------------|--------------------|----------------------|-----------------------|---|-----------------------|
| ۲ | John Smith - Endosc  | opy / Dr Doug Ross |                      |                       |   | Baxter                |
|   | Video / MATS         | Local (D) Orthanc  | Snapshots            | LAM Local (D) Orthans | å | 12:20:00 Thu 9/1/2022 |
| 6 |                      |                    |                      |                       |   | E Send                |
| 0 | MATS 027 11:31:35 AM |                    | image 028 11:32:25   |                       | • | Y Send & Remove All   |
|   | MATS 028 11:40:51 AM |                    | Image 029 11:41:21 . |                       |   | Delete                |
| 3 |                      |                    | Image 037 313:301    |                       |   |                       |
|   | 11:18:33 AM          |                    | Image 039 11:18:43   |                       |   |                       |
| • | Export failed        |                    |                      |                       |   |                       |
|   | VIDEO ROU            | TING               | RECOR                | RDING                 |   | IFERENCE              |

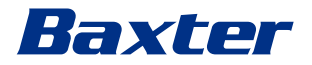

#### 5.4.7 Delete images and videos

Press and then in (or simply press if the printing function is not enabled) to access the folder for storing images and videos of the selected patient.

To delete images and videos, proceed as follows:

| Step |                                                                                                    | Image                                                                                                    |  |  |  |
|------|----------------------------------------------------------------------------------------------------|----------------------------------------------------------------------------------------------------|--|--|--|
| 1.   | Select the videos or images you<br>wish to delete by clicking<br>directly on their thumbnails.<br>The selected thumbnails will be<br>outlined in green. | Helion Demo OR No Preser Assigned<br>South Smith - Endoscopy / Dr Doug Ross<br>Veloc / MATS<br>Veloc / MATS<br>Veloc / MAT |  |  |  |
| 2.   | Press Delete (on the right<br>side of the screen) to delete the<br>selected files.                                                                      | Helion I, Demo OR to Preez Alargend     John Smith-Endoscopy/Dr Doug Ross     Vacio / MATS     Vacio / MATS     Staphots     Table (Control     Staphots     Table (Control     Table (Control                                                                                                    |  |  |  |
| 3.   | Press 👓 to confirm deletion of<br>the selected files.                                                                                                   | Helion John Smith - Endoscopy / Dr Doug Ross<br>Veder / MATS<br>Veder / MATS<br>Veder / Veder / MATS<br>Veder / MATS<br>Veder / Veder / MATS<br>Veder / MATS<br>Veder / MATS<br>Veder / MATS<br>Veder / MATS<br>Veder / Veder /                                                                                                    |  |  |  |

#### 5.4.8 Printing function

The Printing function enables users to print images of the selected patient directly from the Helion UI.

Click on *k* icon and then on icon to access the printing section. A screen with all the captured images is displayed, where you can select those you wish to print and the layout to be used.

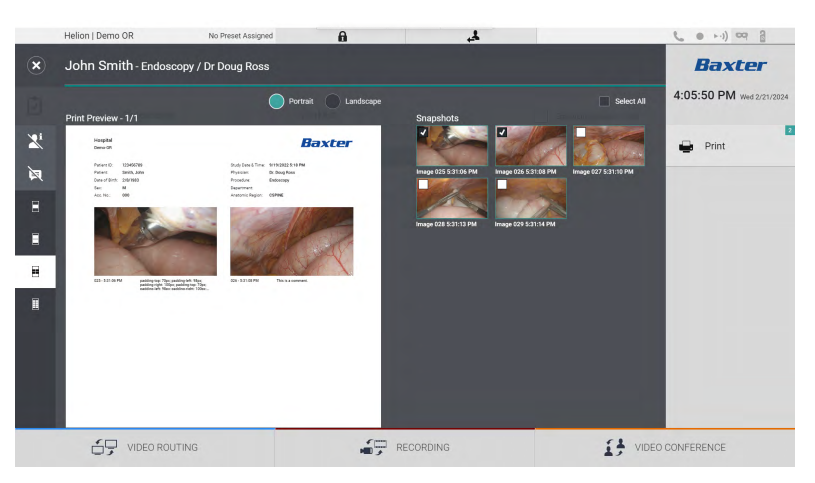

The following options are available in the printing area:

| lcon               | Function                                                                                    |
|--------------------|---------------------------------------------------------------------------------------------|
| Portrait Landscape | Choose the orientation: portrait or landscape.                                              |
|                    | Choose the number of images per page,<br>according to the selected printing<br>orientation. |
|                    | For portrait: 1, 2, 4, or 8 images per page are possible.                                   |
| •                  |                                                                                             |
| ■                  |                                                                                             |
| -                  | Choose the number of images per page,<br>according to the selected printing<br>orientation. |
| =                  | For landscape: 1, 2, 4, or 6 images per page are possible.                                  |
|                    |                                                                                             |
|                    |                                                                                             |
| <b>X</b>           | Hides or shows comments of each media.                                                      |

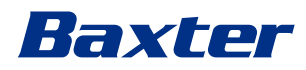

| lcon | Function                                              |
|------|-------------------------------------------------------|
| Xi   | Hides or shows sensitive patient data <sup>*1</sup> . |

\*1 Sensitive data can be defined in the configuration section by an authorised technician.

| To pri | int, proc | eed as f | follows: |
|--------|-----------|----------|----------|
|--------|-----------|----------|----------|

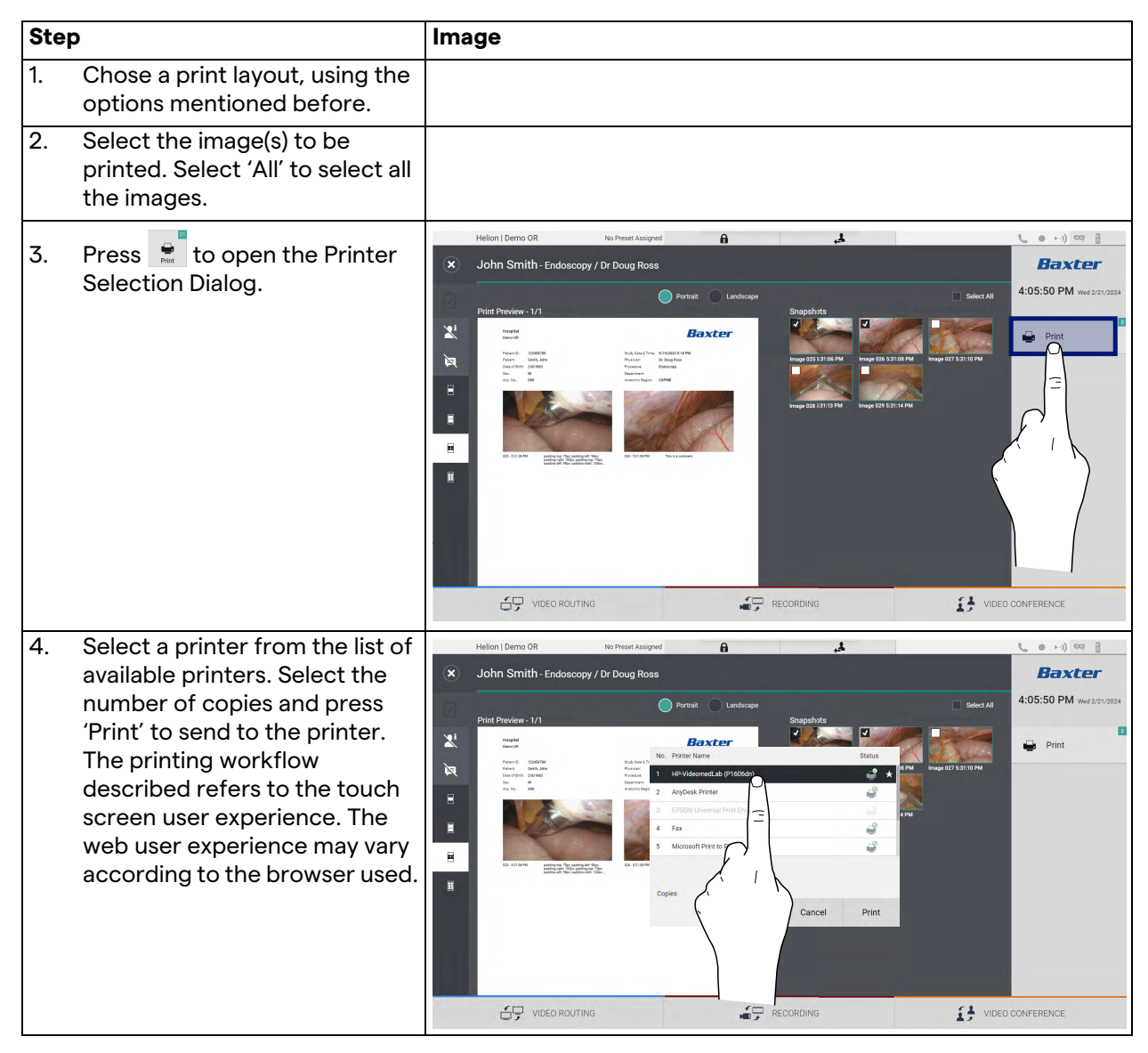

This function is available only after the selected printer(s) has/have been installed and configured on Helion by qualified service personnel.

# 5.5 'Video Conference' function

The Video Conference function enables video conferencing in a two-way audio and video connection from the operating theatre to external rooms:

- external participants located in other rooms or areas of the building are connected to the device via LAN connection;
- external participants who are in other locations can connect to the system online.

The following modes are available:

| Mode                                   | Description                                                                                                    |
|----------------------------------------|----------------------------------------------------------------------------------------------------|
| Preview of the transmission channel    | Enables viewing of one, or in the case of multi-channel video conferencing, both connected transmission channels.                                                                                                    |
| Images or video<br>sources             | All connected sources are displayed in the input signal bar.                                                                                                    |
| Swap button                            | During a conference, it is possible to exchange the signals displayed in the selected layout.                                                                                                    |
| Layout button                          | During a multi-channel conference, it is possible to have various<br>live Previews of the video signals concerned, for example PiP and<br>PaP.                                                                                                    |
| Participant selection/<br>Contact list | <ul> <li>Video conference participants can be selected using the button provided: <ul> <li>by using the contact list;</li> <li>by using the list of recent participants (log);</li> <li>by entering the recipient's IP address directly via the keyboard.</li> </ul> </li> </ul> |
| Participant display                    | Shows which participants (name, IP address) are currently connected or with whom a video conference is about to start after assigning a transmission device and a signal source.                                                                                                 |

The main Video Conference screen is divided as follows:

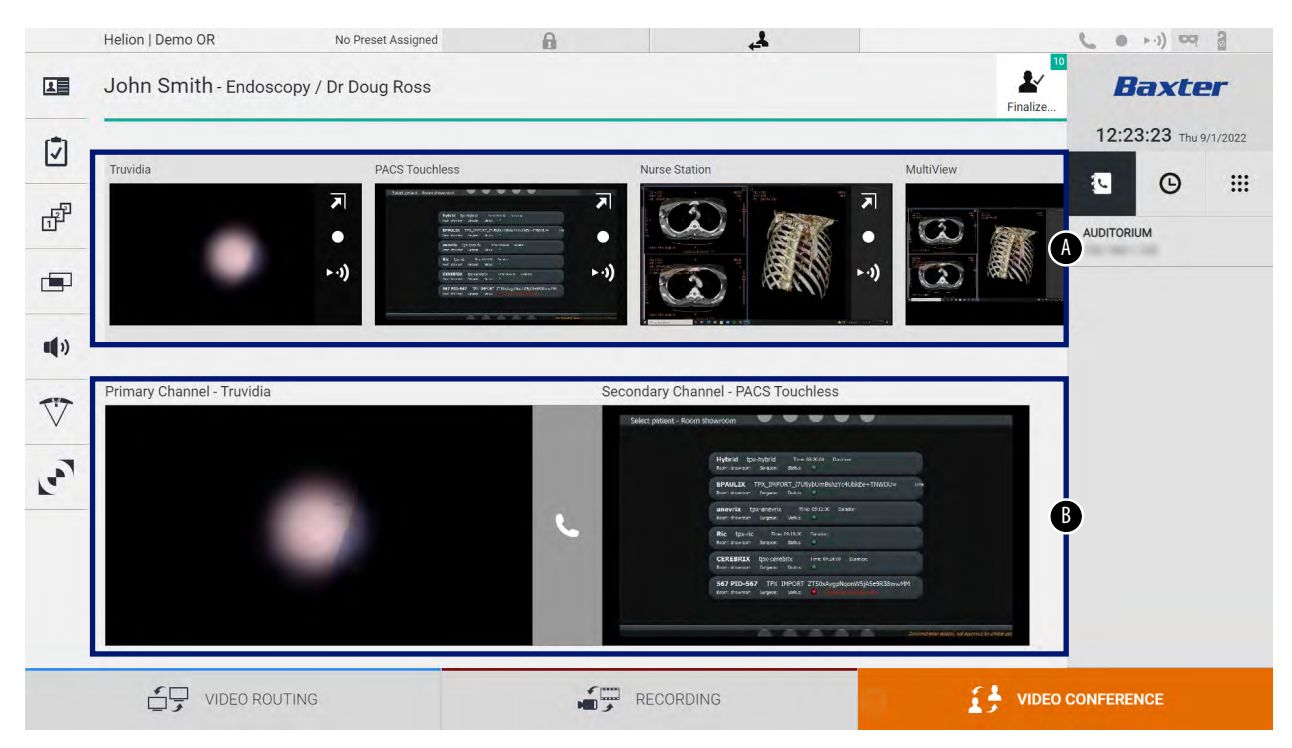

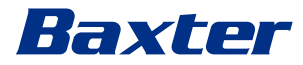

- [A] source list;
- [B] view of the two video conference channels.

When the video conference is active, the dashboard receiver icon turns green **C**.

#### 5.5.1 Selecting the signals to be sent by video conference

From the Source List, drag the source you wish to send via video conference into the Primary Channel (or Secondary Channel) box.

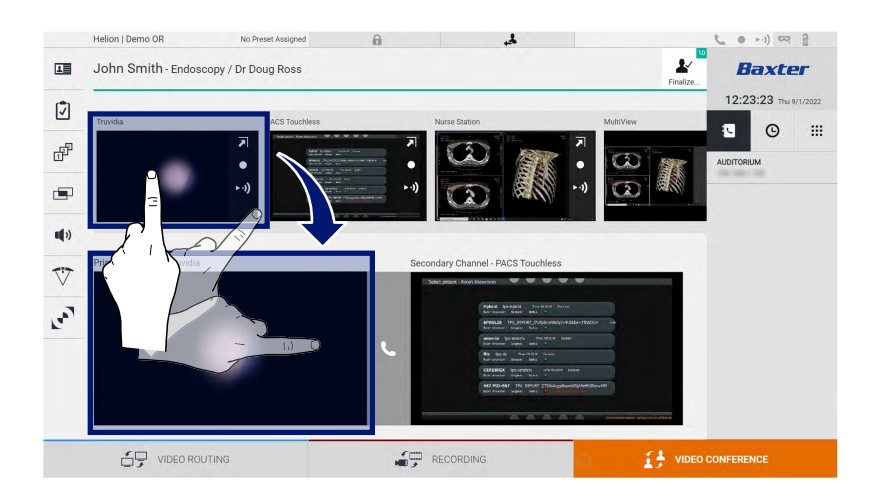

#### 5.5.2 Removing the signals to be sent by video conference

Press one of the boxes related to the primary and/or secondary video conference channel and then the x icon shown inside it to remove the video signal from the video conference.

The video signal that was just removed will no longer be shared with video conference participants.

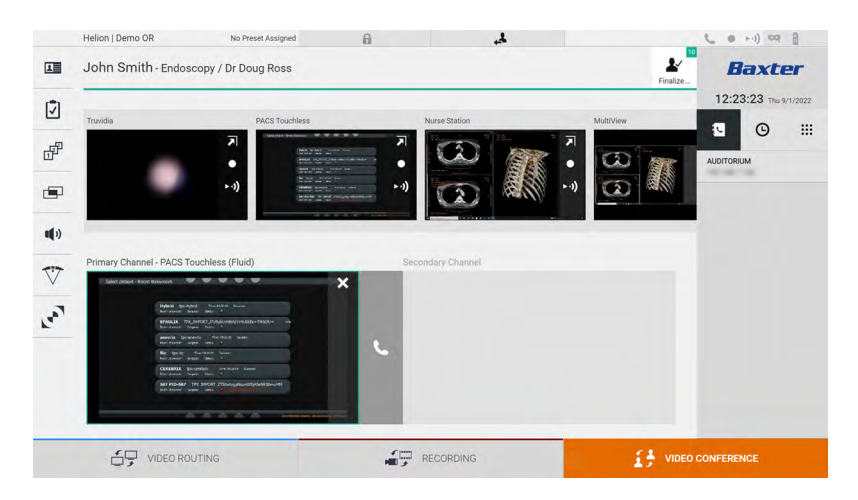

## 5.5.3 Call recipient selection

To select the call recipient, press the respective icon  $\bigcirc$   $\bigcirc$   $\bigcirc$  (depending on the mode) on the right side of the screen. The icons are described below:

| lcon | Description                                                               | Image                                                                                                    |
|------|---------------------------------------------------------------------------|----------------------------------------------------------------------------------------------------|
| 2    | Select a name from the contact list.                                      | Helion   Demo OR       No Fresch Adageed         Image: Contraction of the secondary / Dr Doug Ross       Image: Contraction of the secondary / Dr Doug Ross         Image: Contraction of the secondary / Dr Doug Ross       Image: Contraction of the secondary / Dr Doug Ross         Image: Contraction of the secondary / Dr Doug Ross       Image: Contraction of the secondary / Dr Doug Ross         Image: Contraction of the secondary / Dr Doug Ross       Image: Contraction of the secondary / Dr Doug Ross         Image: Contraction of the secondary / Dr Doug Ross       Image: Contraction of the secondary / Dr Doug Ross         Image: Contraction of the secondary / Dr Doug Ross       Image: Contraction of the secondary / Dr Doug Ross         Image: Contraction of the secondary / Dr Doug Ross       Image: Contraction of the secondary / Dr Doug Ross         Image: Contraction of the secondary / Dr Doug Ross       Image: Contraction of the secondary / Dr Doug Ross         Image: Contraction of the secondary / Dr Doug Ross       Image: Contraction of the secondary / Dr Doug Ross         Image: Contraction of the secondary / Dr Doug Ross       Image: Contraction of the secondary / Dr Doug Ross         Image: Contraction of the secondary / Dr Doug Ross       Image: Contraction of the secondary / Dr Doug Ross         Image: Contraction of the secondary / Dr Doug Ross       Image: Contraction of the secondary / Dr Doug Ross         Image: Contraction of the secondary / Dr Doug Ross       Image: Contraction of the secondary / Dr Doug Ross                                                                                                    |
|      |                                                                           | ST VIDEO ROUTING                                                                                                    |
| Θ    | Select a name/address<br>from the calls sent/<br>received log.            | Helon Jemo OR Do Preset Assigned<br>John Smith - Endoscopy / Dr Doug Ross<br>Parka<br>Porta<br>Porta<br>Primary Channel - Truvids<br>Primary Channel - Truvids<br>Primary Channel |
| ***  | Manually enter the<br>recipient's IP address using<br>the numeric keypad. | Helion Demo OR to Press Assigned   Image: Construction of the Press Assigned     Image: Construction of the Press Assigned     Image: Construction of the Press Assigned     Image: Construction of the Press Assigned     Image: Construction of the Press Assigned     Image: Construction of the Press Assigned     Image: Construction of the Press Assigned     Image: Construction of the Press Assigned     Image: Construction of the Press Assigned of the Press Assigned of th                                                                                                    |

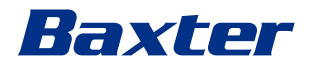

#### 5.5.4 Call start

Once the call recipient has been selected, the call can be started. To start the call, proceed as follows:

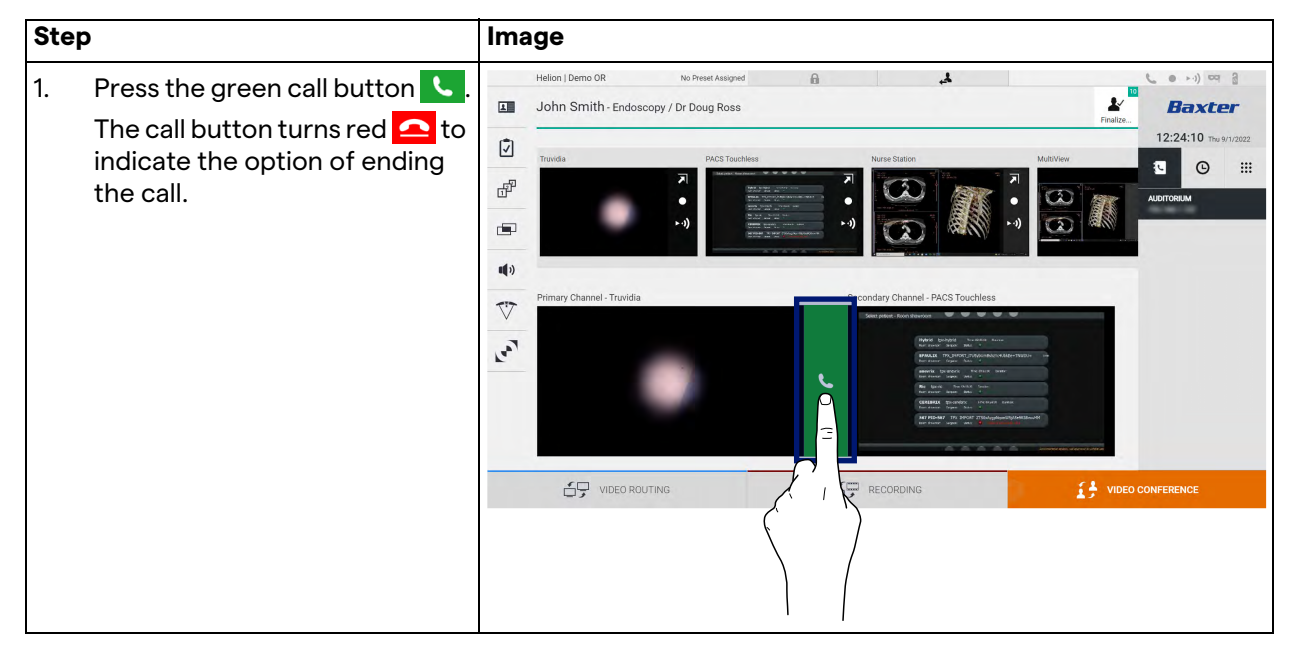

#### 5.5.5 Call H.323/SIP recipient

The following instructions outline the steps required to:

- access the Helion system address book;
- call into a H.323/SIP meeting via the Helion system.

| Step |                                                                                                    | Image                            |   |       |   |     |
|------|----------------------------------------------------------------------------------------------------|----------------------------------|---|-------|---|-----|
| 1.   | On a PC with Helion network                                                                                                    | Palan Address Book - Sharer: X + | ~ | -     | 0 | × . |
|      | browser and type the Helion<br>Address Book address:<br>https:// <ip-address>/address-<br/>book<br/><b>Note:</b> Replace <ip-address><br/>with the actual IP address/<br/>FQDN of the Helion Main Unit.</ip-address></ip-address> | Helion Address Book<br>Showroom  | 1 |       | - | :   |
| 2.   | Enter the same user<br>credentials to access the<br>Helion GUI.                                                                                                    | Remember Me                      |   | LOGIN |   |     |

#### User interface

| Ste            | p                                                                                                    | Image                                                                                                    |                                                                                                    |  |  |
|----------------|----------------------------------------------------------------------------------------------------|----------------------------------------------------------------------------------------------------|----------------------------------------------------------------------------------------------------|--|--|
| 3.<br>4.<br>5. | Click $\stackrel{+}{\rightarrow}$ in the bottom-right<br>corner of the page to bring up<br>the New Contact form.<br>Type the name of a contact<br>into the Name field.<br>Select either the H.323 or the<br>SIP radio button according to<br>the platform you are using.<br>Enter the H.323/SIP link<br>address in the H.323/SIP<br>address field.<br><b>Note:</b> You can mark a contact<br>as a 'Favourite' to make it<br>appear at the top of the list, in<br>alphabetical order. | Helion Address Book Showroon   Feedra Address Book Showroon     AUDITORIUM     Import from Recent Cats     Contact information     Name     Import from Recent Cats     Import from Recent Cats <td< th=""><th></th></td<> |                                                                                                    |  |  |
| 7.<br>8.       | Click <u>CREATE</u> .<br>Log into the Helion System user<br>interface                                                                                                    | Hellon   Demo OR No Prest Assigned 🔒 🎿                                                                                                    | د میں میں والد میں میں والد میں میں والد میں میں والد میں میں والد میں میں والد میں میں والد میں میں والد میں و<br>Baxter میں میں والد میں والد میں والد میں والد میں والد میں والد میں والد میں والد میں والد میں والد میں والد می |  |  |
| 9.             | Navigate to the Video<br>Conference tab and review the<br>saved contacts in the address<br>book on the right-hand side of<br>the screen for the contact you<br>just created.<br>Select and call the contact you<br>created.                                                                                                    | Image: Secondary Channel - Truvida       Secondary Channel - PACS Touchers       Secondary Channel - PACS Touchers         Image: Secondary Channel - Truvida       Secondary Channel - PACS Touchers       Secondary Channel - PACS Touchers                                                                                                    |                                                                                                    |  |  |
|                |                                                                                                    | VIDEO ROUTING                                                                                                    |                                                                                                    |  |  |

# 5.6 ON AIR lamp

ON AIR

The ON AIR lamp turns on in the following scenarios:

- video recording function started;
- conference call started;
- streaming session started.

# 5.7 Additional functions

The following optional functions can be accessed via the side menu:

| lcon | Description                                            |
|------|--------------------------------------------------------|
| 1    | Access the screens related to patient data management. |
| 1    | Access the Checklist screens relating to the surgery.  |

# Baxter

| lcon       | Description                                                                       |
|------------|-----------------------------------------------------------------------------------|
|            | Access the Preset & Workflows screens of the Room configuration.                  |
|            | Access the Multiview setup screens.                                               |
| <b>(</b> ) | Access the Audio setup screens.                                                   |
|            | Access the management screen of the operating lights in the operating theatre.    |
| v          | This function can only be used if the associated Baxter devices are present.      |
|            | Access the control screen of the lights in the operating theatre.                 |
|            | This function can only be used if the associated<br>Operamed devices are present. |

## 5.7.1 Patient data management

Press the **I** icon on the side menu to access patient data management.

| -   |            | ·                  |              |                    |           |               | _              | Finalize | 10:05:00          |
|-----|------------|--------------------|--------------|--------------------|-----------|---------------|----------------|----------|-------------------|
| Г   | P          | rocedures          |              | Worklist           |           | Emerg         | gency Patients | Only     | Q Search          |
| Loc | al Saved S | tudies: 24         |              |                    |           |               |                |          |                   |
| W   | Acc. No.   | Study Date         | Patient ID   | Name               | Procedure | Date of Birth | Sex            | -        | New Patient       |
| w   | 00000706   | 1/14/2022 08:53:00 | pidP2342     | Generic Patient 86 | CSPINE    | 7/16/1980     | м              |          | Constranto Patia  |
| w   | 00000178   | 1/14/2022 08:53:00 | pidP3953     | Generic Patient 11 | CSPINE    | 7/16/1980     | м              |          | Emergency Patie   |
|     |            | 3/23/2021 14:32:10 | 123456789    | John Smith         | Endoscopy | 2/8/1983      | м              | 10       | Norklist Defresh  |
| w   | 00000896   | 5/14/2019 11:35:00 | pidP6920     | Generic Patient 72 | CSPINE    | 7/16/1980     | М              | 10       | G WORKIST Refresh |
|     |            | 3/15/2018 11:56:42 | tpx-anevrix  | anevrix            |           |               | М              | 12       |                   |
|     |            | 3/15/2018 11:55:34 | tpx-hybrid   | HYBRID             |           | 5/22/2008     | м              | 2        |                   |
| -   |            | 3/15/2018 11:53:37 | tpx-cerebrix | CEREBRIX           |           |               | М              | 10       |                   |
| w   | 00000007   |                    | pidP8111     | Generic Patient 37 |           | 7/16/1980     | м              | 10       |                   |
| w   | 00000908   |                    | pidP3975     | Generic Patient 41 |           | 7/16/1980     | М              | 5        |                   |
| W   | 00000328   |                    | pidP5021     | Generic Patient 24 |           | 7/16/1980     | м              | 11       |                   |
| w   | 00000917   |                    | pidP7533     | Generic Patient 37 |           | 7/16/1980     | м              | 7        |                   |
| w   | 00000917   |                    | pidP7533     | Generic Patient 37 |           | 7/16/1980     | м              |          |                   |
| W   | 00000574   |                    | pidP4864     | Generic Patient 11 |           | 7/16/1980     | м              |          |                   |

When the icon is pressed, a screen will display the list of previously entered patients [A]. This list is split between patients imported via the Worklist (if present), and those who where manually selected or inserted.

## 5.7.1.1 Selecting a patient from the list

| Step                      | Image                                                                                                    |                                 |  |  |  |  |  |  |  |  |  |
|---------------------------|----------------------------------------------------------------------------------------------------|---------------------------------|--|--|--|--|--|--|--|--|--|
| 1. Select the patient.    | Helion J Demo OR No Prest Assigned A John Smith - Endoscopy / Dr Doug Ross Prest.                                                                                                    | • ••) •• 3<br>Baxter            |  |  |  |  |  |  |  |  |  |
|                           | Procedures Worklist Emergency Patients Only Q                                                                                                    | 2:25:33 Thu 9/1/2022<br>Search  |  |  |  |  |  |  |  |  |  |
|                           | Local Saved Studies: 24                                                                                                    | New Patient                     |  |  |  |  |  |  |  |  |  |
|                           | W         00000706         1/14/2022 (853:00         pidP2342         Generic Patient 86         CSPINE         7/170/1980         M           W         00000178         1/14/2022 (853:00         pidP353         Generic Patient 11         CSPINE         7/16/1980         M                                                                                                    | Emergency Patient               |  |  |  |  |  |  |  |  |  |
|                           | M         3/22/2021 14.22:10         123456789         John Smith         Endoscopy         2/8/1983         M         10           W         0000096         5/14/2019 11:3500         pdfH9/20         Generic Patterni 72         CSPINE         7/14/1980         M         10                                                                                                    | Worklist Refresh                |  |  |  |  |  |  |  |  |  |
|                           | 3/15/2018 1156/2         tps://www.mix         M         12           3/15/2018 1156/3         tps://www.mix         HPBRD         5/22/2008         M         2                                                                                                    |                                 |  |  |  |  |  |  |  |  |  |
|                           | 3/15/2018 11:53.37         type         CEREBIX         M         10           W         00000007         F         Genetic Patient 37         7/16/1990         M         10                                                                                                    |                                 |  |  |  |  |  |  |  |  |  |
|                           | W         0000908         mmm: hindi 1         //16/1990         M         s           W         00009028         mmmic Patient 24         7/16/1990         M         s           W         00009017         mmmic Patient 24         7/16/1990         M         1                                                                                                    |                                 |  |  |  |  |  |  |  |  |  |
|                           | V 0000517 ріб<br>W 0000574 ріб<br>Generic Patient 11 7716/1990 М<br>Санистіс Patient 11 7716/1990 М                                                                                                    |                                 |  |  |  |  |  |  |  |  |  |
| 2. Press 🖌 to confirm the | Helion J Demo OR No Prest Assigned  John Smith - Endoscopy / Dr Doug Ross Fillion                                                                                                    | Baxter                          |  |  |  |  |  |  |  |  |  |
|                           | Procedures Worklist Emergency Patients Only Q                                                                                                    | 2:27:00 Thu 9/1/2022<br>Search  |  |  |  |  |  |  |  |  |  |
|                           | Local Saved Studies: 25                                                                                                    | <ul> <li>New Patient</li> </ul> |  |  |  |  |  |  |  |  |  |
|                           | W         0000076         1/1/1/2022 055330         p/d92242         General: Pallent 86         CSPINE         7/16/1980         M                                                                                                    | Emergency Patient               |  |  |  |  |  |  |  |  |  |
|                           | W         00000178         In/4/2022 08.51.00         ps6/2953         Generic Patient 11         C.SPINE         7/16/1990         M           J3/23/2021 14:22:10         123450/789         Joba Smith         Endescopy         2/4/1963         M         Control         Control                                                                                                    | Worklist Refresh                |  |  |  |  |  |  |  |  |  |
|                           | W         000008/s         5/14/2019         113.500         pdf/96/200         Cenneric Patient 72         C58PNE         7/16/1980         M           3/15/2018         115.642         tpscamenik         amenik         M         T                                                                                                    |                                 |  |  |  |  |  |  |  |  |  |
|                           | Image: Control of the control of the contro |                                 |  |  |  |  |  |  |  |  |  |
|                           | W         00000000         publicity         00000000         publicity         00000000         publicity         00000000         publicity         00000000         publicity         00000000         publicity         000000000         publicity         000000000         publicity         000000000         publicity         000000000         publicity         000000000         publicity         000000000         publicity         0000000000         publicity         0000000000000         publicity         0000000000000000         publicity         000000000000000000000000000000000000                                                                                                    |                                 |  |  |  |  |  |  |  |  |  |
|                           | W         0000917         pid97553         Genetic Patient 37         7/16/1990           W         0000917         pid97533         Genetic Patient 37         7/16/1990         M                                                                                                    |                                 |  |  |  |  |  |  |  |  |  |
|                           |                                                                                                    | ERENCE                          |  |  |  |  |  |  |  |  |  |

To select a patient who is already in the list, proceed as follows:

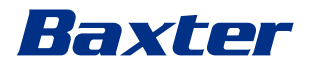

# 5.7.1.2 Entering a new patient

| Ste | P                                                                                                    | Image                                                                                                    |                                                                                                    |
|-----|----------------------------------------------------------------------------------------------------|----------------------------------------------------------------------------------------------------|----------------------------------------------------------------------------------------------------|
| 1.  | Select the * New Patient icon on<br>the right of the screen.<br>The patient data entry window<br>is displayed.                | Helion J Demo OR         No Preset Assigned         ▲           John Smith - Endoscopy / Dr Doug Ross         Final Sector         Final Sector           Image: Sector Studies: 24         Emergency Patients Detrie         Emergency Patients Detrie           Image: Sector Studies: 24         Image: Sector Studies: 24         Image: Sector Studies: 24           Image: Sector Studies: 24         Image: Sector Studies: 24         Image: Sector Studies: 24           Image: Sector Studies: 24         Image: Sector Studies: 24         Image: Sector Studies: 24           Image: Sector Studies: 24         Image: Sector Studies: 24         Image: Sector Studies: 24           Image: Sector Studies: 24         Image: Sector Studies: 24         Image: Sector Studies: 24           Image: Sector Studies: 24         Image: Sector Studies: 24         Image: Sector Studies: 24           Image: Sector Studies: 24         Image: Sector Studies: 24         Image: Sector Studies: 24           Image: Sector Studies: 24         Image: Sector Studies: 24         Image: Sector Studies: 24           Image: Sector Studies: 24         Image: Sector Studies: 27         Image: Sector Studies: 24           Image: Sector Studies: 24         Image: Sector Studies: 27         Image: Sector Studies: 27           Image: Sector Studies: 24         Image: Sector Studies: 27         Image: Sector Studies: 27           Imag | erence                                                                                                    |
| 2.  | Enter the data for the new<br>patient.<br>Fields marked with a * are<br>mandatory.                                            | Helion Demo OR No Preer Assgred                                                                                                    | the second second |
| 3.  | Once the mandatory data has<br>been entered, the new patient<br>can be saved by pressing<br>OK or cancelled using<br>Cancel . | Helion I Demo OR         No Preset Ausgred         A           Helion I Demo OR         No Preset Ausgred         A           Image: Second Interview         Image: Second Interview         Image: Second Interview           Image: Second Interview         Image: Second Interview         Image: Second Interview           Image: Second Interview         Image: Second Interview         Image: Second Interview           Image: Second Interview         Image: Second Interview         Image: Second Interview           Image: Second Interview         Image: Second Interview         Image: Second Interview           Image: Second Interview         Image: Second Interview         Image: Second Interview           Image: Second Interview         Image: Second Interview         Image: Second Interview           Image: Second Interview         Image: Second Interview         Image: Second Interview           Image: Second Interview         Image: Second Interview         Image: Second Interview           Image: Second Interview         Image: Second Interview         Image: Second Interview           Image: Second Interview         Image: Second Interview         Image: Second Interview           Image: Second Interview         Image: Second Interview         Image: Second Interview           Image: Second Interview         Image: Second Interview         Image: Second Interview                  | the second second |

To enter a new patient, proceed as follows:

### 5.7.1.3 Entering an emergency patient

If the conditions do not allow new patient data to be entered completely manually, this option can be used to quickly create a patient with the name Emergency Patient plus a random ID. In terms of available functionalities and management, emergency

patients are similar to any patient entered manually or by calling up the Worklist.

To enter an emergency patient, proceed as follows:

| Step                                                                                             | mage                                                                                                    |                                                                                                    |
|--------------------------------------------------------------------------------------------------|----------------------------------------------------------------------------------------------------|----------------------------------------------------------------------------------------------------|
| 1. Select the <u>Emergency Patient</u> icon                                                      | Helion J Demo OR No Preet Assigned 🔒 🤞                                                                                                    | € • ►>) ¤ 8<br><b>Baxter</b><br>Folio                                                                                                    |
| A new line is displayed with the                                                                 | Procedures Worklist                                                                                                    | 12:25:33 ты 9/1/2022<br>rgency Patients Only Q Search                                                                                                    |
| name 'Emergency Patient<br>XXXX' where XXXX indicates a<br>progressive identification<br>number. | Uncel Sived Studies 24           W         Study Data         Patient ID         Name         Pinodature         Data of Birth           W         0000178         1/14/2022 (#53.00         pid9242         Genreic Patient 66         CISPIKE         7/16/1960           W         0000178         1/14/2022 (#53.00         pid92432         Genreic Patient 10         CISPIKE         7/16/1960           W         0000178         1/14/2022 (#53.00         pid92453         Genreic Patient 11         CISPIKE         7/16/1960           W         0000096         5/14/2019 113.00         pic94920         Genreic Patient 72         CISPIKE         7/16/1960           W         0000196         5/14/2019 113.00         pic94920         Genreic Patient 72         CISPIKE         7/16/1960           V         0000191         1/12/2018 115.04         tytereminik         anerrik         5/22/2008           V         00152018 115.04         tytereminik         anerrik         5/22/2008         5/22/2008 | Sex         Emergency Patient           M         Image: Constraint of the second second                                                                  |
|                                                                                                  | W         0000007         pidPiB111         Genetic Patient 37         7/16/1980           W         00000908         pu/P3975         Genetic Patient 41         7/16/1980           W         00000928         pu/P3975         Genetic Patient 41         7/16/1980           W         00000977         pu/P5921         Genetic Patient 37         7/16/1980           W         00000917         pu/P5933         Genetic Patient 37         7/16/1980           W         00000917         pu/P5933         Genetic Patient 37         7/16/1980           W         00000917         pu/P5933         Genetic Patient 37         7/16/1980           W         00000917         pu/P4844         Genetic Patient 31         7/15/1980           Hellon 1 Demo OR         No Preset Assigned         M         M                                                                                                    | M 10<br>M 5<br>M 11<br>M 7<br>M<br>M<br>VIDEO CONFERENCE                                                                                                    |
|                                                                                                  | Emergency Patient 22860028                                                                                                    | Finalize  Example 12:25:33 Tray 9/1/2022  Example 12:25:33 Tray 9/1/2022 Example 12:25:33 Tray 9/1/2022 Example 12:25:33 Tray 9/1/2022 Example 12:25:33 Tray 9/1/2022 Example 12:25:33 Tray 9/1/2022 Example 12:25:33 Tray 9/1/2022 Example 12:25:33 Tray 9/1/202 Example 12:25:33 Tray 9/1/202 Example 12:25:33 Tray 9/1/202 Example 12:25:33 Tray 9/1/202 Example 12:25:33 Tray 9/1/202 Example 12:25:33 Tray 9/1/202 Example 12:25:33 Tray 9/1/202 Example 12:25:33 Tray 9/1/202 Example 12:25:37 Tray 9/1/202 Example 12:25:37 Tray 9/1/202 Example 12:25:37 Tray 9/1/202 Example 12:25:37 Tray 9/1/202 Example 12:25:37 Tray 9/1/202 Example 12:25:37 Tray 9/1/202 Example 12:25:37 Tray 9/1/202 Example 12:25:37 Tray 9/1/202 Example 12:25:37 Tray 9/1/202 Example 12:25:37 Tray 9/1/202 Example 12:25 Example 12:25 Example 12: |
|                                                                                                  | Local Saved Studies: 24  W Acc. Ro. Save Date: 15 Name Procedure Date: 15 Name                                                                                                    | Sex  Sex  Sex  Sex  Sex  Sex  Sex  Sex                                                                                                    |
|                                                                                                  | W         0000706         1/1/4/2022 (#53:00         pid#234/2         Generic Patient 85         CSPNE         7/1/4/190           W         0000716         1/1/4/2022 (#53:00         pid#234/2         Generic Patient 85         CSPNE         7/1/6/190           W         0000716         1/1/4/2022 (#53:00         pid#234/2         Generic Patient 85         CSPNE         7/16/190           2         22/3211 14/21 (12/19/19)         23/49/31 (12/19/19)         23/49/31 (12/19/19)         24/19/31                                                                                                    | M Emergency Patient                                                                                                    |
|                                                                                                  | W 0000696 51142019113500 pu6M0202         General-Patient 72         CSPNKE         7/16/1680           S715/2018115642         tps-aneretix         aneretix                                                                                                    | M 10 Worklist Refresh                                                                                                    |
|                                                                                                  | V         3/15/2018 11:55:34         tps-hybrid         HYBRO         5/22/2008           V         2/15/2018 11:55:37         tps-rembix         CLRER/x         -           V         0000007         pu/dP111         Gameric Patient 37         7/16/1980           V         0000007         pu/SP375         Gameric Patient 41         7/16/1980           V         0000028         pu/SP325         Gameric Patient 32         7/16/1980           V         00000297         pu/SP333         Gameric Patient 37         7/16/1980           V         00000917         pu/SP333         Gameric Patient 37         7/16/1980           V         00000917         pu/SP333         Gameric Patient 37         7/16/1980           V         00000917         pu/SP334         Gameric Patient 37         7/16/1980                                                                                                    | M 2<br>M 10<br>M 5<br>M 11<br>M 7<br>M 11<br>M 7<br>M                                                                                                    |
|                                                                                                  |                                                                                                    |                                                                                                    |

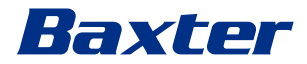

## 5.7.1.4 Searching for a patient from a list

To search for a patient already in the list, proceed as follows:

| Ste | p                                | Ima    | ge     |          |                    |                    |                    |           |               |                  |          |                                  |
|-----|----------------------------------|--------|--------|----------|--------------------|--------------------|--------------------|-----------|---------------|------------------|----------|----------------------------------|
| 1.  | Enter their surname or ID in the |        | Helion | Demo Ol  | R                  | No Preset Assigned | ۵                  | الج.      |               |                  |          |                                  |
| 1   | specific field in the section on |        | John   | Smith    | 1 - Endoscopy /    | Dr Doug Ross       |                    |           |               |                  | Finalize | Baxter                           |
|     | the right.                       | Ī      | _      | P        | rocedures          |                    | Worklist           |           | Eme           | ergency Patients | Only     | 12:25:33 ты 9/1/2022<br>Q Search |
| 1   |                                  | _      | Local  | Saved S  | Studies: 24        |                    |                    |           |               |                  |          |                                  |
|     |                                  | 다      | W      | Acc. No. | Study Date         | Patient ID         | Name               | Procedure | Date of Birth | Sex              |          | New Patient                      |
|     |                                  | _      | w      | 00000706 | 1/14/2022 08:53:00 | pidP2342           | Generic Patient 86 | CSPINE    | 7/16/1980     | м                |          | C Francisco Ballant              |
|     |                                  |        | w c    | 00000178 | 1/14/2022 08:53:00 | pidP3953           | Generic Patient 11 | CSPINE    | 7/16/1980     | м                |          | Emergency Patient                |
|     |                                  |        |        |          | 3/23/2021 14:32:10 | 123456789          | John Smith         | Endoscopy | 2/8/1983      | м                | 10       | C Washing Defeat                 |
|     |                                  | 110    | w c    | 00000896 | 5/14/2019 11:35:00 | pidP6920           | Generic Patient 72 | CSPINE    | 7/16/1980     | М                | 10       | C WORKING Remean                 |
|     |                                  | 717    |        |          | 3/15/2018 11:56:42 | tpx-anevrix        | anevrix            |           |               | М                | 12       |                                  |
|     |                                  | $\vee$ |        |          | 3/15/2018 11:55:34 | tpx-hybrid         | HYBRID             |           | 5/22/2008     | м                | 2        |                                  |
|     |                                  | 2      |        |          | 3/15/2018 11:53:37 | tpx-cerebrix       | CEREBRIX           |           |               | М                | 10       |                                  |
|     |                                  | Ta.    | w c    | 0000007  |                    | pidP8111           | Generic Patient 37 |           | 7/16/1980     | м                | 10       |                                  |
|     |                                  |        | w c    | 80600000 |                    | pidP3975           | Generic Patient 41 |           | 7/16/1980     | М                | 5        |                                  |
|     |                                  |        | w c    | 00000328 |                    | pidP5021           | Generic Patient 24 |           | 7/16/1980     | м                | 11       |                                  |
|     |                                  |        | w c    | 00000917 |                    | pidP7533           | Generic Patient 37 |           | 7/16/1980     | м                | 7        |                                  |
|     |                                  |        | w c    | 00000917 |                    | pidP7533           | Generic Patient 37 |           | 7/16/1980     | м                |          |                                  |
|     |                                  |        | w      | 00000574 |                    | pidP4864           | Generic Patient 11 |           | 7/16/1980     | м                |          |                                  |
|     |                                  |        |        | 69 \     | VIDEO ROUTING      |                    |                    | RECORDING |               | 13               | VIDEO    | CONFERENCE                       |

#### 5.7.1.4.1 Emergency patient filter

Patients created as 'Emergency Patient' can be displayed only by applying the Emergency Patient Only filter:

| Ste | P                                                                                                    | Ima | Image                                                                                                    |                                                        |                                      |                   |                         |                                                                                                    |  |  |  |  |
|-----|----------------------------------------------------------------------------------------------------|-----|----------------------------------------------------------------------------------------------------|--------------------------------------------------------|--------------------------------------|-------------------|-------------------------|----------------------------------------------------------------------------------------------------|--|--|--|--|
| 1.  | Select the icon at the top of the<br>screen.<br>Helion will then only display the<br>list of emergency patients. |     | Helion J Demo OR<br>Emergency Patient 221<br>Procedures<br>Locel Saved Studies: 1<br>W Arc No. Study Date<br>91/2022 12:23:47 | No Preset Assigned<br>55947<br>Patient ID<br>P22155947 | Worklist  Kongoorg Planet 22 (19347) | Procedure Date of | Energency Patients Only | Constant Constant Constan |  |  |  |  |
|     |                                                                                                    |     |                                                                                                    |                                                        |                                      | RECORDING         | I VIDEO                 | CONFERENCE                                                                                                    |  |  |  |  |

#### 5.7.1.5 Modifying patient master data

| Ste | p                                          | Ima  | nge                                          |                    |                    |           |               |               |                       |
|-----|--------------------------------------------|------|----------------------------------------------|--------------------|--------------------|-----------|---------------|---------------|-----------------------|
| 1.  | Search for and select the desired patient. |      | Helion   Demo OR<br>John Smith - Endoscopy / | No Preset Assigned | ß                  | ٤,        |               | Finalize      | <b>Baxter</b>         |
|     |                                            | đ    | -                                            |                    |                    |           |               |               | 12:25:33 Tbu 9/1/2022 |
|     |                                            | Ľ    | Procedures                                   |                    | Worklist           |           | Emergency     | Patients Only | Q Search              |
|     |                                            | ď    | Local Saved Studies: 24                      | Patient ID         | Name               | Procedure | Date of Birth | Sex 👛         | A New Patient         |
|     |                                            | -    | W 00000706 1/14/2022 08:53:00                | pidP2342           | Generic Patient 86 | CSPINE    | 7/16/1980     | м             | Emergency Patient     |
|     |                                            |      | W 00000178 1/14/2022.08:53:00                | pidP3953           | Generic Patient 11 | CSPINE    | 7/16/1980     | м             |                       |
|     |                                            | •••) | 3/23/2021 14:32:10                           | 123456789          | John Smith         | Endoscopy | 2/8/1983      | M 10          | 🗙 Worklist Refresh    |
|     |                                            |      | W 00000896 5/14/2019 11:35:00                | pidP6920           | Generic Patient 72 | CSPINE    | 7/16/1980     | M 10          |                       |
|     |                                            | V    | 3/15/2018 11:56:42                           | tpx-anevnx         | anevnx             |           | 6/22/2000     | M 12          |                       |
| 1   |                                            | -    | 3/15/2018 11:53:34                           | traced             | CEBEBRIX           |           | 372272000     | M 10          |                       |
|     |                                            | Fay. | W 00000007                                   | 1. 1               | Generic Patient 37 |           | 7/16/1980     | M 10          |                       |
|     |                                            |      | W 00000908                                   |                    | eneric Patient 41  |           | 7/16/1980     | M 5           |                       |
|     |                                            |      | W 00000328                                   | 1                  | peneric Patient 24 |           | 7/16/1980     | M 11          |                       |
|     |                                            |      | W 00000917                                   | À                  | Generic Patient 37 |           | 7/16/1980     | M 7           |                       |
|     |                                            |      | W 00000917                                   | pid                | Generic Patient 37 |           | 7/16/1980     | М             |                       |
|     |                                            |      | W 00000574                                   | pidP               | Generic Patient 11 |           | 7/16/1980     | м             |                       |
| 2.  | selected patient's master data.            |      | John Smith - Endoscopy /                     | Dr Doug Ross       |                    |           |               | Finalize      | <b>Baxter</b>         |
|     | This option is not available for           | 2    | Procedures                                   |                    | Worklist           |           | Emergency     | Patients Only | Q Search              |
|     | nationts in the Worklist section           | -57  | Local Saved Studies: 25                      |                    |                    |           |               |               |                       |
|     | patients in the worklist section.          | di   | (W) Acc. No. Study Date                      | Patient ID         | Name               | Procedure | Date of Birth | Sex 💼         | Y New Patient         |
|     |                                            |      | 3/15/2018 11:53:37                           | tpx-cerebrix       | CEREBRIX           |           |               | M 10          | Emergency Patient     |
|     |                                            | -    | 3/15/2018 11:55:34                           | tpx-hybrid         | HYBRID             |           | 5/22/2008     | M 2           | <b>_</b>              |
|     |                                            | u()) | 3/15/2018 11:56:42                           | tpx-anevrix        | anevrix            |           |               | M 12          | 🗙 Worklist Refresh    |
|     |                                            |      | 3/23/2021 14:32:10                           | 123456789          | John Smith         | Endoscopy | 2/8/1983      |               |                       |
|     |                                            | V    | W 00000007                                   | pidP8111           | Generic Patient 37 |           | 7/16/1980     | 10            |                       |
|     |                                            |      | W 00000908                                   | pidP3975           | Generic Patient 41 |           | 7/16/1980     |               |                       |
|     |                                            | Lan  | W 00000917                                   | pidP7533           | Generic Patient 37 |           | 7/16/1980     | Y 7           |                       |
|     |                                            |      | W 00000917                                   | pidP7533           | Generic Patient 37 |           | 7/16/1980     | 1             |                       |
|     |                                            |      | W 00000574                                   | pidP4864           | Generic Patient 11 |           | 7/16/1980     | ")            |                       |
|     |                                            |      | W 00000986                                   | pidP5317           | Generic Patient 11 |           | 7/16/1980     |               |                       |
|     |                                            |      | W 00000353                                   | pidP1646           | Generic Patient 50 |           | 7/16/1980     | /7            |                       |
|     |                                            |      | W 00000317                                   | pidP3579           | Generic Patient 23 |           | 7/16/1980     |               |                       |
|     |                                            |      |                                              |                    | 1                  | RECORDING |               | VIDEO         | CONFERENCE            |

To modify a patient's master data, proceed as follows:

# 5.7.1.6 Deleting a patient

To delete a patient's master data, proceed as follows:

| Ste | p                         | Ima    | ge           |                        |                    |                    |           |               |                |          |                                  |
|-----|---------------------------|--------|--------------|------------------------|--------------------|--------------------|-----------|---------------|----------------|----------|----------------------------------|
| 1.  | Search for and select the |        | Helion   Dem | o OR                   | No Preset Assigned | A                  | د.        |               |                |          | (··· • •) ••• 8                  |
|     | desired patient.          |        | John Sn      | nith - Endoscopy /     | Dr Doug Ross       |                    |           |               |                | Finalize | Baxter                           |
|     |                           | Ī      |              | Procedures             |                    | Worklist           |           | Emer          | gency Patients | Only     | 12:25:33 ты 9/1/2022<br>Q Search |
|     |                           | -57    | Local Save   | d Studies: 24          |                    |                    |           |               |                |          |                                  |
|     |                           | dr.    | W Acc. N     | Study Date             | Patient ID         | Name               | Procedure | Date of Birth | Sex            | 0        | New Patient                      |
|     |                           | -      | W 00000      | 06 1/14/2022 08:53:00  | pidP2342           | Generic Patient 86 | CSPINE    | 7/16/1980     | м              |          | Emernency Datient                |
|     |                           |        | W 00000      | 78 1/14/2022 08:53:00  | pidP3953           | Generic Patient 11 | CSPINE    | 7/16/1980     | м              | _        |                                  |
|     |                           |        |              | 3/23/2021 14:32:10     | 123456789          | John Smith         | Endoscopy | 2/8/1983      | м              | 10       | Nurklist Potrosh                 |
|     |                           | •••••  | W 00000      | 196 5/14/2019 11:35:00 | pidP6920           | Generic Patient 72 | CSPINE    | 7/16/1980     | м              | 10       | C Workinst Kerresin              |
|     |                           | 777    |              | 3/15/2018 11:56:42     | tpx-anevrix        | anevrix            |           |               | м              | 12       |                                  |
|     |                           | $\vee$ |              | 3/15/2018 11:55:34     | tpx-hybrid         | HYBRID             |           | 5/22/2008     | м              | 2        |                                  |
|     |                           | 2      |              | 3/15/2018 11:53:37     | tpx-ce             | CEREBRIX           |           |               | м              | 10       |                                  |
|     |                           | r.     | W 00000      | 107                    | 1                  | Generic Patient 37 |           | 7/16/1980     | м              | 10       |                                  |
|     |                           |        | W 00000      | 808                    | C                  | eneric Patient 41  |           | 7/16/1980     | м              | 5        |                                  |
|     |                           |        | W 00000      | 128                    | 1                  | Seneric Patient 24 |           | 7/16/1980     | м              | 11       |                                  |
|     |                           |        | W 00000      | 117                    | A                  | Generic Patient 37 |           | 7/16/1980     | м              | 7        |                                  |
|     |                           |        | W 00000      | 17                     | pid                | Generic Patient 37 |           | 7/16/1980     | м              |          |                                  |
|     |                           |        | W 00000      | 574                    | pidP               | Generic Patient 11 |           | 7/16/1980     | м              | -        |                                  |

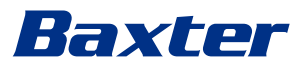

| 2. Pr                |                                                                                                    | Image |                                                                                                    |                                                                                                    |                                                                                                    |                                                                                                    |           |                                                                                                    |                                                               |                                                        |  |
|----------------------|----------------------------------------------------------------------------------------------------|-------|----------------------------------------------------------------------------------------------------|----------------------------------------------------------------------------------------------------|----------------------------------------------------------------------------------------------------|----------------------------------------------------------------------------------------------------|-----------|----------------------------------------------------------------------------------------------------|---------------------------------------------------------------|--------------------------------------------------------|--|
|                      | ress 🖍 to change the                                                                                                    |       | Helion   Demo                                                                                                    | oR<br>th - Endoscopy /                                                                                                    | No Preset Assigned<br>Dr Doug Ross                                                                                                    | A                                                                                                    |           | 4                                                                                                    | Finalize                                                      | e 🍕 🛛 📾 🛔                                              |  |
| Th                   | This option is not available for                                                                                                    | Ī     | Local Saved                                                                                                    | Procedures Worklist                                                                                                    |                                                                                                    |                                                                                                    |           | Emerg                                                                                                    | gency Patients Only                                           | 12:28:09 Тти 9/1/2022<br>Q Search                      |  |
| pa                   | atients in the Worklist section.                                                                                                    |       | W         Acc. No.           W         00000007           W         00000007           W         00000007           W         00000007           W         00000007           W         00000007           W         00000017           W         00000017           W         00000017           W         00000017 | Study Date           2/15/2018 11:53:37           2/15/2018 11:55:34           3/15/2018 11:55:34           3/15/2018 11:55:34           3/23/2021 14:32:10           7           7           7           7           4 | Patient ID<br>tps.cerebrix<br>tpx/hybrid<br>tps.anevrix<br><b>122456/789</b><br>pidP39111<br>pidP3975<br>pidP3921<br>pidP5933<br>pidP4864 | Name<br>CEREBRX<br>HYBRID<br>anertix<br>John Smith<br>Generic Patient 37<br>Generic Patient 37<br>Generic Patient 37<br>Generic Patient 37<br>Generic Patient 37<br>Generic Patient 37                                                                                                    | Procedure | Date of Birth<br>5/22/2008<br>2/2/16/1980<br>7/16/1980<br>7/16/1980<br>7/16/1980<br>7/16/1980<br>7/16/1980 | Sex 20<br>M 10<br>M 2<br>M 12<br>V<br>10<br>5<br>11<br>7<br>/ | New Patient     Emergency Patient     Worklist Refresh |  |
| 3. Pr                | ress 🗑 Delete Patient and confirm                                                                                                    |       | W 00000983<br>W 00000333<br>W 00000317<br>Helion   Demo<br>Jeremy L                                                                                                    | s<br>video routing<br>NOT RELEASED!<br>eines - Cholecys                                                                                                    | pidP5317<br>pidP1646<br>pidP3579<br>No Preset Assigned<br>stectomy / Dr.Ke                                                                | Generic Patient 11<br>Generic Patient 50<br>Generic Patient 23                                                                                                    | RECORDING | 7/16/1980<br>7/16/1980<br>7/16/1980                                                                        | VIDEO                                                         | CONFERENCE                                             |  |
| th<br>de<br>De<br>pa | ne action by pressing or to<br>elete the patient.<br><b>Iote</b> : Deleting a patient will<br>elete all media linked to the<br>atient. |       |                                                                                                    | P1991201<br>Oran Patent<br>Title<br>Fret Name<br>Emergency<br>Methi Name<br>1/1/1970<br>Ster                                                                                                    | Patient 1061201                                                                                                    | Tituza<br>Accesso<br>Pitysidae<br>Accesso<br>Accesso<br>Acces | 124 D     | 546 PM                                                                                                    | Cancel OK<br>Cancel OK                                        | S36/47 PM Kertabaga                                    |  |

5.7.1.7 Accessing the worklist

If the Helion Video Management System is configured to connect to a centralised master data management system, the list of patients related to a given date/room/surgeon can be retrieved

using the 😋 Worklist Refresh button.

To access the worklist, proceed as follows:

| Ste | p                                     | Ima        | ige          |                           |                   |                    |           |                     |             |                                  |
|-----|---------------------------------------|------------|--------------|---------------------------|-------------------|--------------------|-----------|---------------------|-------------|----------------------------------|
| 1.  | Press the 🖸 Worklist Refresh          |            | Helion   Den | no OR<br>nith - Endoscopy | No Preset Assigne | d 🔒                | Ł,        |                     | Finalize    | <b>Baxter</b>                    |
|     | This operation will trigger           | Ī          |              | Procedures                |                   | Worklist           |           |                     |             | 12:33:16 ты 9/1/2022<br>Q Search |
|     | updating of the worklist.             | ran<br>Tan | Location:    | FILMDIGITIZE - Entr       | ies: 15           |                    |           | Last update: 9/1/20 | 22 12:33:12 | 2+ New Patient                   |
| _   |                                       | ш          | Acc. No.     | Study Date                | Patient ID        | Name               | Procedure | Date of Birth       | Sex         | -                                |
| 2.  | Wait for the names that meet          |            | 00000529     | 1/14/2022 08:53:00        | pidP1250          | Generic Patient 58 | CSPINE    | 7/16/1980           | м           | Emergency Patient                |
|     |                                       |            | 00000387     | 1/14/2022 08:53:00        | pidP5114          | Generic Patient 71 | CSPINE    | 7/16/1980           | м           | _                                |
|     | the selected chitena to appear        | (c)        | 00000195     | 1/14/2022 08:53:00        | pidP4353          | Generic Patient 31 | CSPINE    | 7/16/1980           | м           | G Worklist Refresh               |
|     | in the list.                          | 77         | 00000378     | 1/14/2022 08:53:00        | pidP0596          | Generic Patient 15 | CSPINE    | 7/16/1980           | м           |                                  |
|     |                                       |            | 00000647     | 1/14/2022 08:53:00        | pidP8486          | Generic Patient 26 | CSPINE    | 7/16/1980           | м           |                                  |
|     |                                       | V          | 00000646     | 1/14/2022 08:53:00        | pidP5754          | Generic Patient 96 | CSPINE    | 7/16/1980           | м           | [-]                              |
|     | Alternatively:                        | Fa         | 00000562     | 1/14/2022 08:53:00        | pidP5062          | Generic Patient 38 | CSPINE    | 7/16/1980           | м           |                                  |
|     | Alternatively.                        | r.         | 00000014     | 1/14/2022 08:53:00        | pidP6236          | Generic Patient 12 | CSPINE    | 7/16/1980           | м           | Y'.                              |
|     | Press the 'Worklist' tab at the       |            | 00000058     | 1/14/2022 08:53:00        | pidP8184          | Generic Patient 70 | CSPINE    | 7/16/1980           | M           |                                  |
|     | top of the list (this will not only a |            | 00000385     | 1/14/2022 08:53:00        | pidP1242          | Generic Patient 26 | CSPINE    | 7/16/1980           | м           | (                                |
|     | top of the list (this will not cause  |            | 00000876     | 1/14/2022 08:53:00        | pidP5056          | Generic Patient 54 | CSPINE    | 7/16/1980           | м           |                                  |
|     | the worklist to update)               |            | 00000348     | 1/14/2022 08:53:00        | pidP2643          | Generic Patient 24 | CSPINE    | 7/16/1980           | м           |                                  |
|     |                                       |            | 00000312     | 1/14/2022 08:53:00        | pidP1514          | Generic Patient 27 | CSPINE    | 7/16/1980           | м           |                                  |
|     |                                       |            | 65           | VIDEO ROUTING             |                   |                    | RECORDING |                     | I VIDEO     | CONFEREN                         |

#### 5.7.2 Surgical Checklist

Press the 🔽 icon on the side menu to access the Surgical Checklist screens. The Surgical Checklist is only activated after a patient has been selected.

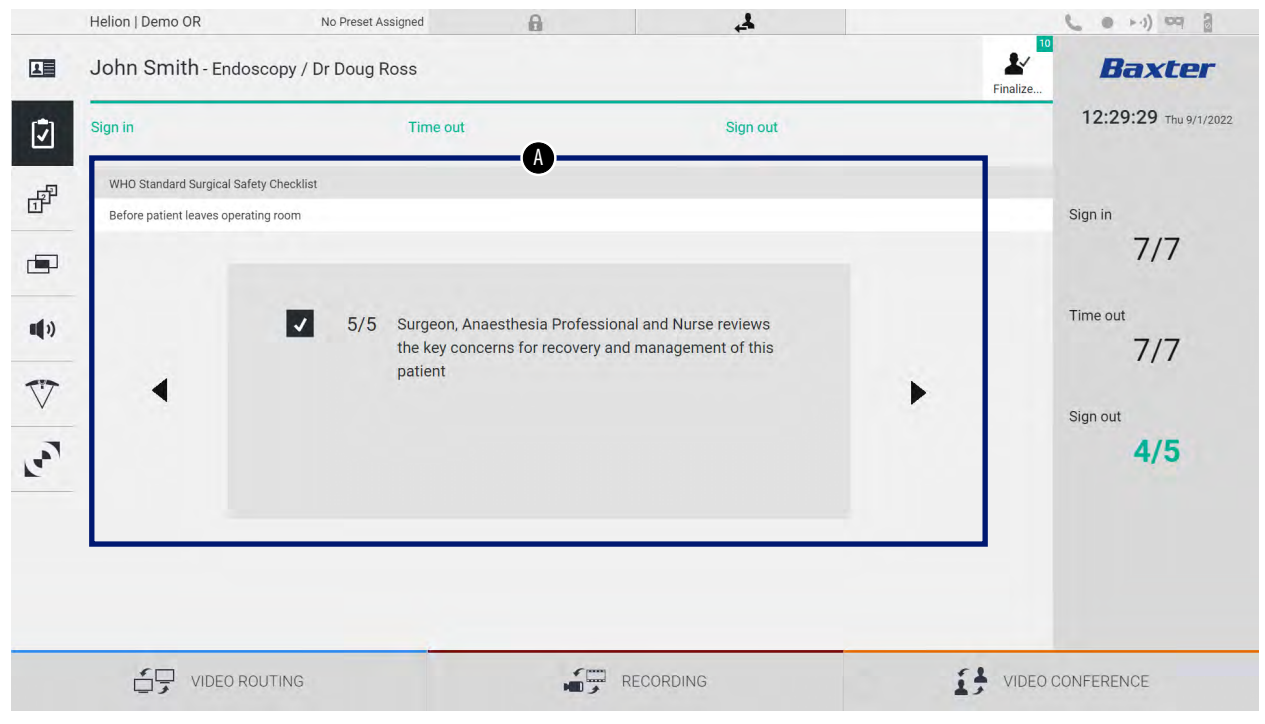

In section [A], you can go through the surgical procedure by following a sequence of questions and instructions on each stage

of the procedure. Press the  $\blacktriangleright$  icon to navigate through the questions.

The steps refer to the entire procedure. You can then exit this section and return to it to continue filling out the Surgical Checklist when necessary. You can check the Surgical Checklist progress at any time using the bar in the Status Bar.

Once the Checklist has been completed in full, a window will open for the operator to enter notes.
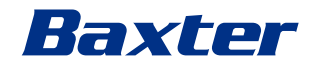

5.7.3 Preset

Press the 🗗 icon on the side menu to access the Preset screens. Presets are used to save room settings configurations. With Presets, you can recall the configurations by pressing the related icons.

The main screen is divided as follows:

| Preset lis | st                        |    |                                       |     |          | Q Search     |
|------------|---------------------------|----|---------------------------------------|-----|----------|--------------|
| * 1        | Default Showroom          |    | Conference Training                   | • 1 | Dr Brown | - New Deces  |
|            | Default showroom setup    | 0  | lights in Endo, Multiview in 1\3      |     |          | T New Preset |
|            | Dr. Rossi                 | •  | Routing Demo                          | •   | Night    | t≡ Reorder   |
| 2          | Cardiology setup          | 7  | Truelink 4 Introduction               | 1   | 2        |              |
| -          | Procedure start           | •  | Music                                 | -   |          |              |
| 3          | Clears recording settings | 8  |                                       |     |          |              |
|            | Dr. White                 | •  | Start Video Conference                | •   |          |              |
| 4          |                           | 9  | Ready to start with Nurse Workstation |     |          |              |
| -          | 4K Surgery                | •  | 4K endoscopic mode                    | •   |          |              |
| 5          | dr. Rossi ~ Room 5        | 10 | lights in Endo Mode                   |     |          |              |

### 5.7.3.1 Setting Presets

To set a new Preset, proceed as follows:

| Step | þ                                                                                                    | mage                                                                                                    |                                                                                                    |                                                                                                    |                                        |                  |
|------|----------------------------------------------------------------------------------------------------|----------------------------------------------------------------------------------------------------|----------------------------------------------------------------------------------------------------|----------------------------------------------------------------------------------------------------|----------------------------------------|------------------|
| 1.   | Set the desired room layout<br>(Routing Video, Recording<br>Channel, Conference Channel,<br>Setting Audio, Operating Light<br>Setting). |                                                                                                    |                                                                                                    |                                                                                                    |                                        |                  |
| 2.   | Press the New Preset button.<br>The configuration window<br>opens.                                                                      | Helion J Demo OR<br>John Smith - Endoscop<br>Preset list<br>2 Dr Rossi<br>2 Dr Rossi<br>3 Procedure start<br>3 Procedure start<br>3 Procedure start<br>4 Dr. White<br>5 4K Surgery<br>4 Insur-Rent S                                                                                                    | No Prest Assigned<br>yr / Dr Doug Ross<br>ym                                                                                                    | Conference Training  Ruting Demo  Avaluate Training  Avaluate Training  Music  Start Video Conference  Valuature this tare Thurkasen  Start Video Conference  Ak endoacopic mode  Valuature  Valuatur | 11     Dr Brown       12     Night     | E e erde.        |
| 3.   | Enter a name for the new<br>Preset and add a description in<br>the appropriate field below<br>(optional).                               | VIDEO ROUTIN  Helon J Demo OR  John Smith - Endoscop                                                                                                    | NG Prest Astroyad<br>y / Dr Doug Ross<br>t<br>t<br>t<br>t<br>t<br>t<br>t<br>t<br>t<br>t<br>t<br>t<br>t                                                                                                    | RECORDING                                                                                                    | 11<br>Dr Brown<br>12<br>Night          | VIDEO CONFERENCE |
| 4.   | Select / deselect the settings<br>to be included in the<br>configuration by pressing its<br>icon from among those listed.               | VDED ROUTH  Helon   Demo 0R  John Smith - Endoscop  Preset lat  Preset lat  ()  Preset lat  ()  Preset la | NG No Prest Assigned<br>No Prest Assigned<br>yy / Dr Doug Ross<br>second second | RECORDING      RECORDING      Seve Preset      Gradel      Gradel      Gr     | 11 Dr.Brown<br>11 Dr.Brown<br>12 Night | VIDEO CONFERENCE |
|      |                                                                                                    |                                                                                                    | NG                                                                                                    | RECORDING                                                                                                    | i;                                     | VIDEO CONFERENCE |

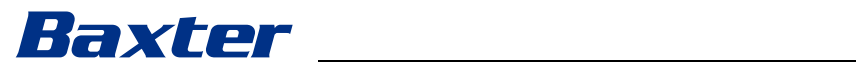

| Step                      |              | Image                                                                                                    |                                                        |
|---------------------------|--------------|----------------------------------------------------------------------------------------------------|--------------------------------------------------------|
| 5. Press ✓ Sa<br>confirm. | ve Preset to | Helion J Demo OR No Preset Assigned  John Smith - Endoscopy / Dr Doug Ross Prester                                                                                                    | о н) ч 3<br>Вахсег<br>12:31:51 ты 9/1/2022<br>Q Search |
|                           |              | Image: Series of the Series of the Series | New Preset      E     Reorder  0 CONFERENCE            |

### 5.7.3.2 Enabling Presets

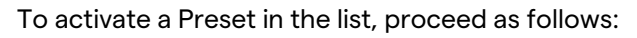

| Step                                                                                                    | Image                                                                                                    |            |
|----------------------------------------------------------------------------------------------------|----------------------------------------------------------------------------------------------------|------------|
| <ol> <li>Select the desired Preset from<br/>the Preset List.<br/>The configuration window<br/>opens.</li> </ol> | Helion (Demo OR     No Preset Assigned       Image: Source of the source of the source of the |            |
| <ul> <li>Apply the Preset by pressing         <ul> <li>Apply Preset</li> <li>Press</li></ul></li></ul>          | VIDEO ROUTING       PECCRDING       Image: Peccaring         Helen J Demo OR       No Prest Assigned       Image: Peccaring       Image: Peccaring         Image: Doth Smith- Endoscopy / Dr Doug Ross       Image: Peccaring       Image: Peccaring       Image: Peccaring         Image: Peccaring       Image: Peccaring       Image: Peccaring       Image: Peccaring       Image: Peccaring         Image: Peccaring       Image: Peccaring       Image: Peccaring       Image: Peccaring       Image: Peccaring         Image: Peccaring       Image: Peccaring       Image: Peccaring       Image: Peccaring       Image: Peccaring         Image: Peccaring       Image: Peccaring       Image: Peccaring       Image: Peccaring       Image: Peccaring         Image: Peccaring       Image: Peccaring       Image: Peccaring       Image: Peccaring       Image: Peccaring         Image: Peccaring       Image: Peccaring       Image: Peccaring       Image: Peccaring       Image: Peccaring         Image: Peccaring       Image: Peccaring       Image: Peccaring       Image: Peccaring       Image: Peccaring         Image: Percering       Image: Percering       Image: Percering       Image: Percering       Image: Percering       Image: Percering       Image: Percering       Image: Percering       Image: Percering       Image: Percering       Image: Percering                                                                                                    | CONFERENCE |

Press the  $\star$  Mark Favorite icon to automatically activate the Preset each time the system is started.

### 5.7.4 Multiview

Press the 🔄 icon on the side menu to access the Multiview screen. The Multiview function combines multiple Inputs (up to a maximum of 4) into a single Output signal. The main screen is divided as follows:

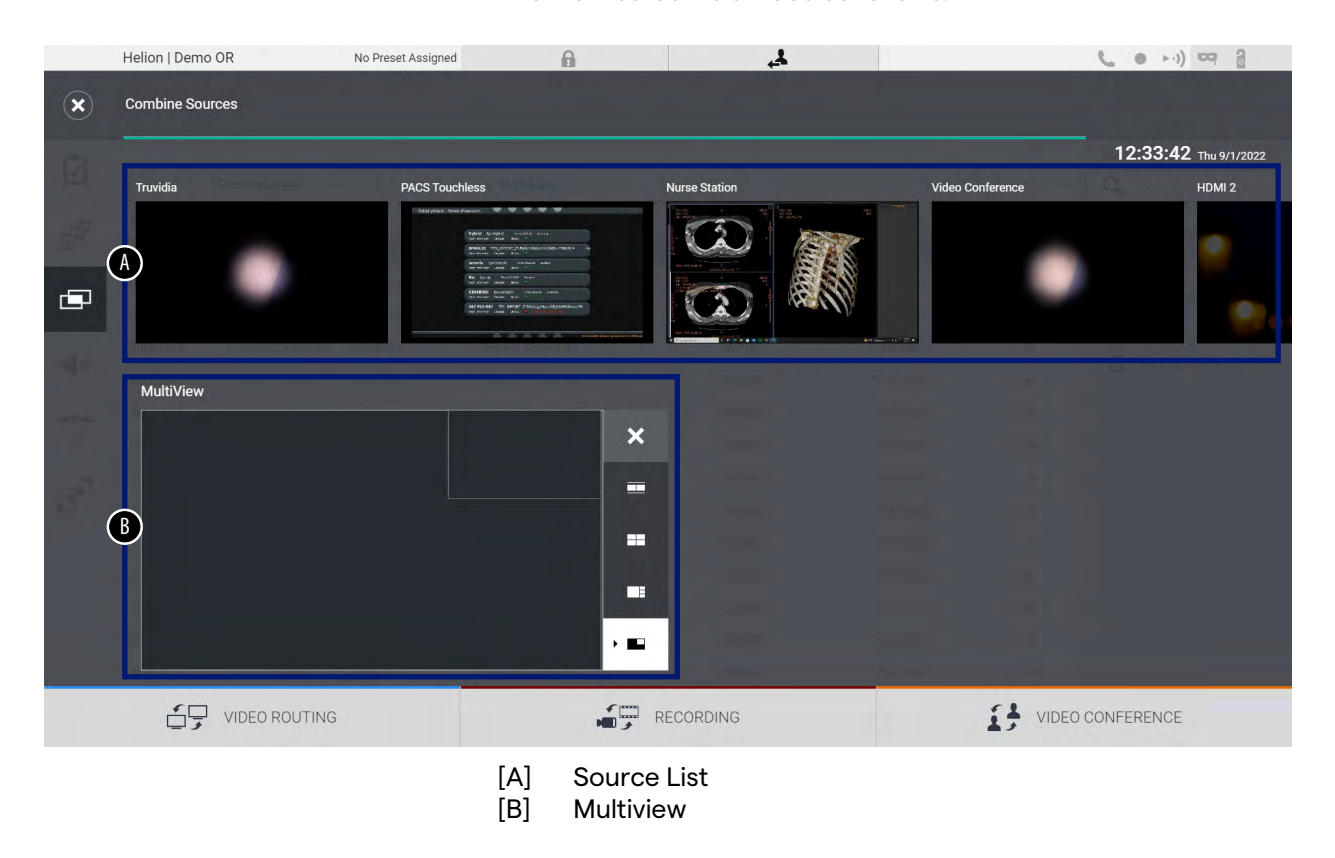

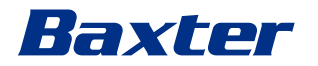

# 5.7.4.1 Multiview setting

| Ste | р                                                                         |                                                                                                    | Image                                                                                           |                     |                                                                     |
|-----|---------------------------------------------------------------------------|----------------------------------------------------------------------------------------------------|-------------------------------------------------------------------------------------------------|---------------------|---------------------------------------------------------------------|
| 1.  | Select<br>those                                                           | the desired layout from indicated:                                                                                                    | Helion   Demo OR No Preset Assigned                                                             | الج ا               | n ( ) ( ) ( ) ( ) ( ) ( ) ( ) ( ) ( ) (                             |
|     | lcon                                                                      | Function                                                                                                    | Truvidia PACS Tou                                                                               | chies Nurse Station | 12:33:42 Thu 9/1/2022<br>Video Conference HDMI 2                    |
|     |                                                                           | Picture and Picture                                                                                                    | •                                                                                               |                     | • •                                                                 |
|     |                                                                           | Quadview                                                                                                    | MultiView                                                                                       | ×                   |                                                                     |
|     |                                                                           | Picture over Picture                                                                                                    |                                                                                                 |                     |                                                                     |
|     |                                                                           | Picture in Picture (up to<br>4 different Picture in<br>Picture layouts)                                                                                                    |                                                                                                 |                     | VIDEO CONFERENCE                                                    |
| 2.  | Drag t<br>from t<br>them<br>boxes<br>Press<br>top rig<br>select<br>from t | he images (one at a time)<br>he Source List and drop<br>into the corresponding<br>,<br>, which appears at the<br>ght of the box once<br>ed, to remove the image<br>he box. | Helion   Demo OR No Preset Assigned  Combine Sources  Twide  MultiView  MultiView  UDEO ROUTING |                     | Vide Cutterere         IDM 2           Vide Cutterere         IDM 2 |
| 3.  | Once<br>close<br>pressi<br>availat                                        | the grid has been filled in,<br>the Multiview section by<br>ng 💌. The grid will be<br>ble in the Source List.                                                              | Helion   Demo GR No Preset Assigned                                                             |                     | Video Conference                                                    |

To set the Multiview, proceed as follows:

### 5.7.5 Audio control

Press the **(**) icon on the side menu to access the Audio Control screen. In the Audio Control section, you can set the volume levels of the microphones and auxiliary lines.

The 'Microphones' settings will affect the audio level recorded or sent to a remote location via Streaming or Video Conference (please note that Ambient Microphone only works for Video Conference).

The 'Lines' settings will affect the audio mix sent to the speakers in the operating theatre.

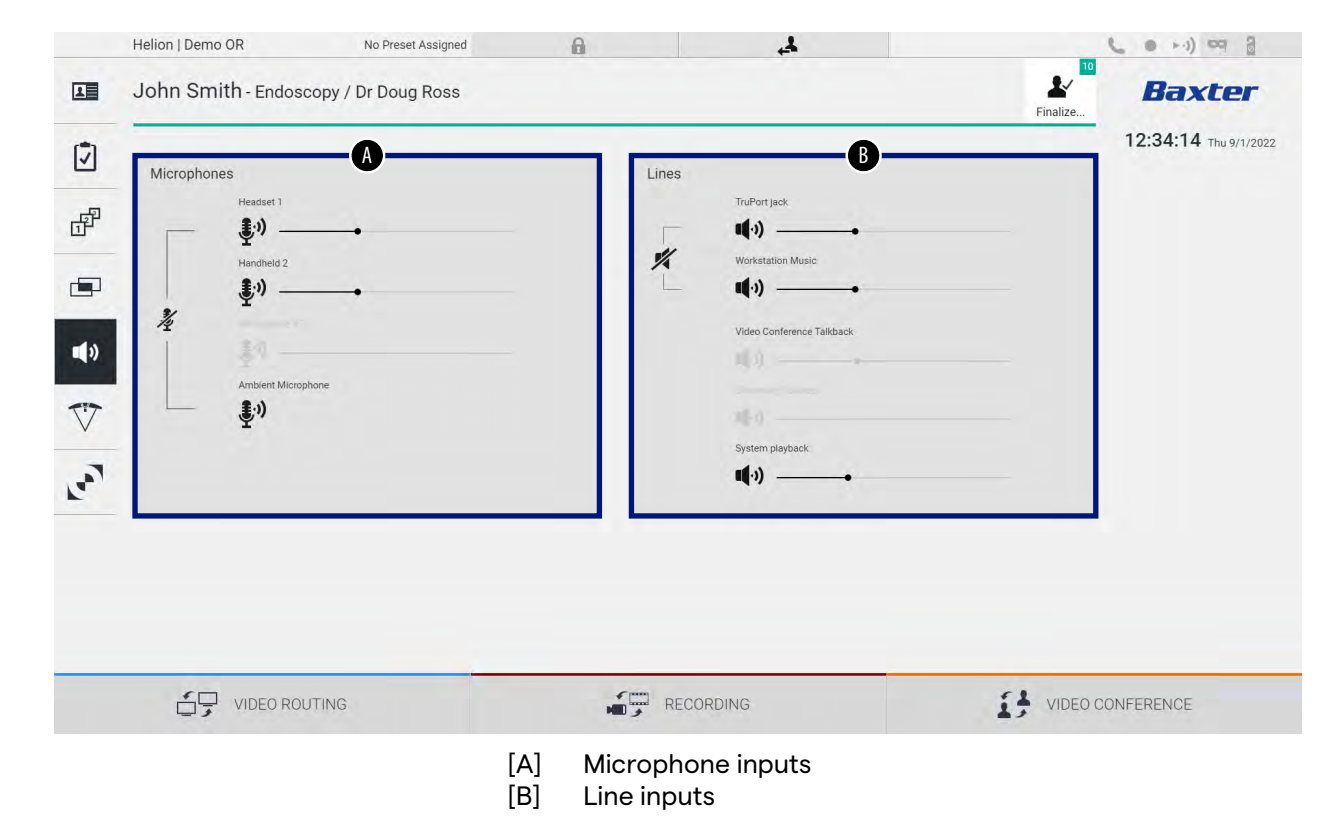

The main screen is divided as follows:

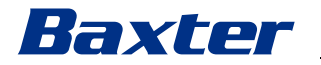

### 5.7.5.1 Volume adjustment

Step Image 1. Operate the volume bar of the Helion | Demo OR No Preset Assigned 6 4 10 1 John Smith - Endoscopy / Dr Doug Ross Baxter microphones or line inputs L 12:34:14 Thu 9/1/200 based on the volume to be Ø modified. P 1 1% **(**)) V VIDEO CONFERENCE 2. Slide the bar to increase or 0 4 ···) ··· 3 John Smith - Endoscopy / Dr Doug Ross 1 L Baxter decrease the volume of the 12:34:14 Thu S microphones or line inputs. Ø P 3) 11.) 1.) •) V **(**) La VIDEO CONFERENCE

To adjust the volume of the microphones or line inputs, proceed as follows:

It is possible to independently change the audio channel from inputs AUX1, AUX2 and video conference/streaming. In the event that the system receives a video conference connection request, the system will automatically silence lines AUX1/AUX2 and activate the video conference line.

This option is set by default. If you wish to disable it, contact the Assistance service Videomed S.r.l.

### 5.7.5.2 Disabling microphones and audio

To disable the microphones or line inputs, proceed as follows:

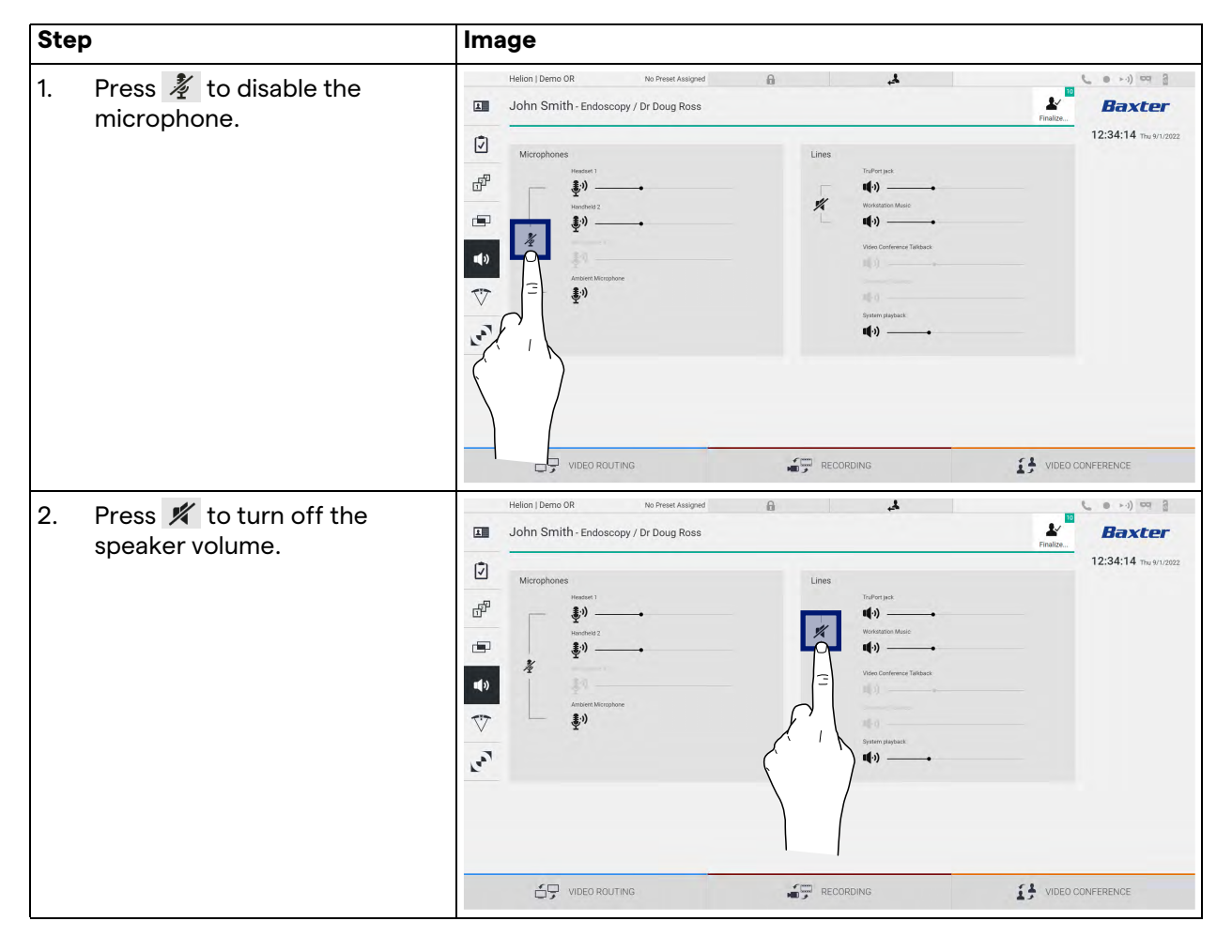

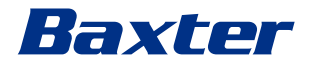

### 5.7.6 Surgical light management

Press the 💎 icon on the side menu to access the management screen for the devices in the operating theatre.

The main screen is divided into 2 sub-control areas respectively for the 2 operating lights installed in the operating theatre:

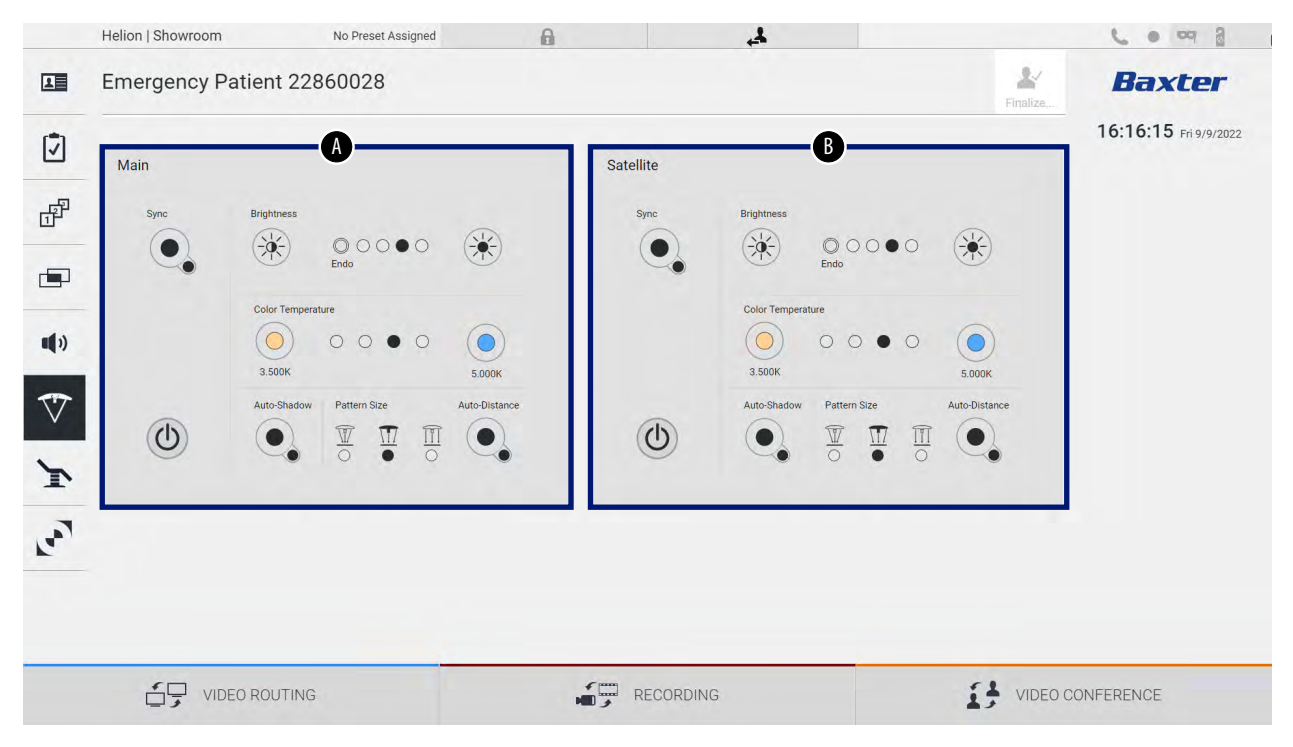

\* the image may differ depending on the surgical light installed

- [A] Light 1
- [B] Light 2

The screen below shows a case where the surgical lights control system cannot be reached.

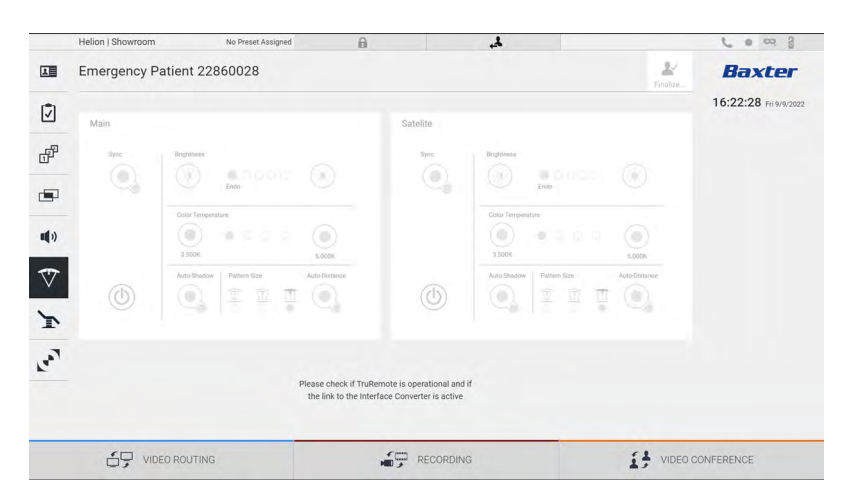

The Helion Video Management System provides the option of controlling the Baxter surgical operating lights (see chapter 3.10.1), using a reproduction of the light control console via the graphical interface.

The image shows the functions that can be accessed from the touch screen device, namely:

- light on/off;
- enable sync function (synchronisation of the 2 lights);
- adjust light brightness level;
- adjust light colour temperature;
- set focus (automatic function can also be activated)\*;
- light beam size\*;
- set shadow (automatic function can also be activated)\*.
- \* the function may vary based on the light model installed.

#### 5.7.7 Environmental control panel management

Press the ricon on the side menu to access the operating theatre control panel management screen.

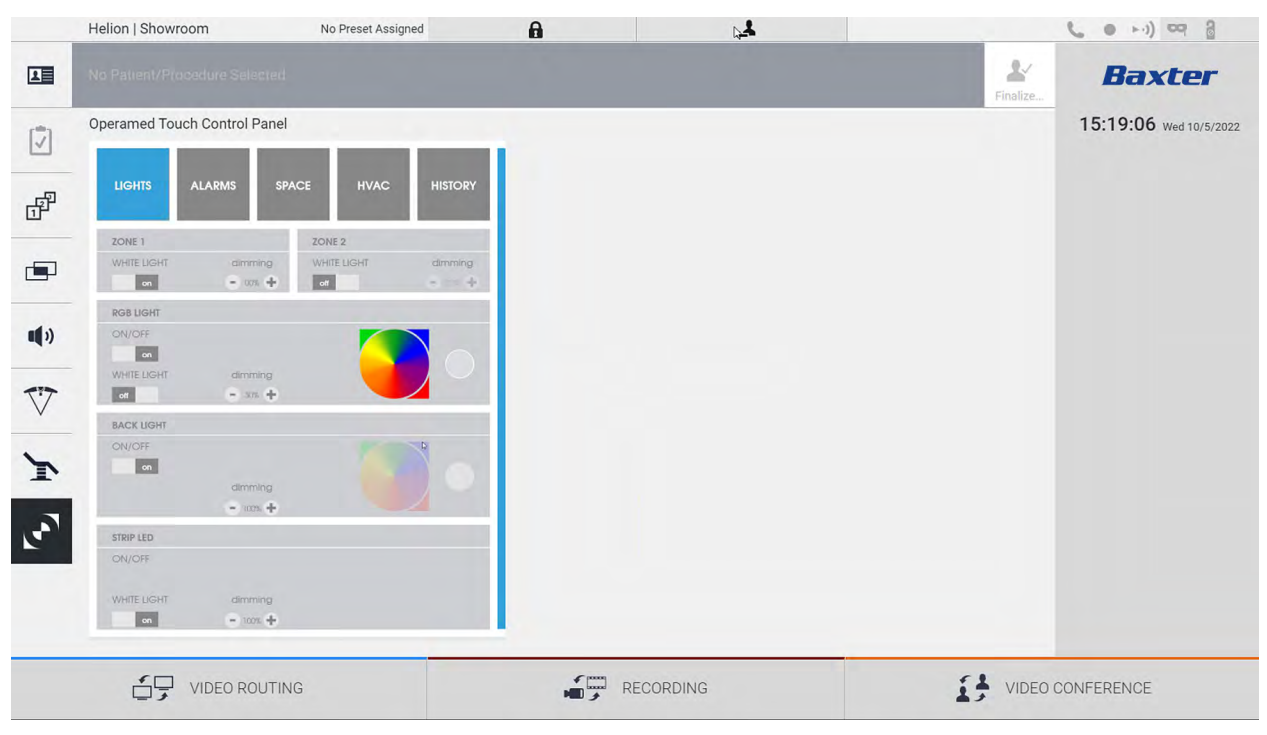

The control panel management screen can only be used if there are Operamed devices in the operating theatre.

The Helion Video Management System from Videomed S.r.l. only enables the association of Operamed control panels.

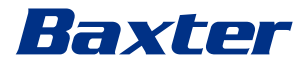

### 5.8 'Lock with PIN' function

The Helion Video Management System includes a Lock function for locking the touch screen using a PIN.

To lock the touch screen, proceed as follows:

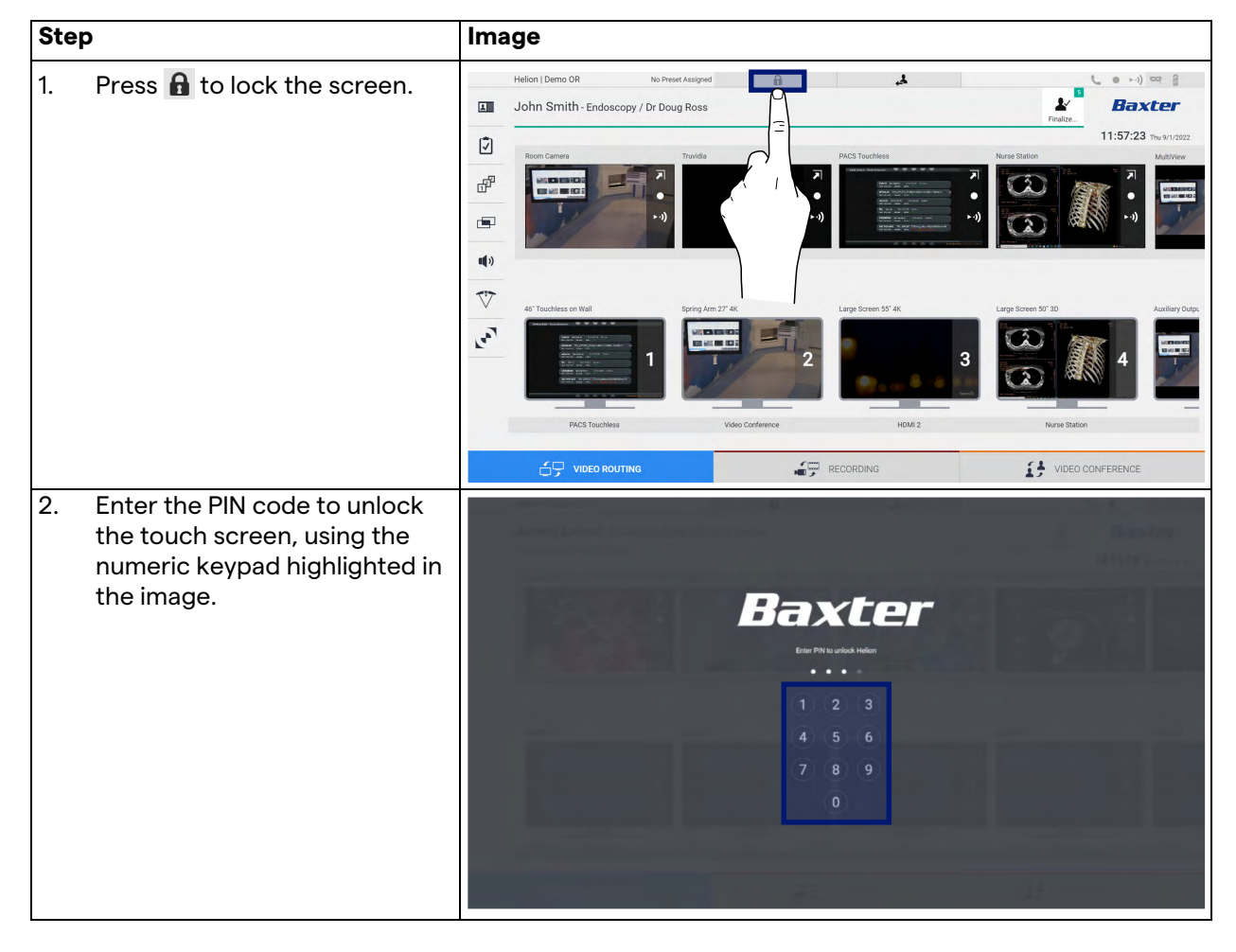

# 5.9 'Login' function

The Helion Video Management System includes a Login/Logout function for managing user access. The Login function can be set as active by default at system startup or only following a Logout. The Login screen requires the completion of 2 mandatory fields, Username and Password, in order to access the system.

| Helion   Showroom |          |  |
|-------------------|----------|--|
|                   | Baxter   |  |
|                   | Lanase   |  |
|                   | ⇒) Login |  |
|                   |          |  |

Once the correct credentials have been entered, the system will show the initial Helion graphical user interface (Video Routing interface).

Press the *icon* to log out and be redirected to the credentials screen.

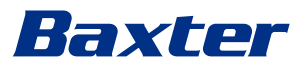

### 6

# Electromagnetic compatibility

The Helion Video Management System supplied contains electronic components subject to Electromagnetic Compatibility regulations, which are affected by conducted and radiated emissions.

The emission values comply with regulatory requirements thanks to the use of components compliant with the Electromagnetic Compatibility Directive, suitable connections and the installation of filters where required.

The Helion Video Management System is thus compliant with the Electromagnetic Compatibility (EMC) directive.

# 

Any maintenance activities on the electrical equipment that are carried out in a non-compliant manner or incorrect replacement of components may compromise the efficiency of the solutions adopted.

The Helion product is a Class A electromedical device according to IEC 60601-1-2 (CISPR 11), which is suitable for use in a specific electromagnetic environment. The customer and / or user of the product must ensure that it is used in an electromagnetic environment as described below.

| Emission Test                                             | Compliance     | Electromagnetic Environment Guide                                                                                                    |
|-----------------------------------------------------------|----------------|----------------------------------------------------------------------------------------------------|
| Radiated and conducted RF<br>emissions<br>CISPR 11        | Group 1        | The Helion system only uses RF (radio-<br>frequency) energy for its internal operation.<br>Therefore, the RF emissions are very low and<br>should not cause interference in adjacent<br>electronic devices. |
|                                                           | Class A        | Helion is suitable for use in all buildings,                                                                                                    |
| Harmonic emissions<br>IEC 61000-3-2                       | Not applicable | except for residential buildings and those<br>directly connected to the public low-voltage<br>power supply network that supplies buildings                                                                  |
| Voltage fluctuations / flicker<br>emissions IEC 61000-3-3 | Not applicable | used for residential purposes.                                                                                                    |

### Guidance and manufacturer's declaration – Electromagnetic immunity

The product is suitable for use in a specific electromagnetic environment. The customer and / or user of the product must ensure that it is used in an electromagnetic environment as described below:

| IMMUNITY test                                          | IEC test level                                       | Compliance<br>level         | Electromagnetic environment – guidance                                                                                                    |
|--------------------------------------------------------|------------------------------------------------------|-----------------------------|----------------------------------------------------------------------------------------------------|
| Electrostatic<br>discharge<br>(ESD)<br>IEC 61000-4-2   | ±8 kV in contact<br>±2, ±4, ±8, ±15 kV<br>in the air | IEC 60601-1-2<br>Test level | The floor must be made of wood, concrete, or<br>ceramic tiles. If the floors are covered with<br>synthetic material, relative humidity must be<br>at least 30%. Temporary signal loss is possible<br>(a few seconds). |
| Radiated<br>electromagnetic<br>fields<br>IEC 61000-4-3 | 3 V/m<br>from 80 MHz to<br>2.7 GHz                   | IEC 60601-1-2<br>Test level | Portable and mobile RF communications<br>equipment should not be used near any part<br>of the EUT. This includes cables.<br>Minimum distance: 30 cm.                                                                  |

| IMMUNITY test                                                                                               | IEC test level                                                                                                    | Compliance<br>level         | Electromagnetic environment – guidance                                                                                                    |
|----------------------------------------------------------------------------------------------------|----------------------------------------------------------------------------------------------------|-----------------------------|----------------------------------------------------------------------------------------------------|
| Fast electrical<br>transients (burst)<br>IEC 61000-4-4                                                      | ± 2 kV for power<br>lines<br>± 1 kV for input /<br>output lines > 3 m                                                | IEC 60601-1-2<br>Test level | The quality of the mains power supply should<br>be typical for a commercial or hospital<br>environment.                                                                                                    |
| Pulses<br>IEC 61000-4-5                                                                                     | ±0.5, ±1 kV<br>differential mode<br>±0.5, ±1, ±2 kV in<br>common mode                                                | IEC 60601-1-2<br>Test level | The quality of the mains power supply should<br>be typical for a commercial or hospital<br>environment.                                                                                                    |
| Conducted<br>disorders, induced<br>by RF fields<br>IEC 61000-4-6                                            | 3 V<br>150 kHz to 80 MHz<br>6V<br>ISM frequencies                                                                    | IEC 60601-1-2<br>Test level | Portable and mobile RF communications<br>equipment should not be used near any part<br>of the EUT. This includes cables.<br>Minimum distance: 30 cm.                                                                                                    |
| Network frequency<br>magnetic field (50/<br>60 Hz)<br>IEC 61000-4-8                                         | 30 A/m                                                                                                    | IEC 60601-1-2<br>Test level | Power frequency magnetic fields should have<br>the characteristic levels for a typical location<br>in a standard commercial or hospital<br>environment.                                                                                                    |
| Voltage dips, brief<br>interruptions and<br>voltage variations<br>on power input<br>lines<br>IEC 61000-4-11 | 10 ms – 0% at 0°,<br>45°, 90°, 135°, 180°.<br>225°, 270°, 315°<br>20 ms – 0% at 0°<br>500 ms – 70% at 0°<br>5 s – 0% | IEC 60601-1-2<br>Test level | The quality of the mains voltage should be<br>typical for a commercial or hospital<br>environment. If the user of the appliance<br>requires it to continue operating even when<br>the mains power supply is interrupted, it is<br>recommended to power the appliance with<br>an uninterruptible power supply (UPS) or<br>batteries. |

# Guidance and manufacturer's declaration – Range and frequency level: RF wireless communication equipment

| Test frequency<br>(MHz) | Modulation                               | Minimum IMMUNITY<br>level (V / m) | Applied IMMUNITY<br>level (V / m) |
|-------------------------|------------------------------------------|-----------------------------------|-----------------------------------|
| 385                     | ** Pulse modulation: 18 Hz               | 27                                | 27                                |
| 450                     | $\Box$ * FM + 5 Hz deviation: 1 kHz sine | 28                                | 28                                |
|                         | 🗷 ** Pulse modulation: 18 Hz             |                                   |                                   |
| 710                     | ** Pulse modulation: 217 Hz              | 9                                 | 9                                 |
| 745                     |                                          |                                   |                                   |
| 780                     |                                          |                                   |                                   |
| 810                     | ** Pulse modulation: 18 Hz               | 28                                | 28                                |
| 870                     |                                          |                                   |                                   |
| 930                     |                                          |                                   |                                   |
| 1720                    | ** Pulse modulation: 217 Hz              | 28                                | 28                                |
| 1845                    |                                          |                                   |                                   |
| 1970                    |                                          |                                   |                                   |
| 2450                    | ** Pulse modulation: 217 Hz              | 28                                | 28                                |
| 5240                    | ** Pulse modulation: 217 Hz              | 9                                 | 9                                 |
| 5500                    |                                          |                                   |                                   |
| 5785                    |                                          |                                   |                                   |

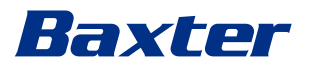

| Test frequency<br>(KHz) | Modulation                | Minimum IMMUNITY<br>level (A / m) | Applied IMMUNITY level<br>(A / m) |
|-------------------------|---------------------------|-----------------------------------|-----------------------------------|
| 134.2                   | Pulse modulation: 2.1 kHz | 65                                | 65                                |
| 13560                   | Pulse modulation: 50 kHz  | 7.5                               | 7.5                               |

# 7 Disposal instructions

Electrical equipment that is no longer in use must not be disposed of as normal communal waste. The substances and materials contained therein must be disposed of separately in an appropriate manner. This ensures that they can be recycled for the production of new products. Videomed S.r.l. offers a waste collection and environmentally sustainable disposal service for all Videomed S.r.l. products.

Recycling and disposal are performed by Videomed S.r.l. at no additional cost to the operator.

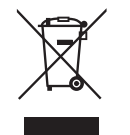

To notify the dispatch of decommissioned devices, call +39 049 9819113.

Assistance is always available to clarify any doubts regarding the recycling and disposal of products.

Electrical and electronic equipment waste must be disposed of according to national laws and regulations in force.

# 8

# SVHC (Substance of very high concern)

According to Article 33 of the REACH regulation (EC) no. 1907/2006, the products may contain components with reportable substances in concentrations exceeding 0.1 mass percent. A list of affected components will be provided by Videomed S.r.I. on request. The list can also be viewed online at hillrom.com.

# 9 Annex I – Getting started

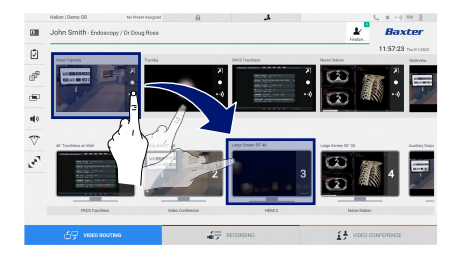

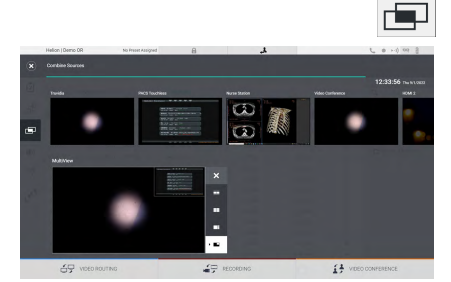

### **Video Routing**

To send a video signal to a monitor, drag the relevant image from the list of available sources and drop it into one of the enabled monitors. The Preview of the video signal sent will be displayed in the relevant Monitor icon and updated periodically.

To remove the signal from a monitor, select it from the Monitor List and press X.

### **Multiview**

In the Multiview section, it is possible to create a composition of 2 or 4 images among those available in the Source List.

Select the desired layout from PiP, PaP, PoP and Quadview. Then proceed to populate this layout by dragging the images of the sources and dropping them into the relative boxes, one at a time.

To remove an image from a frame, press  $\times$  which appears at the top right of the frame once selected. Once the grid has been set up, return to the Video Routing section by pressing the relevant blue icon.

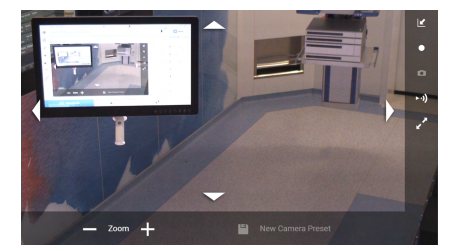

### **PTZ camera control**

Press In the RoomCam Preview to open the Live Preview. The camera control buttons will appear. The system allows you to change the position and zoom level of the camera.

#### Recording

To record a video or take a photo, select / insert a patient in the appropriate section.

| Semo D            | R                  | No Proset Assigned | 8                  | الر       |               |                |             | 5  | 0 1-0 00 8         |
|-------------------|--------------------|--------------------|--------------------|-----------|---------------|----------------|-------------|----|--------------------|
| Smith             | 1 - Endoscopy / I  | Or Doug Ross       |                    |           |               |                | ¥<br>reace. |    | Baxter             |
|                   |                    |                    |                    |           |               |                |             | 1: | 2:25:33 The N LOUD |
|                   | recedures          |                    | Worklast           |           | Ener          | percy Patients | 96          | Q, |                    |
| laved Studies: 24 |                    |                    |                    |           | Where Destant |                |             |    |                    |
| n He.             | Dialy Date         | Patient D          | Natio              | Procedure | Cube of Birth | Gev.           |             | -  |                    |
| 005700            | 1/14/2022 08:50:08 | p092342            | Ceneric Patient Bh | CUPPE     | 3,16,1980     | м              |             | -  | · Constanting      |
| 000179            | 1/14/2022 08:52:08 | pidP0950           | Generic Patient 11 | COPINE    | 2167900       | -              |             |    | Consider's Longer  |
|                   | 312312021 14 02 10 | 125456799          | John Smith         | Endeacopy | 2.9/1993      | м              | - 14        | -  |                    |
| 0002936           | 514/2019 1135-08   | pidPettico         | Ceneric Public 72  | CIPNE     | 2/16/1980     | м              | 10          | G  | Worked Aprilan     |
|                   | 015/2018 11 56:42  | Speciments.        | anevix             |           |               | м              | 12          |    |                    |
|                   | 0152218115524      | speltybrid         | HIDRO              |           | 5/23/2008     | м              | 2           |    |                    |
|                   | 315/2014 11:53:37  | to centra          | CEREBROK           |           |               | м              | 14          |    |                    |
| 000007            |                    | piarattt           | Generic Patient 37 |           | 7,16,1980     | м              | 10          |    |                    |
| 809900            |                    | pidP0815           | Ortonic Patient 41 |           | 3161990       | м              | 5           |    |                    |

#### **Patient data**

The list of previously created patients is displayed on the main screen. To insert a new patient, select one of the options in the section on the right:

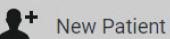

#### Adding manually

Enter the data concerning the new patient (fields marked with a \* are mandatory).

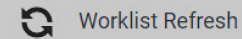

#### **Accessing the Worklist**

Press Worklist Refresh to download the patient list in automatic mode.

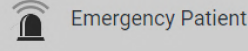

#### Inserting an emergency patient

Using this option, it is possible to create a study with a random ID name called Emergency Patient.

III John

2 5°

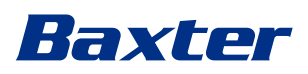

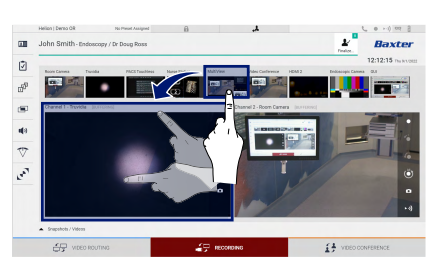

### Selecting the signals to be recorded

Drag the desired source into the Recording Channel box to enable basic recording functions:

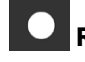

# Recording start / stop

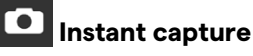

Press and then (or simply press) if the printing function is not enabled) to close the patient record and export the files.

is not enabled) to close the patient record and export the files. Select the elements to be exported, then export 👱 send , delete Delete or choose to export the selected data and then delete the patient from the patient list 🏖 Send & Remove All .

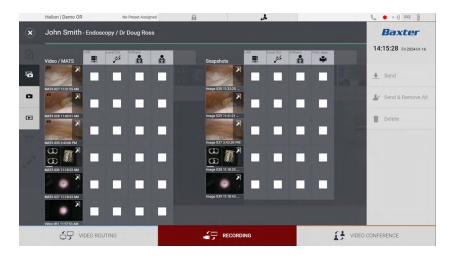

This page is intentionally left blank.

This page is intentionally left blank.

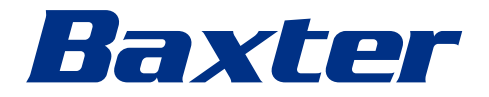